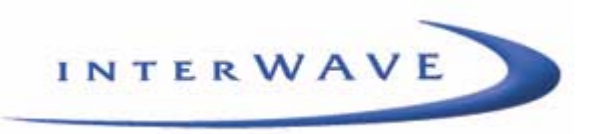

# **WaveNet Link CX User Manual**

(FCC Certified Version) Part Number 100757-001 5/02 Version A The products described in this document are products of interWAVE Communications, Inc. or its licensers. No part of this document may be photocopied, reproduced, translated, transferred, disclosed or otherwise provided to third parties without the prior written consent of an officer of interWAVE Communications, Inc.

This document applies to the interWAVE Communications, Inc. release of the WaveNet Link product line and to all subsequent versions and releases of the hardware or software unless otherwise indicated in a new version or an update package for this edition.

Publications requests should be addressed to your local sales support office.

interWAVE Communications, Inc. reserves the right to make changes to any products described herein at any time without notice. interWAVE Communications, Inc. does not assume any responsibility or liability arising out of the application or use of any product described herein, except as expressly agreed to in writing by interWAVE Communications, Inc. nor does the purchase or use of a product from interWAVE Communications, Inc. convey a license under any patent rights, copyrights, trademark rights, or any other of the intellectual property rights of interWAVE Communications, Inc. or third parties.

Use, duplication, or disclosure by the U.S. Government is subject to restrictions of FAR 52.227-14 (g) (2) (6/87) and FAR 52.227-19 (6/87), or DFAR 252.227-7015 (b) (6/95) and DFAR 227.7202-3 (a).

The software described in this document is furnished under a license agreement or nondisclosure agreement. The software may be used or copied only in accordance with the terms of the agreement. It is a violation of interWAVE Communications, Inc. proprietary rights to copy the software on any medium except as specifically allowed in the license or nondisclosure agreement. InterWAVE and interWAVE Communications, Ltd. hold the following United States Patents: No. 5,577,029, No. 5,654,968, No. 5,682,403, No. 5,721,735, No. 5,734,699, No. 5,734,979, No. 5,761,195, No. 5,781,582, No. 5,818,824, No. 5,842,138, No. 5,887,256, No. 5,953,651, No. 5,957,464, No. 5,999,813, No. 6,070,071, No. 6,078,823, No. 6,081,716, No. 6,101,400, No. 6,169,907, No. 6,173,177, No. 6,212,395, No. 6,269,255, No. USP D 391,967, No. USP D 391,968, No. USP D 397,693.

#### **Trademark Acknowledgment**

interWAVE, WaveNet, WaveNet Access, WaveNet Link, WaveNet Transport, Broadband Without Boundaries, StarPort, and StreamNet are trademarks or registered trademarks of interWAVE Communications, Inc. All other trademarks, service marks and product names mentioned in this document are the property of their respective owners.

©2002 interWAVE Communications, Inc. All Rights Reserved.

#### **United States Federal Communications Commission Required User Documentation**

This equipment complies with Part 15 of the FCC Rules. Operation is subject to the following two conditions: (1) this device may not cause harmful interference, and (2) this device must accept any interference received, including interference that may cause undesired operation.

Changes or modifications not expressly approved by interWAVE in writing can void the user's authority to operate this equipment.

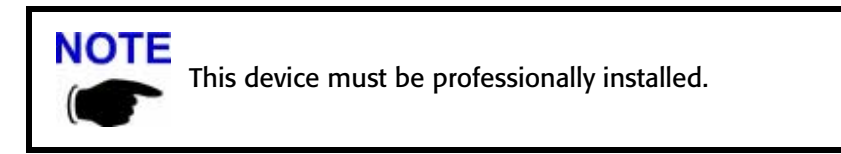

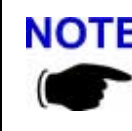

**NOTE** This device is to be exclusively used for fixed point-to-point operation with directional antennas.

(this page intentionally left blank)

## **Table of Contents**

| Wel       |                                                              | X  |
|-----------|--------------------------------------------------------------|----|
| Doc       | cument Organization                                          | X  |
| Mic       | rowave Radiation Warnings                                    | x  |
| Rela      | ited Documentation                                           | ii |
| Cus       | tomer Support Services                                       | ii |
| Сог       | ventions Used in this Manual                                 | v  |
|           |                                                              |    |
| Chapter 1 | System Description1                                          | l  |
| 1-1       | General                                                      | 1  |
|           | 1-1.1 Products                                               | 1  |
|           | 1-1.2 Applications                                           | 2  |
| 1-2       | System Overview                                              | 2  |
| 1-3       | Features                                                     | 5  |
| 1-4       | Link CX Basic Structure                                      | 5  |
|           | 1-4.1 Radio Links                                            | 5  |
|           | 1-4.2 Data Stream                                            | 5  |
|           | 1-4.3 Link CX Models                                         | 5  |
|           | 1-4.4 Mounting and Antenna Alignment                         | 7  |
|           | 1-4.5 Interface Connectors and Indicators                    | 7  |
|           | 1-4.6 Cables                                                 | )  |
|           | 1-4.7 Integral Antenna                                       | )  |
|           | 1-4.8 External Antenna                                       | 1  |
|           | 1-4.9 Configuration, Operation, and Monitoring               | 3  |
|           | 1-4.10 SNMP                                                  | 3  |
|           | 1-4.11 Link CX Network Management Architecture               | 3  |
|           | 1-4.12 NMS Connectivity                                      | 1  |
|           | 1-4.13 Web-Based GUI Access Security                         | 1  |
|           | 1-4.14 GUI Functions                                         | 5  |
| 1-5       |                                                              | 5  |
|           | 1-5.1 Internet (ISP)                                         | 7  |
|           | 1-5.2 Private Network Wireless Bridged LANs and WANs         | 7  |
|           | 1-5.3 PCS/PCN and Cellular Networks                          | 7  |
|           | 1-5.4 Wireless Local Loop Networks and Local Exchange Bypass | 7  |
|           | 1-5.5 Business Bypass and Local Exchange Bypass              | 7  |
|           | 1-5.6 Backhaul for Wireless MTU and MTU Access               | 3  |
|           | 1-5.7 Wireless Mesh Backhaul Networks                        | )  |
|           | 1-5.8 Wireless ATM Mesh Distribution with StreamNet          | )  |
| 1-6       | Specifications                                               | )  |
| -         | •                                                            |    |
| Chapter 2 | Installation Steering Guide                                  | l  |
| 2-1       | Installation Flow Chart                                      | 1  |
|           |                                                              |    |

| Chapter 3 | Installation Planning                                                        | 23       |
|-----------|------------------------------------------------------------------------------|----------|
| 3-1       | Planning a Link CX Network                                                   | 23       |
| 3-2       | Site Planning                                                                | 28       |
| 3-3       | Planning Element and Network Management Ethernet Links                       | 28       |
| 3-4       | Planning DS-3 Links                                                          | 30       |
| 3-5       | Power Planning                                                               | 30       |
| 3-6       | Transmit Power Planning                                                      | 31       |
|           | 3-6.1 Maximum Link CX Power Output                                           | 31       |
|           | 3-6.2 Calculating the Required Transmit Power                                |          |
| 3-7       | Radio Link Planning                                                          | 32       |
| Chapter 4 | Installing the Link CX                                                       | 35       |
|           |                                                                              |          |
| 4-1       | Before Installing         4.1.1       Constalling                            | 36       |
|           |                                                                              | 36       |
|           | 4-1.2 Equipment and Unpacking                                                | 37       |
|           | 4-1.3 Packing Lists and Orderable Parts                                      | 37       |
|           | 4-1.4 Installation Tools and Materials                                       | 40       |
| 4-2       |                                                                              | 41       |
|           | 4-2.1 Connecting a Craft PC to the Link CX                                   | 41       |
|           | 4-2.2 Logging In to the Link CX Built-In Web Server                          | 42       |
| 4-3       | Mounting the Link CX                                                         | 48       |
|           | 4-3.1 Installing the Link CX Mounting Bracket                                | 48       |
|           | 4-3.2 Attaching the Link CX to the Mounting Bracket                          | 53       |
| 4-4       | External Antenna Installation (Optional)                                     | 56       |
|           | 4-4.1 Installing a Factory-Supplied 4 Foot (122 cm) Antenna Mounting Bracket | 56       |
| 4-5       | Completing the Link CX Installation                                          | 70       |
|           | 4-5.1 Mounting the Lightning Arrestor                                        | 70       |
|           | 4-5.2 Routing the Data and Power Cables from the Lightning Arrestor          | 70       |
|           | 4-5.3 Grounding the Link CX and Antenna                                      | 71       |
|           | 4-5.4 Sealing the Data and Power Cable Connectors                            | 72       |
| 4-6       | Aligning the Antenna                                                         | 73       |
|           | 4-6.1 Integral Antenna on a Single Adjustable Elevation Mount                | 73       |
|           | 4-6.2 Integral Antenna on a Dual Adjustable Elevation Mount                  | 74       |
|           | 4-6.3 External Antenna on Antenna-Specific Mount                             | 75       |
| 4-7       | Acceptance Testing                                                           | 77       |
| Chapter 5 | Final Link CX Setup                                                          | 81       |
| Chapter 6 | Monitoring and Trend Analysis                                                | 83       |
| 6.1       | Built-In Web Server Interface                                                | 83       |
| 6-2       | SNMP Network and Element Management Systems                                  | 53<br>83 |
| 0-2       | 6-2.1 SNMP Details                                                           | 22       |
|           | 6-2.2 Monitoring Error Messages and Traps                                    | 84       |
| Chapter 7 | Troubleshooting the Link CX                                                  | 85       |
|           |                                                                              | 05       |
| 7-1       | Iroubleshooting Tables                                                       | 85       |

| 7-2 Using the Link CX LEDs                        |
|---------------------------------------------------|
| 7-3 Using RSSI                                    |
| 7-4 Using a Web Browser                           |
| Appendix 1 Interface Cable Pinouts                |
| A1-1 DS-3 Cable                                   |
| A1-2 Ethernet Data Cable                          |
| A1-3 DC Power Cable                               |
| A1-4 Ethernet Crossover Cable 88                  |
| A1-5 External Antenna Cable                       |
| A1-6 RS-232 Craft Cable                           |
| A1-7 StreamNet ATM Switch Cable                   |
| Appendix 2 Technical Specifications               |
| A2-1 Link CX Radio                                |
| A2-2 Factory-Supplied Antennas                    |
| Appendix 3 Using the Web-Based GUI User Interface |
| A3-1 Web Browser Requirements                     |
| A3-2 Connecting A Web Browser                     |
| A3-3 Accessing the Link CX Web Pages              |
| A3-4 Link CX Web Pages                            |
| Appendix 4 Grounding and Lightning Protection     |
| A4-1 Overview                                     |
| A4-2 Grounding                                    |
| A4-3 Lightning Protection                         |
| A4-4 Bibliography                                 |
| Appendix 5 Enterprise MIBs and Traps              |
| A5-1 Enterprise MIB                               |
| A5-2 Enterprise Traps                             |
| Index                                             |

(this page intentionally left blank)

## Preface

### Welcome!

This manual is intended for the technical personnel who will install and operate the U-NII (Unlicensed National Information Infrastructure) and ISM (Industrial, Scientific and Medical) Link CX. Such personnel are typically experienced and skilled technicians familiar with on site, physical installation and connection of equipment, including maintenance work. It is also intended for system administration personnel performing initial configuration and subsequent system reconfiguration, as well as current system maintenance activities.

### **Document Organization**

This manual provides a detailed description of the Link CX components, and operating, installation and management procedures.

- Chapter 1 provides an overview and briefly describes typical applications.
- Chapter 2 provides an installation steering guide with references to subsequent installation sections.
- Chapter 3 describes how to plan the Link CX network, radio links, and remote element and network management links, and individual Link CX radios.
- Chapter 4 provides detailed hardware installation and acceptance test procedures.
- Chapter 5 describes final configuration procedures and the Web browser user interface.
- Chapter 6 presents procedures for monitoring and performing trend analysis on the Link CX.
- Chapter 7 provides instructions for troubleshooting the Link CX.
- Appendixes provide detailed technical information for carrying out the installation and maintenance activities described in the other chapters of this manual.

### **Microwave Radiation Warnings**

#### **Radio Warning**

Under normal operating conditions, Link CX radio equipment complies with the limits for human exposure to radio frequency (RF) fields adopted by the Federal Communications Commission (FCC). All interWAVE Communications, Inc. microwave radio equipment is designed so that under normal working conditions, microwave radiation directly from the radio is negligible when compared with the permissible limit of continuous daily exposure recommended in the United States by ANSI/IEEE C95.1-1991 (R1997), Safety Levels with Respect to Human Exposure to Radio Frequency Electromagnetic Fields, 3 kHz to 300 GHz.

Microwave signal levels that give rise to hazardous radiation levels can exist within transmitter power amplifiers, associated RF multiplexers, and antenna systems.

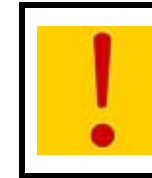

Never look into the front of an open RF connection or RF antenna as eyes are particularly vulnerable to radiation. Do not disconnect RF coaxial connectors, open microwave units, or break down any microwave screening while the radio equipment is operating.

#### **Antenna Warning**

Designed for point-to-point operation, the Link CX microwave radio system uses directional antennas to transmit and receive microwave signals. These directional antennas are usually circular or rectangular, are generally located outdoors, and are usually mounted with the Link CX on a tower or mast.

The Link CX is classified as a fixed installation product, and per FCC policy guidelines regarding maximum permissible exposure (MPE), antennas used for this interWAVE radio must be installed to provide a separation distance of 2 m (79 in.) or more from all persons during normal operation to satisfy FCC RF exposure limits. As the Link CX is typically mounted on a building or mast high enough to clear ground-level path obstructions, the general population will be further than 2 m (79 in.) from the radio antenna, and the FCC RF exposure limits will be met.

interWAVE Communications, Inc. fully supports the FCC's adopted MPE limits, and recommends that personnel stay 2 m (79 in.) or more from the front of all directional microwave antennas. Should you have questions about Link CX microwave signal radiation, please contact interWAVE Customer Support.

#### **FCC Regulatory Information**

The Link CX is certified for use in the 5.3 GHz and 5.8 GHz unlicensed bands in the United States.

The 5.3 GHz version of the Link CX is certified under FCC part 15.407, U-NII regulations covering the frequency band of 5250-5350 MHz.

#### 5.3 GHz (5.25-5.35 GHz)

5.3 GHz Link CX radios are equipped with an integral antenna only, and operate under the FCC Part 15, subpart E, U-NII license-exempt regulations, which certify the radios for –1.0 dBm average, or +7.4 dBm peak transmit power. The 5.3 GHz Link CX radios have been certified in the following configuration:

• Link CX, 5.3 GHz, integral antenna

The following table summarizes the technical specifications of the 5.3 GHz version of the Link CX.

| Parameter                     | Description                                                     |  |  |
|-------------------------------|-----------------------------------------------------------------|--|--|
| FCC Identifier                | OEWCX-DS3-53G                                                   |  |  |
| Frequency Band                | 5250 – 5350 MHz, U-NII per 15.407                               |  |  |
| Mode of Operation             | Full Duplex, 100% duty cycle                                    |  |  |
| Channel Spacing               | 16 MHz                                                          |  |  |
| Transmit / Receive Separation | 60 MHz                                                          |  |  |
| Number of Channel Pairs       | 2                                                               |  |  |
| Channel Pair 1                | 5262 MHz / 5322 MHz                                             |  |  |
| Channel Pair 2                | 5278 MHz / 5338 MHz                                             |  |  |
| Modulation                    | 16 QAM, α = 0.15                                                |  |  |
| Emission Bandwidth (26 dB)    | 13.9 MHz                                                        |  |  |
| Frequency Stability           | +/- 5.0 PPM                                                     |  |  |
| Maximum Output Power          | -1.0 dBm average (+7.4 dBm peak)                                |  |  |
| Antenna Type                  | Integral flat panel                                             |  |  |
| Antenna Gain                  | 21 dBi                                                          |  |  |
| User Interfaces               | DSX3 coaxial, 10/100 base-T Ethernet, Craft PC RS-232 interface |  |  |

#### Table 1 5.3 GHz Link CX Specifications

#### 5.8 GHz (5.725-5.825 GHz)

The 5.8 GHz Link CX radios operate under the FCC Part 15.247 band regulations, which certify the radios for +16 dBm average or +24.1 dBm peak transmit power for intentional radiators in a point-to-point configuration. The 5.8 GHz Link CX radios are equipped with an integral or an external antenna. The 5.8 GHz Link CX radios have been FCC certified in the following configurations:

- Link CX, 5.8 GHz, integral antenna
- Link CX, 5.8 GHz, 2 ft. (61 cm) external Radio Waves, Inc. Model SP2-5.2 parabolic antenna
- Link CX, 5.8 GHz, 2 ft. (61 cm) external Gabriel Electronics, Inc. Model SSP2-52B parabolic antenna
- Link CX, 5.8 GHz, 4 ft. (122 cm) external Gabriel Electronics, Inc. Model SSP4-52B parabolic antenna

See the following table summarizing the technical specifications for the 5.8 GHz version of the Link CX.

| Parameter                     | Description                                                                                                    |
|-------------------------------|----------------------------------------------------------------------------------------------------|
| FCC Identifier                | OEWCX-DS3-58G                                                                                                    |
| Frequency Band                | 5725 – 5850 MHz, per 15.247, revised 5/16/02                                                                                                    |
| Mode of Operation             | Full Duplex, 100% duty cycle                                                                                                    |
| Channel Spacing               | 16 MHz                                                                                                    |
| Transmit / Receive Separation | 60 MHz                                                                                                    |
| Number of Channel Pairs       | 2                                                                                                    |
| Channel Pair 1                | 5737 MHz / 5797 MHz                                                                                                    |
| Channel Pair 2                | 5753 MHz / 5813 MHz                                                                                                    |
| Modulation                    | 16 QAM, $\alpha = 0.15$                                                                                                    |
| Emission Bandwidth (26 dB)    | 13.9 MHz                                                                                                    |
| Frequency Stability           | +/- 5.0 PPM                                                                                                    |
| Maximum Output Power          | +16 dBm average (+24.1 dBm peak)                                                                                                    |
| Antenna Types                 | Integral flat panel, 2 ft. parabolic – Radio Waves, Inc.<br>Model SP2-5.2, 2 ft. parabolic – Gabriel Electronics, Inc.<br>Model SSP2-52B<br>4 ft. parabolic – Gabriel Electronics, Inc. Model SSP4-52B |
| Antenna Gains                 | 21 dBi, 28.3 dBi, and 34.6 dBi                                                                                                    |
| User Interfaces               | DSX-3 coaxial, 10/100 base-T Ethernet, Craft PC RS-232 interface                                                                                                    |

| Table 2 | 5.8 GHz Link | <b>CX</b> Specifications |
|---------|--------------|--------------------------|
|---------|--------------|--------------------------|

Note that any references in this manual referring to external antennas, or external antenna mounting only apply to the 5.8 GHz version of the Link CX. The 5.3The 5.8 GHz Link CX radios are equipped with an integral or an external antenna, GHz version is certified for use with the integral antenna only.

## **Related Documentation**

All interWAVE manuals are available in an online format on our protected Internet site. To order documentation, please contact interWAVE Communications, Inc. Sales department online at http://www.iwv.com.

Updates to this manual will be posted on the interWAVE Communications, Inc. Customer Support website at http://www.iwv.com/custsupport. Registered interWAVE customers can access the interWAVE online information and support service, available 24 hours a day, seven days a week. The interWAVE online service provides users with a wealth of up-to-date information, with documents being added or updated each month.

## **Customer Support Services**

interWAVE has regional Customer Support centers that handle day-to-day customer issues. Each center is staffed with a local technical support group. The exact services to be performed by the interWAVE Customer Support department are specified in a support contract. Below is an example of the types of services available:

- Telephone support
- Site surveys
- Installations
- Off-line and online commissioning
- Network integration activities
- Troubleshooting and fault isolation
- Escalation of problems to appropriate interWAVE technical departments

interWAVE can physically perform all or a portion of these processes for the operator, as specified in the support contract. The Customer Support department can also provide documentation outlining corrective and preventive maintenance procedures and troubleshooting guides for fault isolation.

Contact your <u>local Sales Support office</u>, or interWAVE headquarters directly via the Internet at http://www.iwv.com.

If possible, please have the following information available when making a call:

- Site number or name
- Full description of product(s) (e.g., model and part number) and configuration
- Serial number of product(s)
- Purchase order number
- Contact name and telephone number
- Ship to address
- Bill to address

For support on installing or configuring all interWAVE equipment, contact your <u>Regional interWAVE</u> <u>Customer Support Center</u> at:

- +852.2574.1922 or asia\_support@iwv.com.hk -- Asia and Pacific Rim
- +1.866.306.1263 or usa\_support@iwv.com -- North and South America, Europe, Africa, and Middle East

or via the Internet at http://www.iwv.com/custsupport.

#### **Return Materials Authorization**

In the event that a depot repair or hardware replacement is required after contacting Customer Support, please contact interWAVE for return authorization. The following information is required by interWAVE:

- Full description of the product(s): model and part number
- Serial number of the product(s)
- Purchase order number
- Quantity that needs to be returned to interWAVE, if applicable
- Description of observed problem

All interWAVE products carry a one year manufacturing warranty from the date of shipment. At the time of a request for a return authorization, if the product has exceeded the warranty period, interWAVE will require a new purchase order number to cover the cost of non-warranty repair.

Contact Sales Operations via the Internet at http://www.iwv.com or email at rma@iwv.com.

#### Training

interWAVE has developed an extensive series of training courses designed to teach you how to use our products. The courses are developed by a combination of subject matter experts and training specialists in order to create highly technical materials in modern training format. Each of our course offerings are designed around specific learning objectives that keep our classes on track to learning specific job skills related to interWAVE products.

The interWAVE training catalog contains a listing of the interWAVE training services available along with descriptions of each course. Our training materials are divided into specific subsystem training series, depending upon the topic and job requirements.

Contact Customer Support via the Internet at http://www.iwv.com or email at training@iwv.com.

## **Conventions Used in this Manual**

The following type and style conventions are used in this manual:

| Convention                      | Meaning                                                                                                    |  |  |
|---------------------------------|----------------------------------------------------------------------------------------------------|--|--|
| Body text                       | Used for regular body text                                                                                                    |  |  |
| Bold                            | Indicates a menu or button choice                                                                                                    |  |  |
| Command                         | Indicates computer generated text and prompts                                                                                                    |  |  |
| User Input Indicates user input |                                                                                                    |  |  |
| <hostname></hostname>           | In command syntax, indicates user-specified command line parameters                                                                                  |  |  |
| <variable></variable>           | In body text, indicates user-specified command line parameters                                                                                       |  |  |
| [BRACKETS]                      | Indicates a key on the keyboard or instrument                                                                                                    |  |  |
| NOTE                            | Provides relevant additional information                                                                                                    |  |  |
| !                               | Provides important warning information that may affect operation of or maybe a potential threat to the system                                        |  |  |
| STOP                            | Used to tell the reader to <b>STOP</b> what they are doing and to read important instructions that are vital to prevent equipment or software damage |  |  |

**Table 3**Conventions Used in This Manual

(this page intentionally left blank)

## **System Description**

This chapter contains a functional description of the Link CX product family, and contains the following sections:

• Section 1-1, General

One

- Section 1-2, System Overview
- Section 1-3, Features
- Section 1-4, Link CX Basic Structure
- Section 1-5, Typical Applications

Welcome to the interWAVE WaveNet Link Series product family. This manual is designed to introduce you to the Link CX products, and to provide you with information necessary to plan, install, operate and maintain a Link CX wireless communication system.

The Link CX is intended for professional installation only. However, this manual is also designed for personnel who plan, operate and administer the Link CX communication system. Please review the entire manual before powering up or deploying any Link CX.

## 1-1 General

#### 1-1.1 Products

The Link CX products are cost-effective, all-outdoor, pole-mounted, high-capacity, line-of-sight (LOS) digital radio transmission systems, each operating in the license-exempt 5.25-5.35 GHz (5.3 GHz) or 5.725-5.825 GHz (5.8 GHz) frequency bands. The Link CX can be used for the following applications: point-to-point or building-to-building, WLL (wireless local loop), backup solutions, temporary links, and mesh cellular backhaul.

- The 5.3 GHz Link CX-DSX DS-3 and 10/100 versions conform to the FCC (Federal Communications Commission) Part 15.407 Subpart E describing U-NII (Unlicensed National Information Infrastructure) operation. It operates at up to -1.0 dBm average transmit power, and is intended for short-distance use.
- The 5.8 GHz Link CX-DSX DS-3 and 10/100 versions conform to the FCC Part 15.247 describing intentional radiators. It operates at up to +16 dBm average power, and is intended for use over longer distances.

Both Link CX-DSX versions provide either a standard DS-3 (44.736 Mbps) interface adhering to Bellcore GR-499-CORE (DSX-3) standards, or provides two Ethernet 10/100Base-T interfaces adhering to IEEE 802.3 standards, with a combined nominal line rate of 45 Mbps.

Each Link CX is powered by an external  $\pm 21$  to  $\pm 60$  VDC power supply.

#### 1-1.2 Applications

The Link CX product line is designed to serve the following communications markets:

- Internet Access and Backhaul Systems: Used by Internet Service Providers (ISPs).
- Private Networks: Wireless Bridged LANs and WANs.
- PCS/PCN and Cellular Networks: High speed links between base stations.
- Wireless Local Loop Networks: Fixed wireless, used by Local Exchange Carriers (LECs).
- Business Bypass or Local Exchange Bypass: Provided by Competitive Access Providers (CAPs) and Competitive Local Exchange Carriers (CLECs).
- When used with interWAVE StreamNet ATM Switches, the Link CX can provide the radio links in a self-healing wireless mesh backhaul network to support broadband communications, including DSL (Digital Subscriber Line) and Cellular over ATM (Asynchronous Transfer Mode).

## **1-2 System Overview**

Each Link CX consists of a Link CX radio, with integral antenna (5.3 GHz or 5.8 GHz versions) or an optional external antenna (5.8 GHz versions), as shown in Figure 1-1, along with external power and data cabling. In a typical installation, the Link CX radio and antenna are mounted outdoors, usually on a tower or building. If so equipped, the external antenna connects to the Link CX radio through a factory-supplied coaxial cable.

See Figure 1-1. A radio system, or link, contains two Link CX radios each equipped with either an integral or external antenna, installed at each end of the link, separated by a line of sight transmission path. Frequency band, terrain, actual line-of-sight and environmental conditions influence the range of operation and path performance.

The Link CX carries one full-duplex DS-3 or Ethernet channel, and is powered by a 30-watt external  $\pm 21$  to  $\pm 60$  VDC power supply.

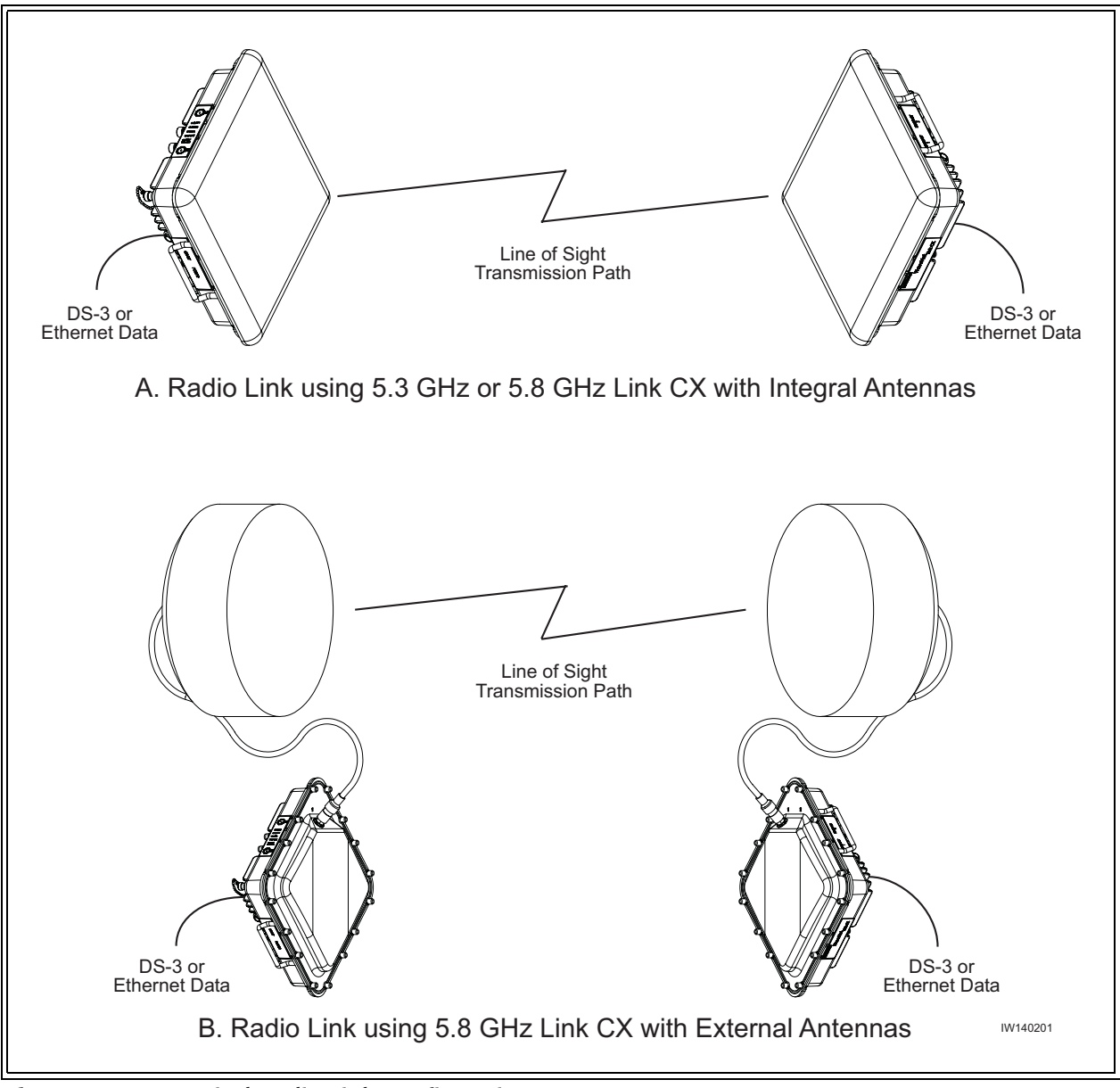

**Figure 1-1** Typical Radio Link Configurations

Because the Link CX can be ordered in two different bands, with high and low channels, and can be installed with horizontal or vertical polarization, up to eight Link CXs can be mounted at a each hub, or node, to form part of a star or mesh network. See Figure 1-2.

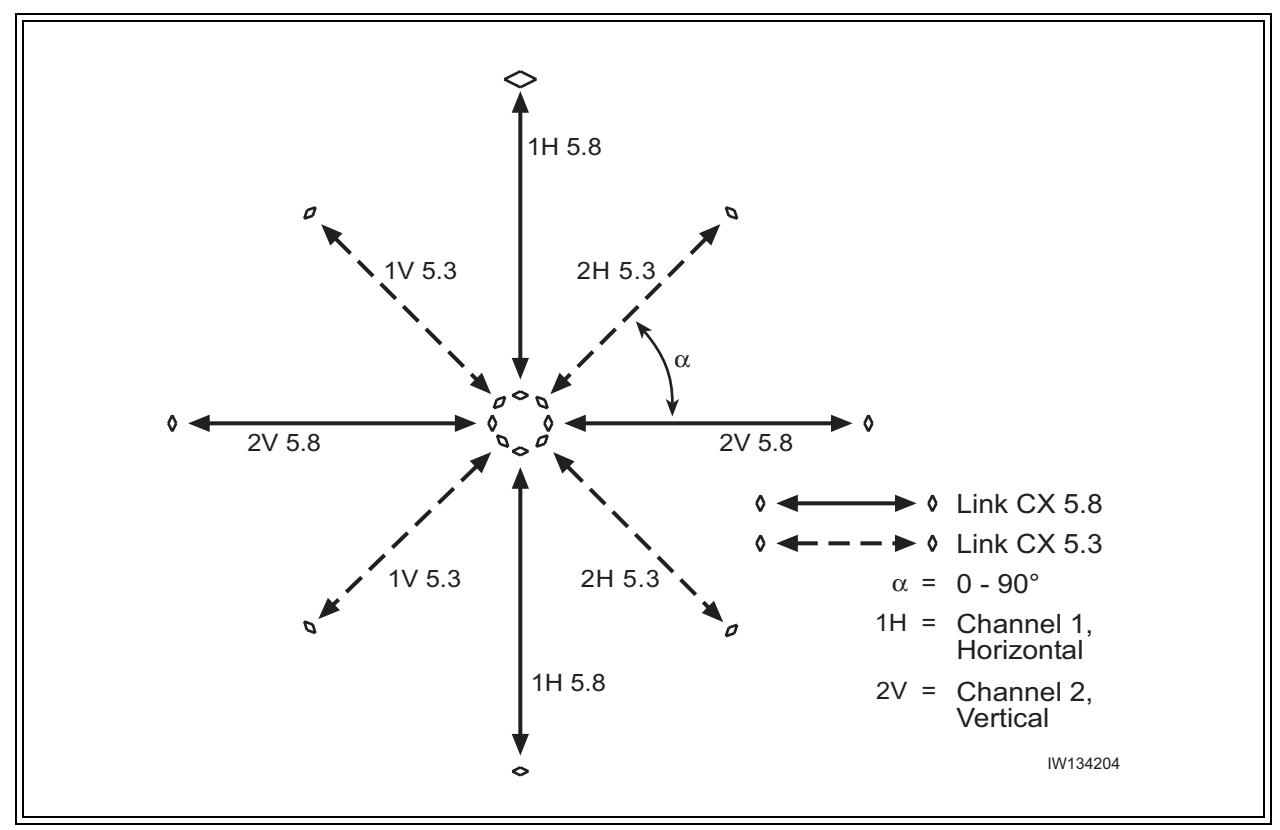

Figure 1-2 CX-UNII and CX-ISM Star Network

## **1-3 Features**

The Link CX offers the following features:

- Robust outdoor all-outdoor enclosure.
- Integral or external antenna.
- Sturdy radio mounting systems for quick, accurate and reliable integral antenna alignment.
- Operates in the license-exempt 5.25-5.35 GHz (5.3 GHz) or 5.725-5.825 GHz (5.8 GHz) bands.
- Conforms with FCC Part 15.247 rules (5.725-5.825 GHz) or Part 15.407 rules (5.25-5.35 GHz).
- Full-duplex transmission:
  - DS-3 (DSX-3, per Bellcore GR-499-CORE)
  - Ethernet 10/100Base-T (per IEEE 802.3)
- Easy configuration, installation, operation, and maintenance.
- Integral web server for configuring, operating, and monitoring using an HTML-based web browser GUI.
- Ethernet interface used with NMSs (Network Management Systems) or EMSs (Element Management Systems) using SNMP (Simple Network Management Protocol) traps. Supports MIB-II (Management Information Base II) and interWAVE enterprise MIB.
- ATPC (Automatic Transmit Power Control).
- Self Test, BER test mode, RF and digital loopbacks.
- Reed Salomon Forward Error Correction (FEC).
- Operating and backup software versions contained in Link CX memory, operator-selectable.

## 1-4 Link CX Basic Structure

#### 1-4.1 Radio Links

Each radio link includes two Link CX terminals. Each terminal consists of a Link CX radio with an integral flat-panel antenna, or a Link CX radio with an external antenna (see Figure 1-1). Generally, the Link CX terminals are mounted outdoors on a tower or building.

#### 1-4.2 Data Stream

The DS-3 or Ethernet data signals enter the Link CX, and are modulated into the RF data stream. The RF radio signal radiates from the local antenna and propagates to the remote antenna. At the remote terminal, the received signal is demodulated and demultiplexed, separating the payload data and the overhead management data.

#### 1-4.3 Link CX Models

The Link CX is manufactured in many configurations:

- Versions with DS-3 or Ethernet carried over 5.3 GHz or 5.8 GHz links.
- Each version available with either an integral 30 x 30 cm (12 x 12 in.) antenna, or with an N-type connector for a factory-supplied 61 cm (2 ft.) or 122 cm (4 ft.) external antenna, or an N-type connector for a customer-supplied external antenna.

Link CX models are described in Table 1-1.

| Model                      | Transmi<br>t Band | Frequency Band  | Link Carries          | Antenna                             |
|----------------------------|-------------------|-----------------|-----------------------|-------------------------------------|
| M100746-101<br>M100747-101 | Low<br>High       | 5.25-5.35 GHz   | DS-3                  | Integral                            |
| M100748-101<br>M100749-101 | Low<br>High       | 5.725-5.825 GHz | DS-3                  | Integral                            |
| M100748-102<br>M100749-102 | Low<br>High       | 5.725-5.825 GHz | DS-3                  | External, 61 or 122 cm (2 or 4 ft.) |
| M100746-201<br>M100747-201 | Low<br>High       | 5.25-5.35 GHz   | Ethernet<br>(45 Mbps) | Integral                            |
| M100748-201<br>M100749-201 | Low<br>High       | 5.725-5.825 GHz | Ethernet<br>(45 Mbps) | Integral                            |
| M100748-202<br>M100749-202 | Low<br>High       | 5.725-5.825 GHz | Ethernet<br>(45 Mbps) | External, 61 or 122 cm (2 or 4 ft.) |

Table 1-1Link CX Models

#### 1-4.4 Mounting and Antenna Alignment

To ensure proper mounting and antenna alignment interWAVE sells mounting brackets designed for use with the Link CX. The single bracket mounts one Link CX, while the dual bracket mounts two Link CXs back-to-back. Both brackets are designed to provide rugged mounting for the Link CX, while allowing fine adjustment for antenna alignment.

#### 1-4.5 Interface Connectors and Indicators

See Figure 1-3 for a view of the Link CX external connectors and indicators. The Link CX connectors and indicators are described in Table 1-2.

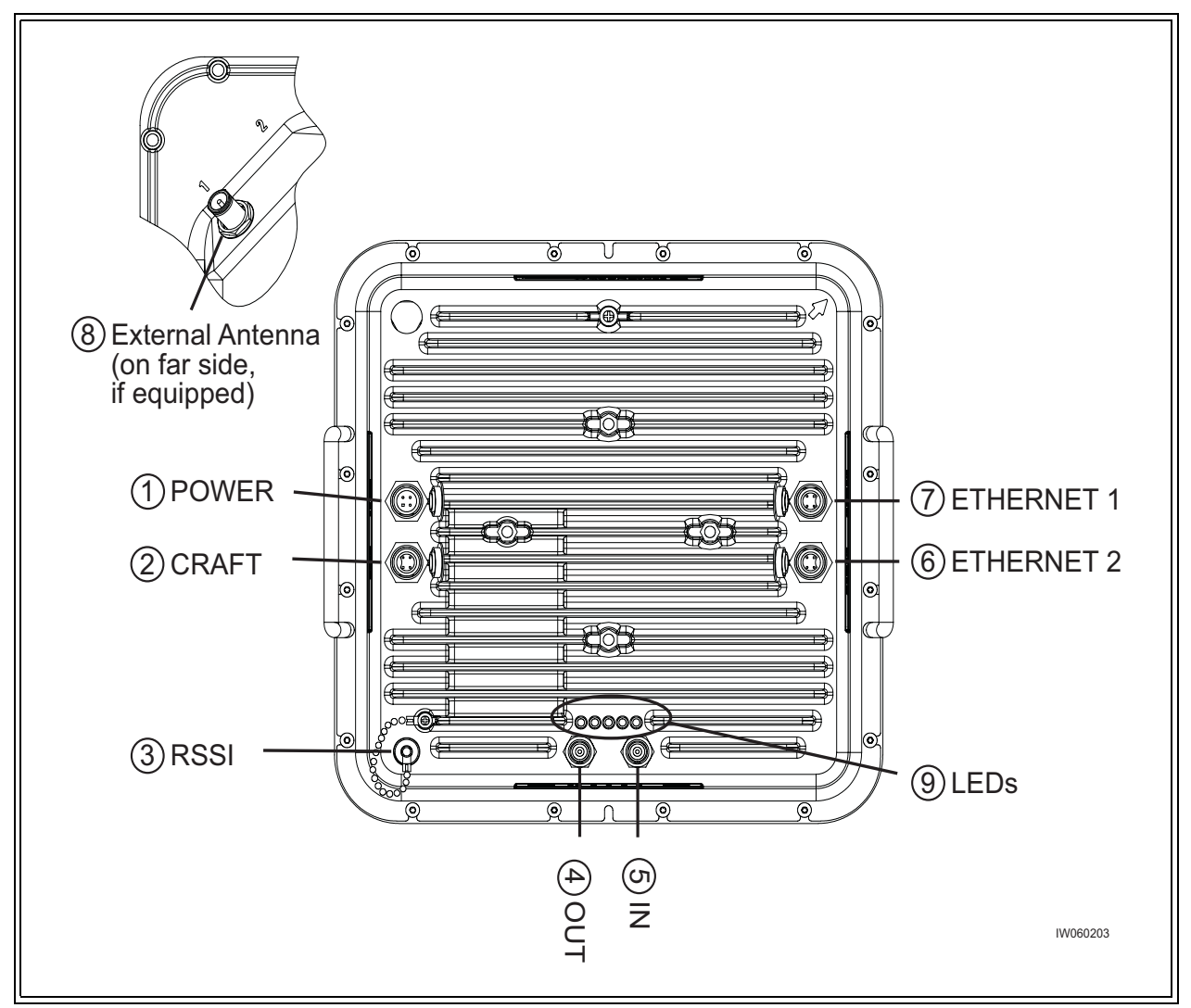

Figure 1-3 Link CX Interface Connectors and Indicators

| No.  | Name                                              | Component                             | Description                                           | From                        | Note                                                                                                    |
|------|---------------------------------------------------|---------------------------------------|-------------------------------------------------------|-----------------------------|----------------------------------------------------------------------------------------------------|
| 1    | POWER                                             | Male 4-Pin<br>Circular<br>Connector   | Power input plug                                      | Power Supply                | Accepts ±21 to<br>±60 VDC                                                                                                    |
| 2    | CRAFT                                             | Female 4-Pin<br>Circular<br>Connector | RS-232<br>receptacle                                  | Asynchronous<br>laptop port | 1200 to 115,200 baud,<br>used only for tech<br>support troubleshooting                                                          |
| 3    | RSSI                                              | Female BNC<br>Connector               | Receive Signal<br>Level Indicator                     | Voltmeter                   | Verifies RF signal<br>strength, used to align<br>antenna                                                                        |
| 4    | OUT                                               | Female TNC<br>Connector               | DS-3 data from<br>the radio link                      | DS-3 data<br>equipment      |                                                                                                    |
| 5    | IN                                                | Female TNC<br>Connector               | DS-3 data to the radio link                           | DS-3 data<br>equipment      |                                                                                                    |
| 6    | ETHERNET 2                                        | Female 4-Pin<br>Circular<br>Connector | 10/100Base-T<br>transmit and<br>receive<br>receptacle | Ethernet<br>equipment       | For Ethernet data or link<br>to SNMP or Web<br>manager, or use to<br>daisy-chain Ethernet<br>port to next Link CX in<br>cascade |
| 7    | ETHERNET 1                                        | Female 4-Pin<br>Circular<br>Connector | 10/100Base-T<br>transmit and<br>receive<br>receptacle | Ethernet<br>equipment       | (Same as ETHERNET 2)                                                                                                    |
| 8    | ANTENNA<br>PORT (Opt.)                            | Female<br>N-type<br>Connector         | 50 Ohm RF<br>receptacle                               | External<br>antenna         | Only equipped on<br>external-antenna<br>models, on far side of<br>chassis                                                       |
|      | PWR/LCL ALM                                       | Green LED                             | Power/Local<br>Alarm Status                           |                             | ON = Power OK, no<br>alarm, Flashing = Local<br>alarm, OFF = Power off.                                                         |
|      | RF LINK                                           | Green LED                             | Radio Link Status                                     |                             | ON = Rcv. OK,<br>OFF = Link Alarm.                                                                                              |
| 9    | DATA                                              | Green LED                             | DS-3 Status                                           |                             | ON = OK (no LOS),<br>OFF = LOS.                                                                                                 |
|      | ENET 2                                            | Green LED                             | Ethernet Status                                       |                             | ON = OK, Flashing =<br>data, OFF = No conn.                                                                                     |
|      | ENET 1                                            | Green LED                             | Ethernet Status                                       |                             | ON = OK, Flashing =<br>data, OFF = No conn.                                                                                     |
| Note | Note: For connector pinouts, refer to Appendix 1. |                                       |                                                       |                             |                                                                                                    |

 Table 1-2
 Link CX Interface Connectors and Indicators

#### 1-4.6 Cables

To ensure longevity in a outdoor environment, interWAVE sells various cables designed for use with the Link CX. interWAVE offers the following weather-resistant cables:

- DS-3 and Ethernet data cables and the power cables are offered in 25 m (82 ft.), 50 m (164 ft.), and 100 m (328 ft.) lengths.
- A 6 m (19.7 ft.) Ethernet cable is available to route the Ethernet signal between two Link CXs in the same location, or when you are configuring the Link CX from a Craft PC.
- For models to be used with external antennas, a 2 m (6.6 ft.) N-to-N RF cable is available to connect the external antenna to the Link CX.
- A 6 m (19.7 ft.) RS-232 4-pin Circular-to-DB9 Craft cable is available to connect a Craft PC to a Link CX for future CLI applications.
- When the Link CX is to be used with a StreamNet ATM Switch for a mesh backhaul network, a 6 m (19.7 ft.) dual TNC-to-TNC cable is available to connect each StreamNet ATM Switch to a Link CX.

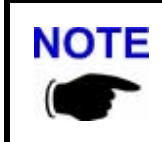

All of the cables described above include weather-resistant connectors and moisture-excluding gel inside the cable sheaths. For this reason, interWAVE recommends that customers and installers not attempt to shorten or splice the factory-supplied cables.

#### 1-4.7 Integral Antenna

The integral antenna is a 30 cm x 30 cm (12 in. x 12 in.) flat-panel antenna mounted directly on the 5.3 GHz or 5.8 GHz Link CX radio chassis, as shown in Figure 1-4. All RF connections between the integral antenna and the Link CX radio are made internally, eliminating the need for external coaxial cabling. Because the integral antenna is sealed onto the Link CX chassis, the Link CX and integral antenna are mounted as a unit, and share the same environmental protection. An arrow on the connector side of the Link CX chassis indicates the antenna polarization (either vertical or horizontal).

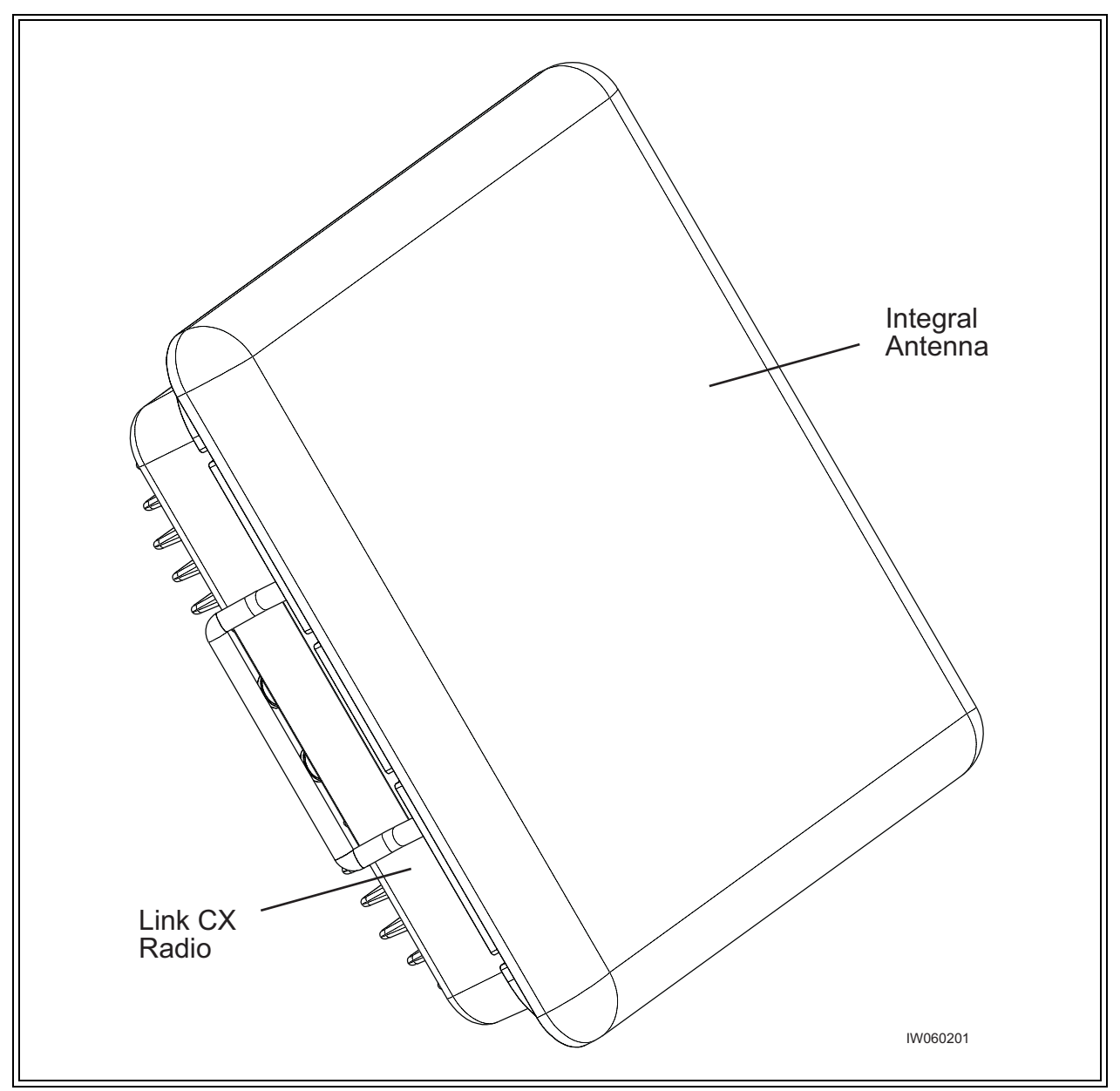

Figure 1-4 Integral Antenna and Link CX Radio

#### 1-4.8 External Antenna

Some 5.8 GHz Link CX models use an external antenna to radiate and receive RF signals. The antenna attaches to the Link CX via a factory-supplied cable. The following sections describe factory- and customer-supplied external antennas.

#### **Factory-Supplied**

The following external antennas are offered for use with the Link CX:

- 61 cm (2 ft.) parabolic type
- 122 cm (4 ft.) parabolic type

Figure 1-5 shows a typical 61 cm external antenna with N-type connector cabled to the Link CX radio.

The antenna type should be selected according to local regulatory rules and system gain requirements.

For the available antenna models refer to Table 1-3. Complete antenna specifications are provided in Appendix 2.

Table 1-3Antenna Models

| Model          | Description                                         |  |
|----------------|-----------------------------------------------------|--|
| 091-455524-101 | Parabolic antenna, 5.725-5.825 GHz, 61 cm (2 feet)  |  |
| 091-455548-101 | Parabolic antenna, 5.725-5.825 GHz, 122 cm (4 feet) |  |

#### **Customer-Supplied**

The Link CX can be ordered with a coaxial cable to be connected to a customer-supplied external antenna. In this case, refer to the external antenna user documentation for specifications and model numbers.

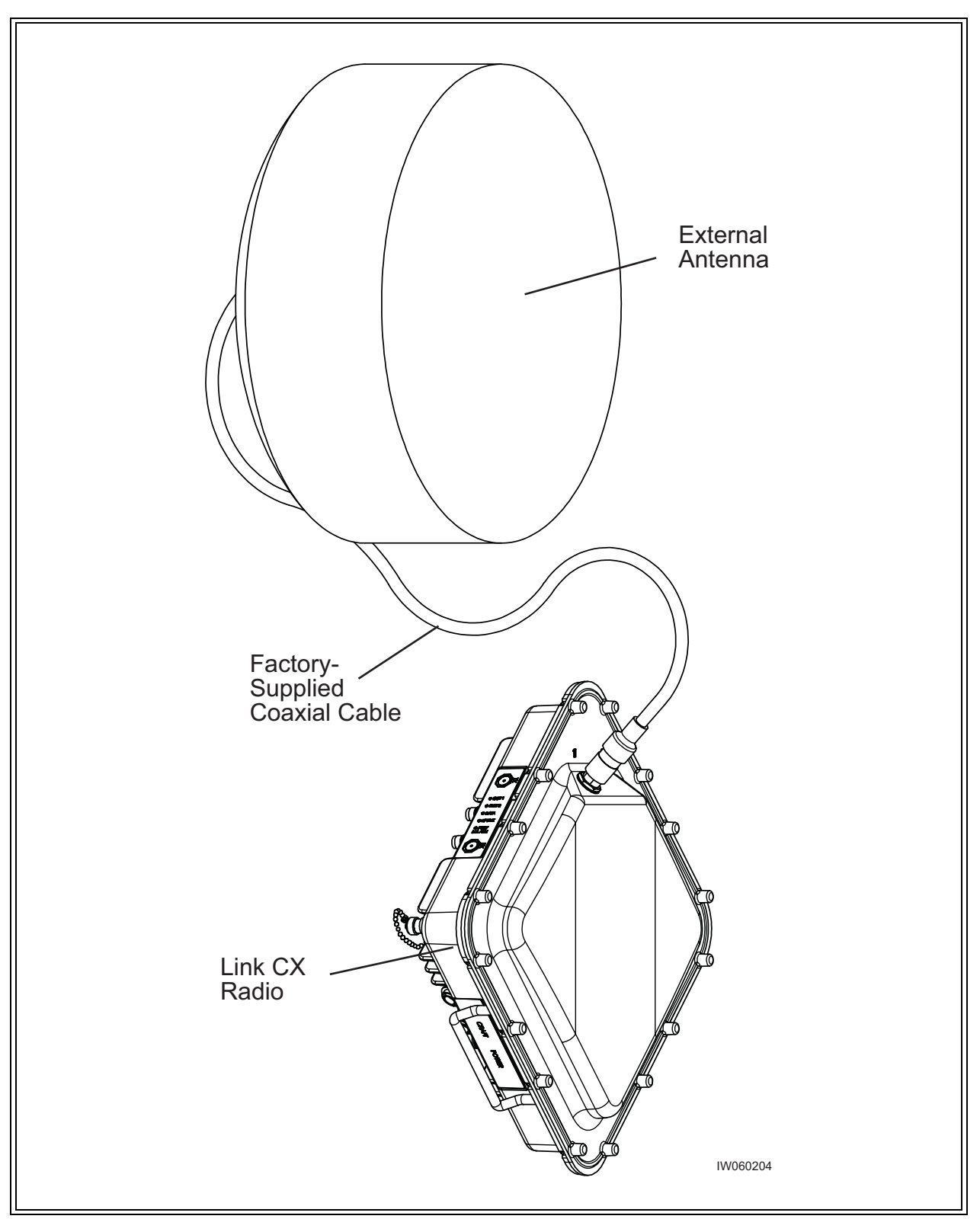

Figure 1-5Typical Factory-Supplied External Antenna and 5.8 GHz Link CX Radio

#### 1-4.9 Configuration, Operation, and Monitoring

The Link CX and radio link are configured, operated and monitored through one of five user interfaces. The five interfaces are:

A built-in web server GUI hosted by the Link CX, which can be accessed by any local or remote computer equipped with a web browser. This is the interface most operators will use to interact with the Link CX. The web browser can access the Link CX built-in web server through either the ETHERNET 1 or ETHERNET 2 port.

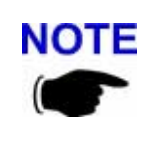

Note that the ETHERNET 1 and ETHERNET 2 ports are functionally **NOTE** equivalent, and that they are both served by an onboard Ethernet controller. The controller automatically switches polarity on the transmit and receive pairs when they are reversed, eliminating the need for crossover cables.

- SNMP traps, which communicate with MIB-II compliant NMSs (Network Management Systems) and EMSs (Element Management Systems). This interface is used by operators who want real-time notification of radio problems. The Link CX sends SNMP traps to NMSs and EMSs over Ethernet links through either the ETHERNET 1 or ETHERNET 2 port.
- An ASCII command line interface, accessible through the RS-232 CRAFT port, or through • the ETHERNET 1 or ETHERNET 2 port using telnet. This interface is primarily used by operators and interWAVE technical support personnel when performing detailed troubleshooting.
- The RSSI port, providing a DC voltage level proportionate to the received RF signal level, and • allowing installers to use a DC voltmeter to fine-tune antenna alignment. This interface is primarily used during installation, but the current RSSI measurement is also available via the Link CX built-in web server or via SNMP polls.
- Five LEDs that provide visual alarm status. They verify proper operation of the Ethernet • ports, DS-3 ports, and radio link, and indicate proper power input and radio operation. These LEDs are usually used during installation to provide a quick product verification.

#### 1-4.10 SNMP

The Link CX radio supports SNMP network management. SNMP is a protocol that defines the method of communicating with and controlling network devices.

Devices that support the SNMP protocol can be queried for their status and other device information. Some devices allow changing device settings or configurations using SNMP commands. The device settings and other device data are available as variables. They are defined in the standard Management Information Base (MIB) file, provided by the device manufacturer. The SNMP manager uses a database to hold lists of variables that can be accessed for each device on the network. The device data can be displayed in tables, graphs, or saved in a file.

#### 1-4.11 Link CX Network Management Architecture

Link CX software network management is comprised of two main items:

SNMP based Network Management System (NMS) application in the network management workstation.

• SNMP agent in the Link CX.

The workstation manages all Link CXs assigned unique IP addresses. The workstation also provides a graphical display of the network objects showing the status, performance, and configuration parameters of each Link CX radio.

The SNMP local agent is a standard MIB-II compliant software module that resides in each Link CX. The agent collects information from different Link CX components as defined in the Management Information Base (MIB) structure. The Link CX incorporates both standard and private MIBs.

Different Link CXs are distinguished by their customer-assigned IP addresses. The Web browser communicates with the Link CX using TCP/IP and HTTP protocol.

The NMS data transfer between the manager and the agents is accomplished using either polling or trapping techniques.

#### **Polling**

The NMS polls each Link CX SNMP agent at specific intervals. These are set according to user requirements during SNMP NMS configuration.

#### <u>Traps</u>

The Link CX agent sends an SNMP trap to the manager whenever a predefined event occurs. Groups of traps can be defined according to their level of severity. The operator can choose to enable or disable any traps or group of traps according to their level of severity (and his or her own security level). Traps can be logged using any standard SNMP manager.

#### 1-4.12 NMS Connectivity

The NMS workstation can access any Link CX using its IP address. The NMS workstation can connect to each Link CX using any of the following methods:

- 10/100 Base-T Ethernet accessing Link CXs via a LAN through hubs, switches or routers.
- Cascading Ethernet links transport NMS information between colocated Link CXs. This is done by daisy-chaining the ETHERNET 1 and ETHERNET 2 ports between Link CX radios using straight-pinned or crossover Ethernet cables.

#### 1-4.13 Web-Based GUI Access Security

Access to the Web-based GUI (graphical user interface) is limited by username and password, which is available at different levels of security as follows:

- User Read only privilege.
- Administrator Read/partial write privilege. The administrator cannot cause an radio link to reset by changing critical parameters.
- Supervisor Full read/write privilege.

#### 1-4.14 GUI Functions

The Web-based GUI monitors and controls the main functions of the Link CX. These functions are listed below and detailed in the following sections:

- Configuration management
- Status and fault management
- Test activation and monitoring
- Software downloading
- Performance monitoring

Refer to Appendix 3 for Link CX GUI operating instructions.

#### **Configuration Management**

The NMS software can be used to configure the parameters of the Link CX radio, although this is normally done using a web browser GUI. This includes the setup of templates with predetermined default values, relating to both the parameters of common element types and the validation of parameter values. It also includes saving and loading configuration files for individual Link CX radios. The NMS also controls the uploading and downloading of individual parameter values, and complete configuration setups.

Parameter configuration is terminal-oriented. Every configuration session deals with the Link CX as accessed by its particular IP address. Some of the parameters, such as RF channel number, link ID, etc. affect the Link CXs on both ends of the radio link. Special care should be taken to activate the new parameter values consistently on both ends of the radio link.

#### **Status and Fault Management**

Status and fault management involve a selective display of failures alerting the user to take actions according to a decision making tree.

Some status indications and alarms may report conditions that pertain to both ends of the radio link. These ends are commonly referred to as local and remote.

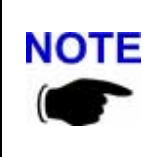

Note that the 'local' system is the Link CX you are logged into, and the 'remote' Link CX is the one at the far end of the radio link. Thus, when you are logged into the far end Link CX on a radio link that terminates at your current physical location, the far end Link CX is 'local' and the near end Link CX is 'remote'.

#### **Test Activation and Monitoring**

Following is a brief description of the tests that can be invoked and monitored by the Web based NMS.

#### Loopbacks

The loopbacks are incorporated into the radio to assist in detecting equipment/component/cable failure during both installation and normal operations. Loopbacks are user initiated. Link CX supports RF and various interface loopbacks.

#### **BER Test**

The following Bit Error Rate (BER) test is provided by Link CX:

- Pseudo random signal generator capable of inserting a standard test signal for BER measurements, and local- and remote-end loopback functions.
- BER measurements of radio link performance under normal operating conditions.

#### Software Downloading

The Web-based user interface enables off-line operation and SNMP updates of files. Alternatively, when on-line, configuration can be updated from the NMS to the Link CX agent. Another way to upgrade multiple Link CXs is to use FTP.

Note that the Link CX can hold two software loads in memory, which facilitates upgrading and reverting to a previous software version.

Certain factory default software settings are always retained at the Link CX to safeguard against complete failure of communications caused by equipment restart.

#### **Performance Monitoring**

Each Link CX gathers various statistics regarding radio link performance. The Web based user interface can retrieve and analyze these statistics upon demand. In addition, the Web based user interface manager processes its own general statistical data, based on the information that is received. Current BER, Receive Signal Strength Indicator (RSSI), and other performance monitors are available for the radio link.

The Web-based user interface is designed to easily interface with optional graph management software packages for sophisticated performance presentation.

## **1-5 Typical Applications**

Link CX gives the user great flexibility in setting up point-to-point radio links on a very cost effective basis, because it avoids unnecessary outlays in expensive leased lines or fiber optic land-based lines. Low cost of ownership makes return on investment (ROI) attractive compared to leased lines.

Link CX advantages over copper/fiber alternatives include: short installation time, easy maintenance using NMS software, independence of competing PTTs, avoiding the need to secure normal right-of-way and/or physical installation permits, and redeployable depending on changing needs.

The simplicity of the Link CX installation makes it easy for the user to implement Link CX in a variety of applications. It also means that the user can conveniently move a previously installed Link CX to a new location to meet the requirements of a changing system. Link CX enables seamless future software upgradability, protecting customer investment, reducing logistics, spare parts and product stocking. The following sections briefly describe typical applications.

#### 1-5.1 Internet (ISP)

The appetite for higher Internet access speeds require faster ISP access and backhaul and ISP connections to businesses. The Link CX radio is perfectly suitable for both backbone and direct end-user connectivity.

#### 1-5.2 Private Network Wireless Bridged LANs and WANs

Link CX radios are also used to provide communications links for private networks. For companies requiring frequent communications into areas without extensive telecommunications infrastructure or in areas where the cost of local access is high, installing and maintaining a Link CX radio network can be very cost effective. Typical users of private networks include: government agencies such as land management, municipal agencies, and universities; large utilities such as oil, gas, and electric concerns; and companies with widely deployed assets such as railroads and timber resource managers.

#### 1-5.3 PCS/PCN and Cellular Networks

Cellular operators mainly use Link CX radio links for Base Transceiver Station (BTS) interconnections, BTS to Base Station Controller (BSC), and BSC to BSC interconnections.

#### 1-5.4 Wireless Local Loop Networks and Local Exchange Bypass

Wireless systems in emerging markets were originally deployed to provide premium services to a mobile subscriber base. However, middle and lower income countries have driven mobile network providers into a new business - the substitution of wireless service for fixed service, so-called fixed wireless networks, providing a cost-effective solution in situations where no wireless infrastructure exists. Wireless local loop (last mile) networks are implemented mostly by Local Exchange Carriers (LECs).

Alternative carriers, such as Competitive Access Providers (CAPs) and Competitive Local Exchange Carriers (CLECs) use radio links to establish standard telecommunications links between their customers' sites and their own backbone networks. This way CAPs and CLECs provide their customers with cost-effective local area telephone service and cheaper long distance services.

#### 1-5.5 Business Bypass and Local Exchange Bypass

The Link CX radio is a perfect solution for Business Bypass and Local Exchange Bypass applications.

#### 1-5.6 Backhaul for Wireless MTU and MTU Access

The Link CX radio can be used as an infrastructure element in wireless Multiple Tenant Unit (MTU) and Multiple Dwelling Unit (MDU) applications, when used with interWAVE StreamNet products. Figure 1-6 shows a typical wireless MTU/MDU access configuration.

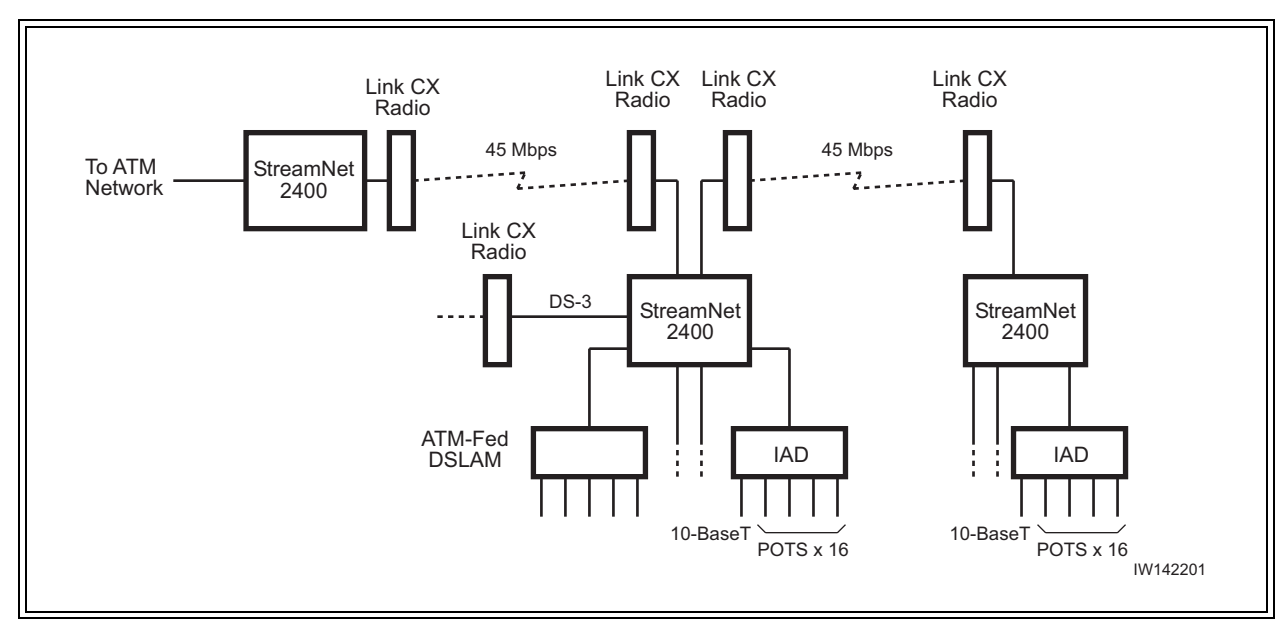

Figure 1-6 Typical Wireless MTU/MDU Access Configuration

#### 1-5.7 Wireless Mesh Backhaul Networks

2.5G and 3G cellular systems, which integrate voice and data, require higher-capacity backhaul, QoS (Quality of Service), BoD (Bandwidth on Demand), ability to dynamically load balance bursty traffic, and provide support for legacy 1G and 2G systems. When used with interWAVE StreamNet ATM Switches, the Link CX can provide the radio links for a self-healing wireless mesh backhaul network to support broadband ATM communications to support this application. These networks feature high reliability, lower maintenance costs, improved scalability, and enhanced interference mitigation.

DSL providers are typically limited by the quality of existing copper lines to a short distance from the CO (Central Office). To serve customers farther from the CO, DSLAMs (DSL Access Modules) must be used closer to the customer site. The backhaul from DSLAMs to the CO has to be robust to reduce or eliminate downtime, and must have sufficient bandwidth to support DSL traffic. When used with StreamNet ATM Switches, the Link CX can provide the radio links for a self-healing wireless DSLAM mesh backhaul network to support these requirements. See Figure 1-7 for a typical wireless mesh backhaul network.

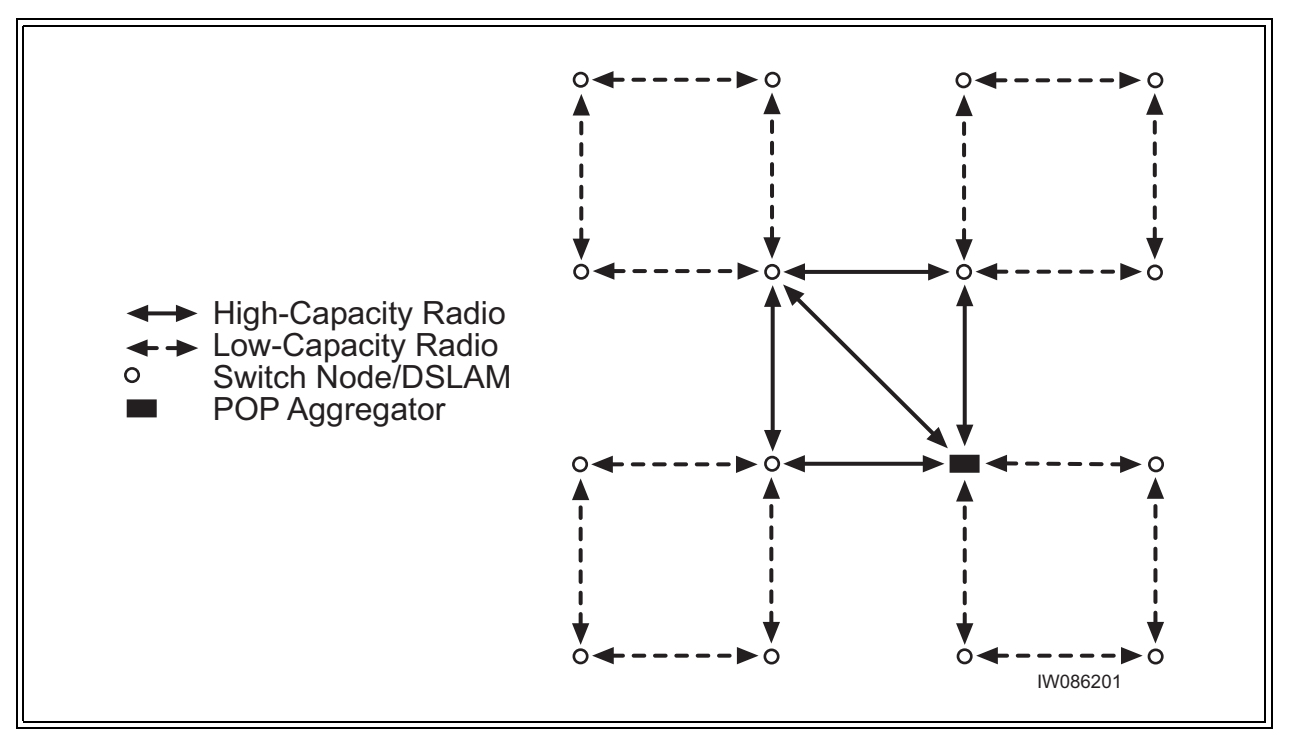

Figure 1-7 Typical Wireless DSLAM Mesh Backhaul Network

#### 1-5.8 Wireless ATM Mesh Distribution with StreamNet

When used with interWAVE StreamNet ATM Switches, the Link CX can provide the radio links for a self-healing wireless ATM mesh backhaul network to support broadband communications. These networks feature high reliability, lower maintenance costs, improved scalability, and enhanced interference mitigation. See Figure 1-8 for a typical wireless ATM mesh backhaul network.

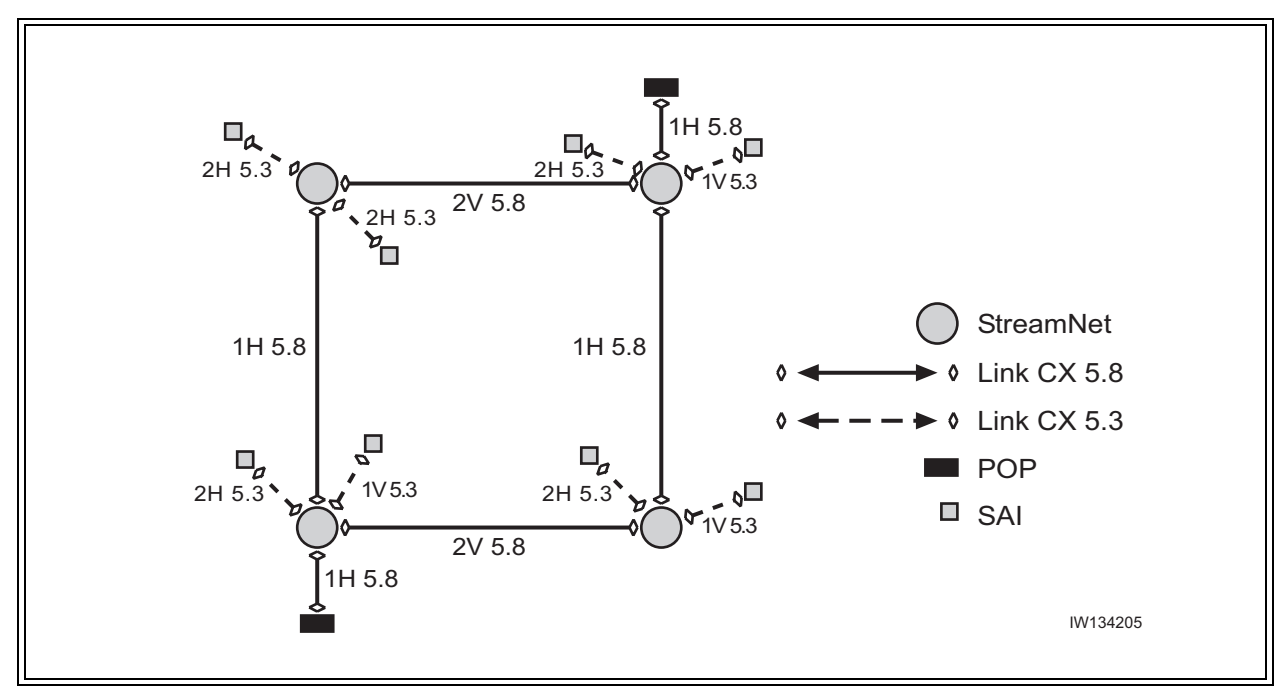

Figure 1-8 Typical Wireless ATM Mesh Backhaul Network

## **1-6 Specifications**

Refer to Appendix 2 for Link CX specifications.
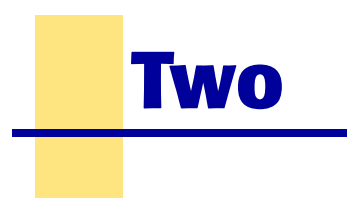

# **Installation Steering Guide**

This chapter briefly outlines the complete installation and configuration procedure for the Link CX, and a flowchart of this process is given. The topics discussed here are presented in detail in subsequent chapters of this manual.

# **2-1 Installation Flow Chart**

The flow chart in Figure 2-1 includes references to the installation and troubleshooting sections in this manual.

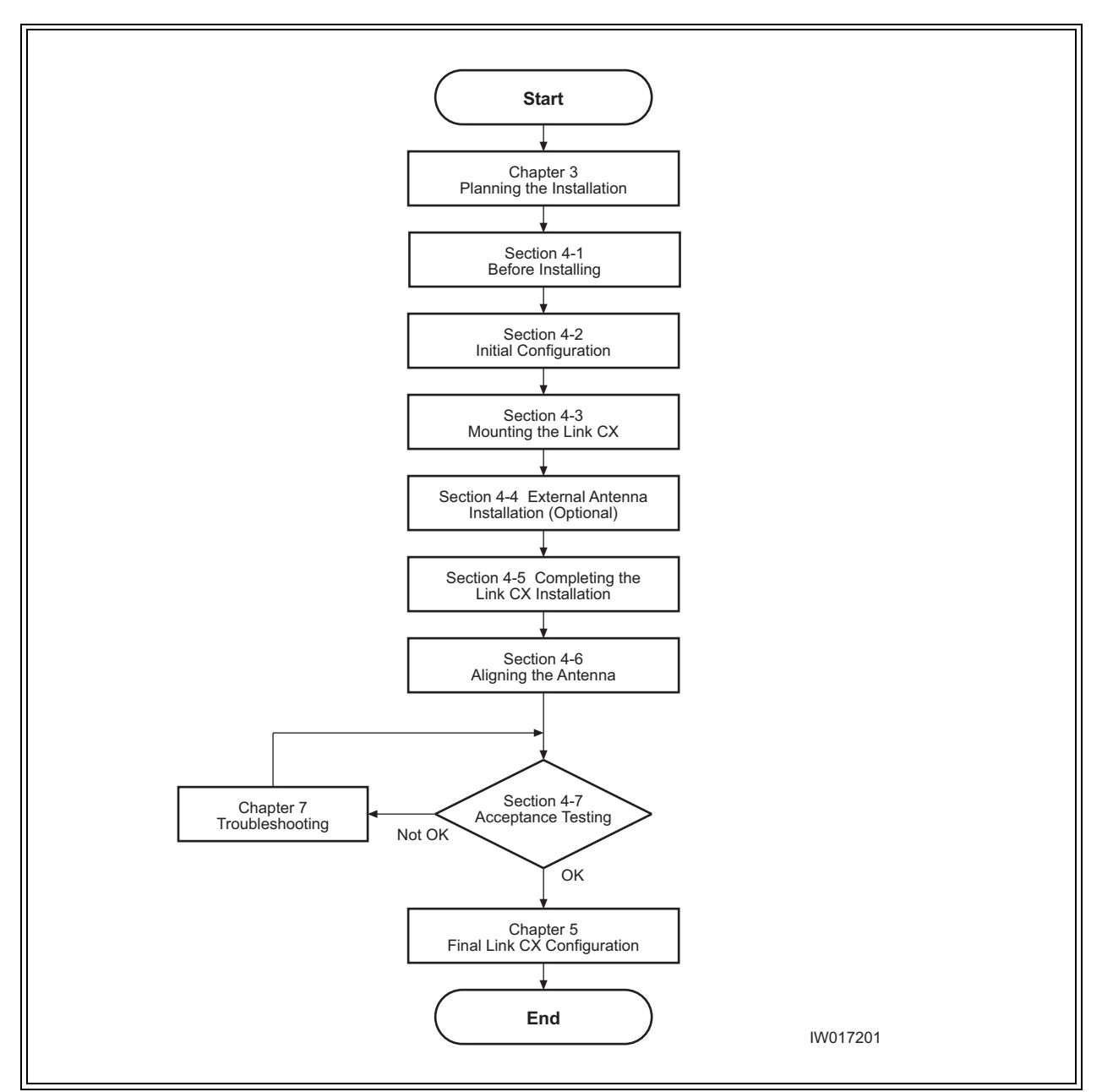

Figure 2-1Installation Flowchart

# **Installation Planning**

This chapter provides a comprehensive planning guide for Link CX installations, and includes a Radio Link Planning Worksheet that should be filled out for each radio link. Fill out a copy of the Radio Link Planning Worksheet before continuing with Chapter Four.

In addition, this chapter provides an introduction to Network Management System (NMS) software and configuration issues.

This chapter contains the following sections:

- Section 3-1, Planning a Link CX Network
- Section 3-2, Site Planning
- Section 3-3, Planning Element and Network Management Ethernet Links
- Section 3-4, Planning DS-3 Links
- Section 3-5, Power Planning
- Section 3-6, Transmit Power Planning
- Section 3-7, Radio Link Planning

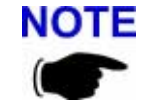

Three

NOTE Make sure that you read through this chapter, and make a copy of and fill out the Radio Link Planning Worksheet in Section 3-7 before you continue with the Link CX installation.

## **3-1 Planning a Link CX Network**

As described in Section 1-5, the Link CX can be used to support a number of applications. However, the two most common configurations are point-to-point and mesh network. Point-to-point configurations (Figure 1-1) are easiest to plan and implement, as the radio links merely transmit industry-standard formatted data from one location to another. Mesh network configurations (Figure 1-7) use interWAVE StreamNet ATM Switches to create networks that feature high reliability, low maintenance cost, improved scalability, and enhanced interference mitigation.

Both configurations use common point-to-point radio links, so the point-to-point radio link planning can also be applied to mesh network configurations. Generally, the common points to consider when planning a Link CX network are:

**Line of Sight:** Unlike some frequency bands, the Link CX radios must be within line of sight of each other. That is, the far-end antenna must be visible from the near-end antenna. If there are trees, buildings, mountains, or other obstructions between the two antennas, the

Link CXs on each end of the radio link will be unable to communicate with each other. Make sure the Link CX radios used in each radio link are within line of sight of each other. Refer also to the Fresnel Zone Clearance section that follows.

• **Fresnel Zone Clearance:** There must be sufficient open space around the direct line of sight to minimize interference with the radio beam. At a minimum, 60% of the first Fresnel zone of the path should be clear.

Even with clear line-of-sight, objects still may be near enough to the transmission path to cause problems. Obviously, objects that stand directly in the transmission path obstruct the beam, causing a drop in signal strength at the receiving end; in addition, objects and reflective surfaces that are in near proximity to the path can cause signal interference and attenuation of the received signal.

Fresnel zones define the amount of clearance required for obstacles. These zones are series of concentric ellipsoid surfaces that surround the straight-line path between the two antennas. The first Fresnel zone is defined as the surface containing every point for which the distance from the transmitter to any reflection point on the surface and then on to the receiver is one-half wavelength longer than the direct signal path.

The following equation shows that Fresnel zones are a function of the transmission frequency, path length, and location along the path:

$$F1 = 17.3 \sqrt{\frac{d1d2}{fD}}$$
 Fresnel Zones formula

Where:

FI = First Fresnel zone radius in meters

d1= Distance from transmitter to reflection point in kilometers

d2 = Distance from reflection point to receiver in kilometers

D = Length of direct signal path in kilometers

f = Transmission frequency in GHz.

An envelope at six-tenths of the first Fresnel zone (referred to simply as the Fresnel Zone Clearance) defines the minimum acceptable clearance of an obstacle (see Figure 3-1). The formula for the Fresnel Zone Clearance is shown after Figure 3-1.

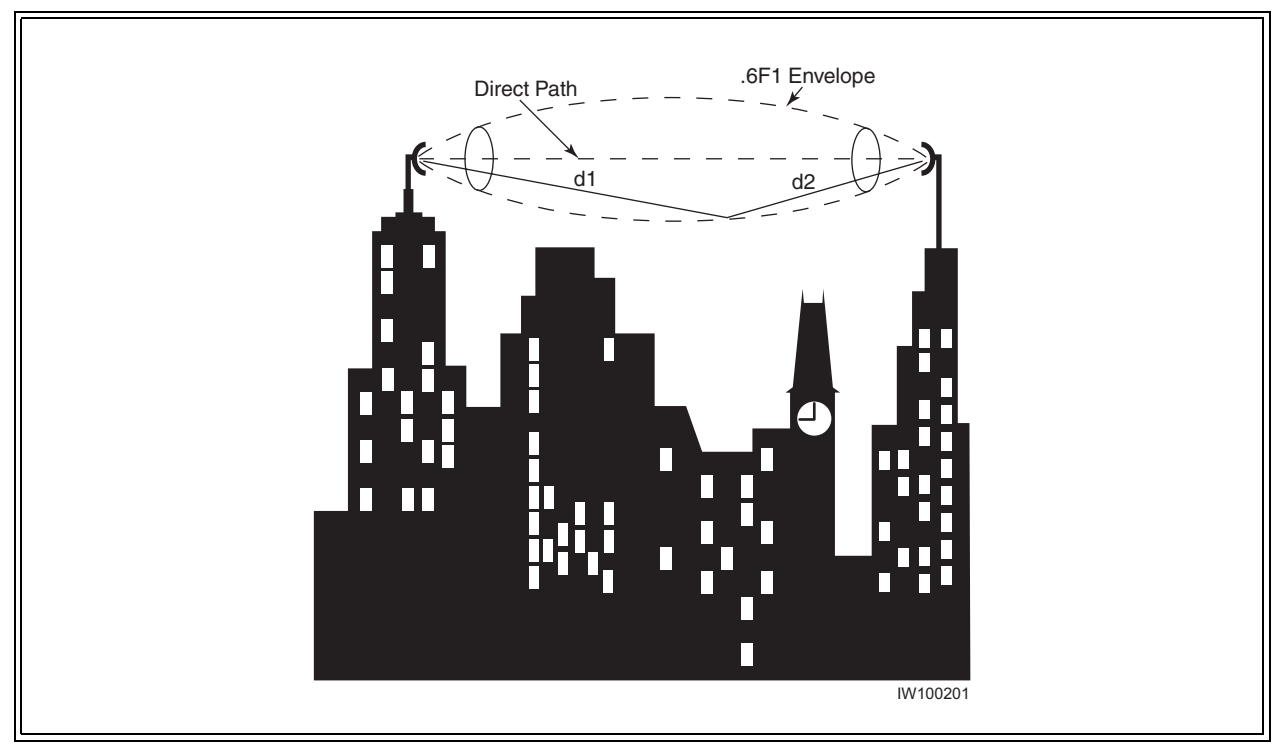

Figure 3-1 Fresnel Zone Clearance

$$0.6F1 = 10.4 \sqrt{\frac{d1d2}{fD}}$$
 Fresnel Zone Clearance formula

Where:

FI = First Fresnel zone radius in meters

- d1= Distance from transmitter to reflection point in kilometers
- D = Length of direct signal path in kilometers
- d2 = D d1
- f = Transmission frequency in GHz.

Figure 3-1 shows that the Fresnel zone radius is greatest at midpath. It is at this point that the required obstacle clearance is greatest. The equation given previously yields the 0.6F1 minimum beam clearance envelope values at midpath as shown in Table 3-1. Also use the equation to calculate the necessary minimum beam clearance envelope for other obstacles along the path, especially near both endpoints of the path.

| Path Distance     | Midpath Minimum Beam Clearance Envelope (Note)                            |
|-------------------|---------------------------------------------------------------------------|
| 2 km              | 7 m                                                                       |
| 5 km              | 11 m                                                                      |
| 10 km             | 15 m                                                                      |
| 20 km             | 21 m                                                                      |
| 32 km             | 27 m                                                                      |
| 1 mile            | 20 ft                                                                     |
| 3 miles           | 34 ft                                                                     |
| 6 miles           | 48 ft                                                                     |
| 12 miles          | 69 ft                                                                     |
| 20 miles          | 88 ft                                                                     |
| Note: The minimum | n beam clearance envelope is defined by the radius around the direct path |

 Table 3-1
 Beam Clearance Envelope at Midpath

**Note:** The minimum beam clearance envelope is defined by the radius around the direct path shown in Figure 3-1, within which there must be no obstacles.

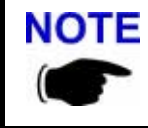

The Fresnel zone surrounds the direct signal path, so it affects objects to the side of the path as well as objects directly in the path.

 Multipath Fading: See Figure 3-2. Because a Link CX terminal typically transmits its strongest signals in a cone-shaped pattern, some of the signal may be reflected from a nearby building, from water under the signal path, or from other RF reflectors. This reflected signal can then be received by the far-end Link CX and superimposed on the main signal, usually degrading the signal strength. To avoid multipath fading, interWAVE recommends that you install the Link CX antenna on the back, rather than the front, of buildings to avoid multipath fading from water or other ground-level surfaces, and that you plan radio links away from nearby buildings.

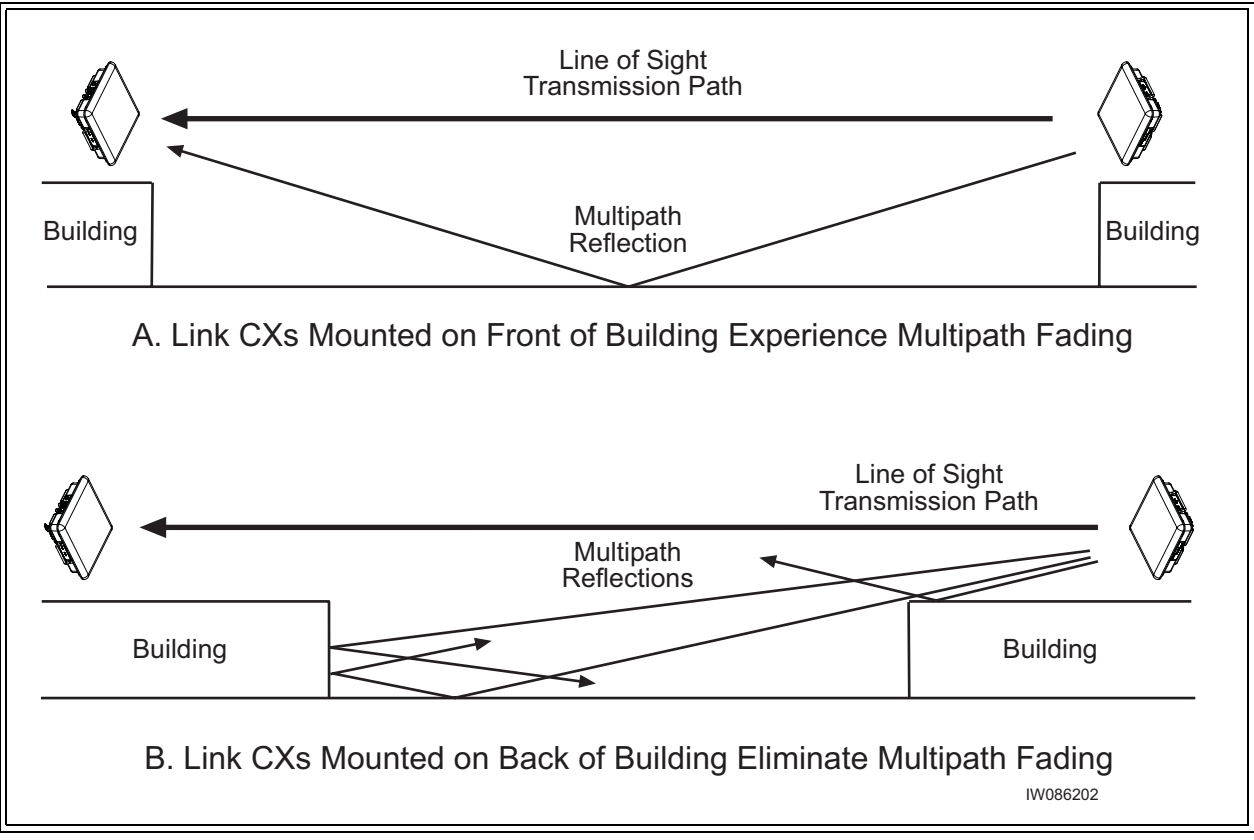

Figure 3-2 Preventing Multipath Fading from Ground-Level Surfaces

• **External Interference:** Because the Link CX operates in an unlicensed band, interWAVE strongly recommends that you use a spectrum analyzer at both ends of planned radio links, with the receiving antenna as close to the proposed Link CX antenna mounting spot as possible. Use a polarized antenna, and scan for both horizontally- and vertically-polarized interfering radiation. If you find external interference in either of the two (High or Low) bands, configure the Link CX for the least-impacted band. Refer to Table 3-3 for the High and Low bands for the Link CX radio.

# 3-2 Site Planning

Each proposed Link CX terminal site requires a site survey and plan for the following:

- **Power:** The Link CX radio requires a +/-21 to +/-60 VDC power source. Make sure required power supply is available before installing the Link CX.
- **Mounting Point:** The Link CX is usually mounted on a vertical mast or pole mounted on a building or a tower. The Link CX mounting bracket can accommodate a 4.5- to 11.5-cm (1.75- to 4.5-in.) diameter mast or pole.

When the Link CX is equipped with an external antenna, the antenna and the Link CX radio should be mounted so the factory-supplied 2 m (79 in.) can be used to connect the antenna to the Link CX.

- **Grounding and Lightning Protection:** The Link CX radio requires adequate grounding and lightning protection. If the mounting point described above provides adequate lightning protection, the Link CX radio will still need a good earth ground to a bare-metal earth ground. Refer to Appendix 4 for detailed grounding and lightning protection recommendations.
- **Cable Routing:** The Link CX DS-3 and/or Ethernet data cables connect associated external equipment to the Link CX radio. Before installation, procure cable ties and/or standoffs to route and to create service loops for these cables.
- **Physical Security:** The Link CX radio is typically mounted high enough to prevent casual tampering. The Link CX radio is further protected by anti-tampering chassis screws that prevent most casual attempts to open the chassis.

# **3-3 Planning Element and Network Management Ethernet Links**

The Link CX communicates with SNMP-based Element Management Systems and Network Management Systems over Ethernet communication links. Because the Link CX contains two independent switched Ethernet ports, each Link CX can be connected directly to an Ethernet switch or router, and colocated Link CXs can be cascaded. Figure 3-3 shows some common arrangements for the EMS and/or NMS Ethernet links.

The cable run from the Ethernet switch or router to the Link CX must be 100 m (328 ft.) or less, and can be straight-through or crossover, because the Link CX Ethernet ports automatically detect the transmit and receive pairs and switch them if necessary. interWAVE sells 25 m (82 ft.), 50 m (14 ft.), and 100 m (328 ft.) Ethernet cables with the correct connectors for these links, as described in Section 1-4.6.

Alternatively, when Link CXs are to be cascaded as shown in Figure 3-3 (B), interWAVE sells a 6 m (20 ft.) Ethernet cable with the correct connectors for the Link CX-to-Link CX links, as described in Section 1-4.6.

Note that the EMS or NMS must be within eight or fewer Ethernet hops of the Link CX for proper communications.

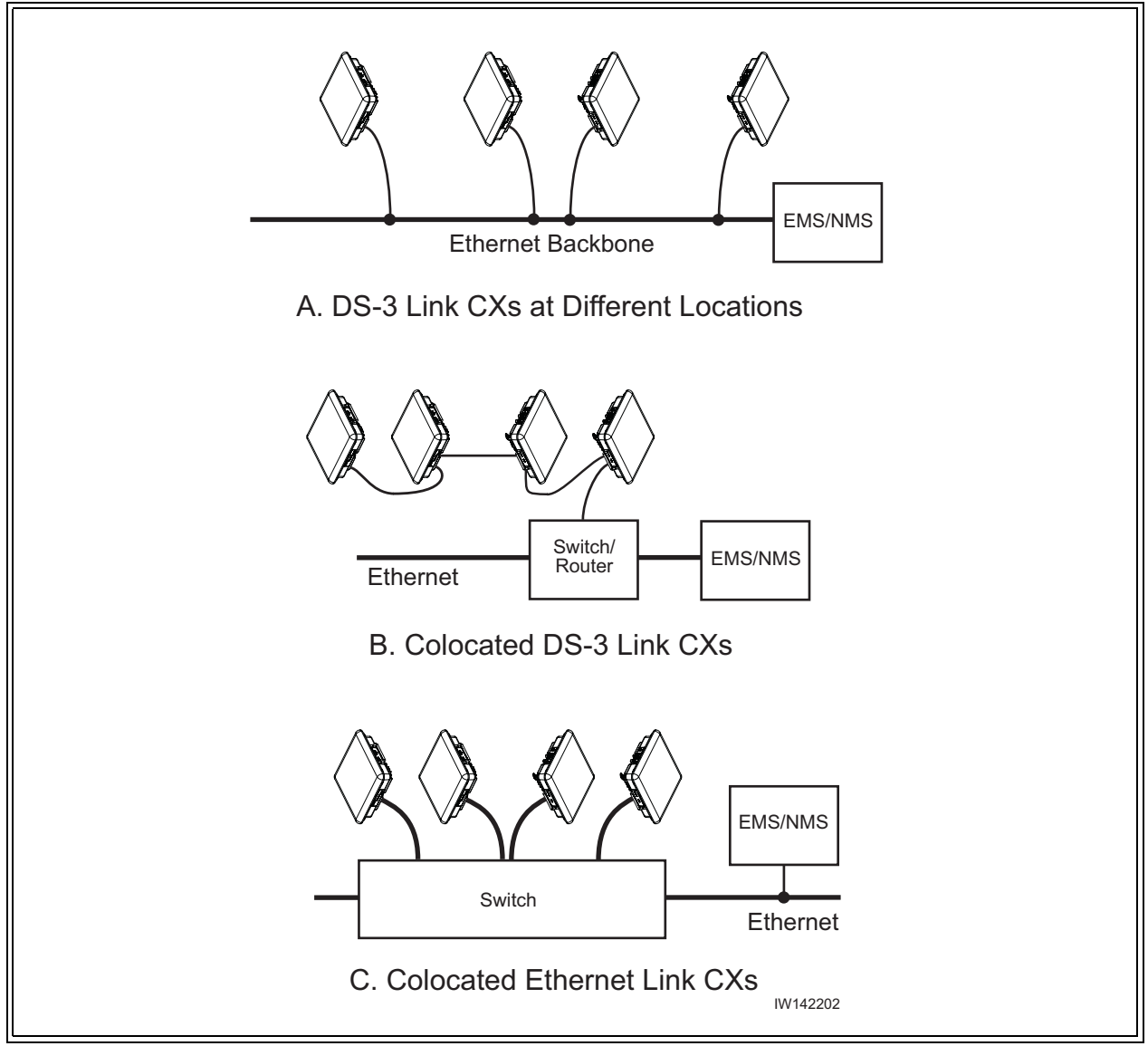

Figure 3-3 Typical EMS/NMS Ethernet Connections

## 3-4 Planning DS-3 Links

The Link CX DS-3 versions use paired 75 Ohm cables with male TNC connectors for the transmit and receive data from external DS-3 equipment. interWAVE sells 25 m (82 ft.), 50 m (14 ft.), and 100 m (328 ft.) DS-3 cables with the correct connectors for these links, as described in Section 1-4.6.

Alternatively, when a StreamNet ATM Switch is connected to the Link CX, interWAVE sells a 6 m (20 ft.) DS-3 cable with the correct connectors for this link, as described in Section 1-4.6.

## **3-5 Power Planning**

interWAVE sells 25 m (82 ft.), 50 m (14 ft.), and 100 m (328 ft.) power cables with the correct connectors for Link CX power, as described in Section 1-4.6.

## **3-6 Transmit Power Planning**

The Link CX normally uses a manually-set output power level. When Automatic Transmit Power Control (ATPC) is enabled, the far-end Link CX terminal provides feedback to the near-end Link CX to lower the transmit power to the lowest level required for clear data transmission.

Transmit power can be attenuated by 40 dB for initial configuration and interference isolation. Also, a maximum transmit power level can be set (whether or not ATPC is enabled) to prevent interference with other RF receivers.

#### 3-6.1 Maximum Link CX Power Output

Since the Link CX can be ordered in a number of configurations, with different gains for each of the associated antennas, use the Table 3-2 to determine the maximum power output. Note that the factory-supplied external antenna attenuates the maximum power output by approximately 0.5 dB.

| Model                                                    | Frequency Band  | Link<br>Carries                  | Antenna                  | Max Tx Power                                    |
|----------------------------------------------------------|-----------------|----------------------------------|--------------------------|-------------------------------------------------|
| M100746-101<br>M100747-101<br>M100746-201<br>M100747-201 | 5.25-5.35 GHz   | DS-3 or<br>Ethernet<br>(45 Mbps) | Integral                 | -1 dBm +21 dBi =<br>+20 dBm Average EIRP        |
| M100748-101<br>M100749-101<br>M100748-201<br>M100749-201 |                 |                                  | Integral                 | +16 dBm +21 dBi =<br>37 dBm EIRP                |
| M100748-102<br>M100749-102<br>M100748-202<br>M100749-202 | 5.725-5.825 GHz | DS-3 or<br>Ethernet<br>(45 Mbps) | External, 61 cm (2 ft.)  | +16 dBm +28 dBi<br>-0.5 dB = 43.5 dBm<br>EIRP   |
| M100748-102<br>M100749-102<br>M100748-202<br>M100749-202 |                 |                                  | External, 122 cm (4 ft.) | +16 dBm +34.6 dBi<br>-0.5 dB = 50.1 dBm<br>EIRP |

 Table 3-2
 Maximum Power Output by Model Configuration

#### 3-6.2 Calculating the Required Transmit Power

The Link CX will normally use the maximum transmit power listed in Table 3-2, but may need to be attenuated when there are other receivers beyond the remote Link CX terminal (for instance, in a mesh network). In this case, the professional installer must use the free-space calculation to determine the actual Maximum Transmit Power to prevent interference.

# 3-7 Radio Link Planning

As described in Section 1-4, each radio link requires one Link CX at each end of the link. Before you start installing your Link CXs, fill in the following information for both ends of the radio link:

|                                                      | Link CX 1 - High Band                                                  | Link CX 2 - Low Band                                        |
|------------------------------------------------------|------------------------------------------------------------------------|-------------------------------------------------------------|
| Information Common to Both L                         | ink CX Radios                                                          |                                                             |
| Radio Link Name:                                     |                                                                        |                                                             |
| Radio Link Information:                              |                                                                        |                                                             |
| Radio Link Polarization (pick one,                   | , must be the same for both):                                          | HORIZONTAL VERTICAL                                         |
| Radio Link Payload (as ordered, r                    | nust be the same for both):                                            | DS-3 Ethernet                                               |
|                                                      |                                                                        |                                                             |
| Information Unique to Each Lin                       | k CX Radio                                                             |                                                             |
| Model Number<br>(see Link CX Label & Table 1-1)      | M1007 0 _<br>(high band)                                               | M1007 0 _<br>(low band)                                     |
| Antenna Type<br>(pick one)                           | Integral<br>61 cm (2 ft.)<br>122 cm (4 ft.)                            | Integral<br>61 cm (2 ft.)<br>122 cm (4 ft.)                 |
|                                                      |                                                                        |                                                             |
|                                                      | Channel 1 High Band,<br>5.3 GHz: Tx5.322 GHz/<br>Rx5.262 GHz (default) | Channel 1 Low Band,<br>5.3 GHz: Tx5.262 GHz/<br>Rx5.322 GHz |
| Radio Link Channel and Band                          | Channel 2 High Band,<br>5.3 GHz: Tx5.338 GHz/<br>Rx5.278 GHz           | Channel 2 Low Band,<br>5.3 GHz: Tx5.278 GHz/<br>Rx5.338 GHz |
| must be different)                                   | Channel 1 High Band,<br>5.8 GHz: Tx5.797 GHz/<br>Rx5.737 GHz (default) | Channel 1 Low Band,<br>5.8 GHz: Tx5.737 GHz/<br>Rx5.797 GHz |
|                                                      | Channel 2 High Band,<br>5.8 GHz: Tx5.813 GHz/<br>Rx5.753 GHz           | Channel 2 Low Band,<br>5.8 GHz: Tx5.753 GHz/<br>Rx5.813 GHz |
| Transmit Attenuation<br>(default = Disable)          | Enable Disable                                                         | Enabled Disable                                             |
| Maximum Transmit Power<br>(refer to Section 3-6.2)   | dBm                                                                    | dBm                                                         |
| Automatic Tx Power Control<br>(refer to Section 3-6) | Enable Disable                                                         | Enabled Disable                                             |

|                                                                                                    | Link CX 1 - High Band  | Link CX 2 - Low Band |
|----------------------------------------------------------------------------------------------------|------------------------|----------------------|
| IP Address (must be different, obtain from IP network planner)                                                                         |                        |                      |
| Subnet Mask (obtain from IP network planner)                                                                                           |                        | ·                    |
| Default Gateway (obtain from IP network planner)                                                                                       |                        |                      |
| RSSI Alarm Level<br>(default = -70 dBm)                                                                                                | dBm                    | dBm                  |
| Alarm on Loss of DS-3 or<br>Ethernet Input Signal                                                                                      | Enabled Disable        | Enabled Disable      |
| Login Name (up to 19 ASCII<br>characters, including numbers<br>and ! \$ ' * +)                                                         |                        |                      |
| Login Password (8 - 19 ASCII<br>characters, including numbers<br>and ! \$ ' * +)                                                       |                        |                      |
| Allow Login From IP Addresses<br>(don't forget Craft PC)                                                                               | Any (default) -OR-     | Any (default) -OR-   |
| SNMP Trap Community<br>(default = public, up to 19 ASCII<br>characters starting with an alpha<br>character, including numbers<br>and)  |                        |                      |
| Send SNMP Traps to                                                                                                    | ·                      | ··                   |
| Read/Write Community<br>(default = public, up to 19 ASCII<br>characters starting with an alpha<br>character, including numbers<br>and) |                        |                      |
| Allow Read/Write Access From                                                                                                    | Any (default) -OR-<br> | Any (default) -OR-   |

## Table 3-3 Radio Link Planning Worksheet (continued)

|                                                                                                    | Link CX 1 - High Band | Link CX 2 - Low Band |
|----------------------------------------------------------------------------------------------------|-----------------------|----------------------|
| Read-Only Community<br>(default = public, up to 19 ASCII<br>characters starting with an alpha<br>character, including numbers<br>and) |                       |                      |
| Allow Read-Only Access From                                                                                                    | Any (default) -OR-    | Any (default) -OR-   |
| System Name<br>(optional, up to 255 ASCII<br>characters)                                                                              |                       |                      |
| System Contact Information<br>(optional, up to 255 ASCII<br>characters)                                                               |                       |                      |
| System Location<br>(optional, up to 255 ASCII<br>characters)                                                                          |                       |                      |

## Table 3-3 Radio Link Planning Worksheet (continued)

Four

# **Installing the Link CX**

This chapter describes the physical installation of the Link CX. Each Link CX consists of an outdoor pole-mounted radio with integral antenna or optional external antenna. If so equipped, the Link CX radio is connected to the external antenna with a factory-supplied coaxial cable.

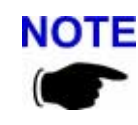

**NOTE** For faster installation, make sure you have a filled-out copy of the Radio Link Planning Worksheet from Chapter Three before continuing with the rest of this chapter.

This chapter covers the following topics:

- Section 4-1, Before Installing, includes general guidelines, equipment unpacking, inventory • and tools
- Section 4-2, Initial Configuration, includes all the steps necessary to configure the Link CX radio before mounting it (and its optional external antenna) on the pole
- Section 4-3, Mounting the Link CX, includes steps for installing the Link CX (and its optional external antenna) on the pole
- Section 4-4, External Antenna Installation (Optional), includes optional external antenna installation steps
- Section 4-5, Completing the Link CX Installation, describes installed Link CX cabling and grounding
- Section 4-6, Aligning the Antenna, includes Link CX antenna alignment steps
- Section 4-7, Acceptance Testing, includes Link CX acceptance tests

This chapter describes initial configuration and installation of the Link CX hardware. After completing this chapter, the installer should proceed to Chapter Five to perform a final configuration on the Link CX radio after hardware installation.

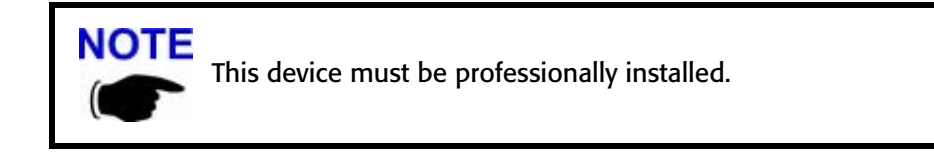

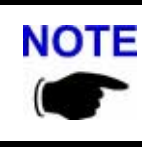

**NOTE** This device is to be exclusively used for fixed point-to-point operation with directional antennas.

# **4-1 Before Installing**

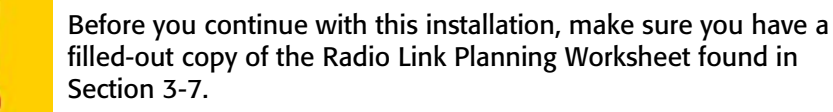

### 4-1.1 General Guidelines

The installation, maintenance, or removal of antenna systems requires qualified, experienced personnel. Link CX installation instructions have been written for such personnel.

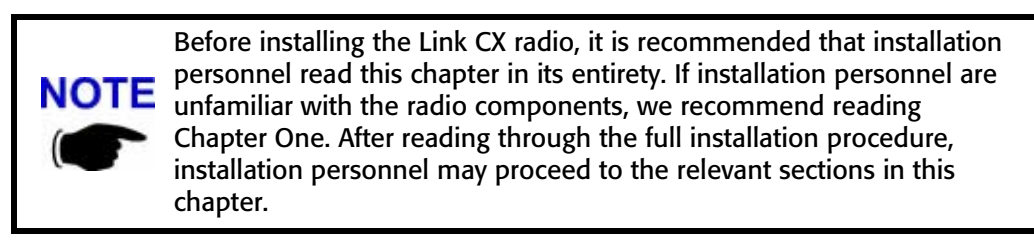

Since Link CX is easy to install, a previously installed Link CX can be conveniently moved to a new location. Re-deployment allows the user to meet the requirements of a changing system with minimal effort and expense. Thus, installation personnel should assume that the activities described in this chapter are not one-time procedures but will have to be repeated from time to time.

This manual assumes that the site power and grounding have already been installed. This manual also assumes that the antenna mounting pole has been installed before installing the Link CX. When installing and aligning a Link CX radio or associated radio link, the user should always have on hand the required tools, test equipment and any other required miscellaneous installation devices and materials.

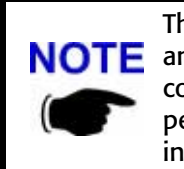

The Link CX electronics have been designed to be maintenance free, **NOTE** and the outdoor components are very rugged. However, because of continued exposure to weather, it is recommended that gualified personnel inspect antenna systems once a year to verify proper installation, maintenance, and condition of equipment.

interWAVE disclaims any liability or responsibility for the results of improper or unsafe installation practices.

## 4-1.2 Equipment and Unpacking

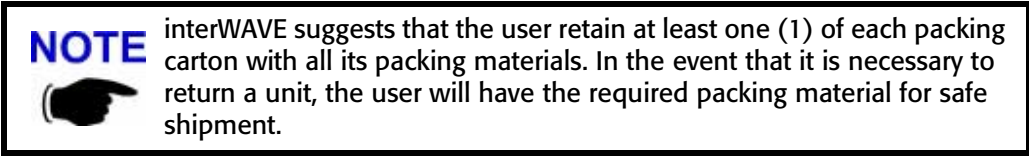

Each Link CX radio is shipped with the Link CX User's Manual on CD-ROM, and a separate box contains the optional 5.8 GHz external Antenna Mount Assembly, U-bolts and antenna with tube attachment. Unpack each box and examine the exterior of each unit for any visible damage. If visible damage is detected, immediately contact your sales representative or interWAVE Customer Support.

The equipment shipped (Link CX radio with or without external antenna) depends on the specific purchase order as described in Table 1-1.

#### 4-1.3 Packing Lists and Orderable Parts

Each packing carton is accompanied by a packing list. Verify the contents of the carton against the packing list. Regardless of the packing list parts described here, the shipped packing list is binding.

Note the warranty sticker on the Link CX. The Link CX radio is sealed at the factory. Tampering with these seals voids the warranty.

See Figure 4-1 for a picture of the orderable Link CX parts, and see Table 4-1 for a high-level description of the orderable parts.

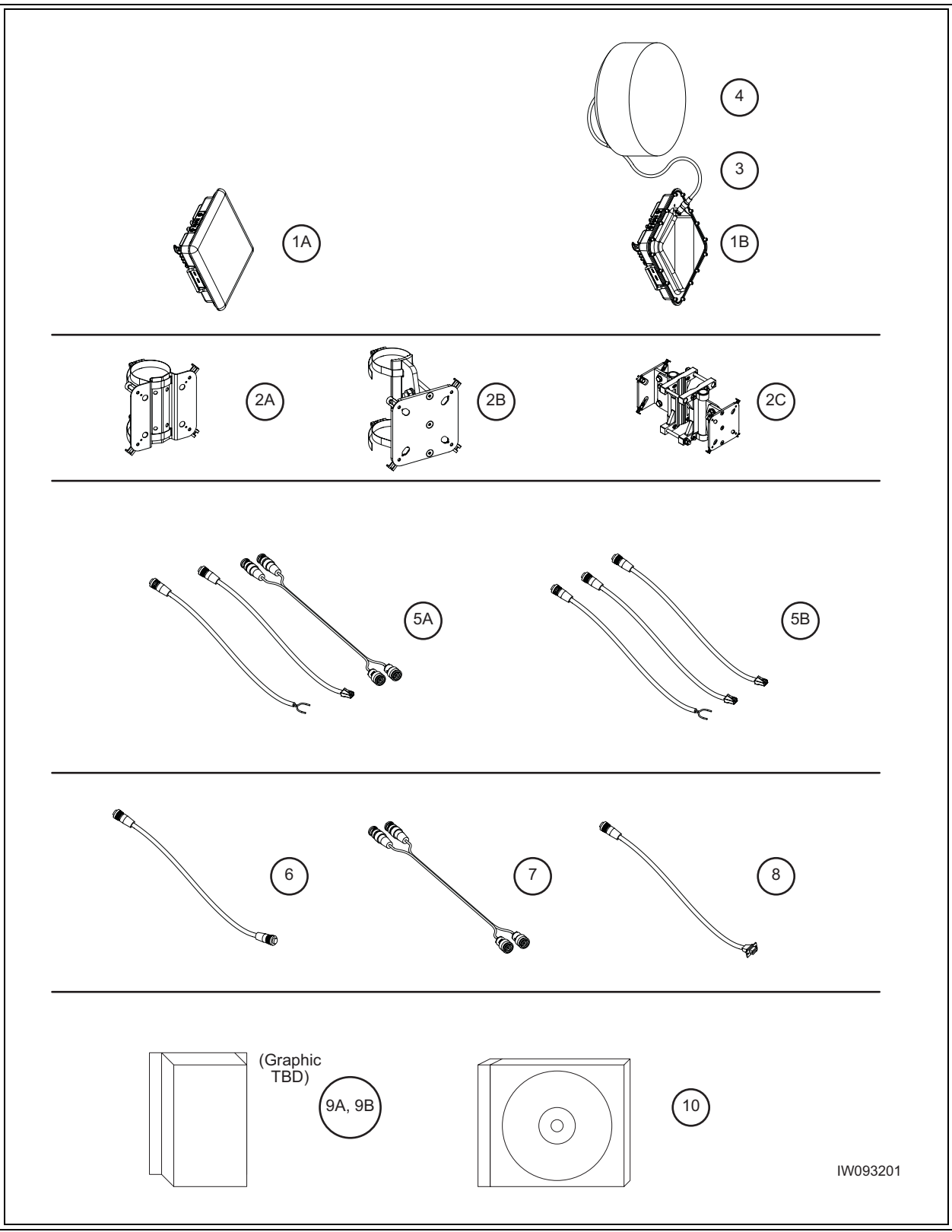

 Figure 4-1
 Link CX Orderable Parts

| Item | Qty | Part Number                            | Description                                                                  |                                                                                           | See Also      |
|------|-----|----------------------------------------|------------------------------------------------------------------------------|-------------------------------------------------------------------------------------------|---------------|
| 1A   | 1   | See Table 1-1                          | Link CX Radio, Inte                                                          | egral Antenna                                                                             | Section 1-4.3 |
| 1B   | 1   | See Table 1-1                          | Link CX Radio, Exte                                                          | ernal Antenna                                                                             | Section 1-4.3 |
| 2A   | 1   | 100607-001                             | Non-Adjustable El<br>Link CX Radio Brac                                      | levation Single<br>cket                                                                   | Section 1-4.4 |
| 2B   | 1   | 100680-001                             | Adjustable Elevati<br>Radio Brackets                                         | on Single Link CX                                                                         | Section 1-4.4 |
| 2C   | 1   | 100694-001                             | Adjustable Elevati<br>Radio Brackets                                         | on Dual Link CX                                                                           | Section 1-4.4 |
| 3    | 1   | AC100008                               | Optional 2 m (6.5<br>Antenna RF Cable<br>5.8 GHz Link CX m                   | 6 ft.) N-to-N External<br>(required for some<br>odels)                                    | Section 1-4.6 |
| 4    | 1   | TBD<br>TBD                             | 61 cm (2 ft.)<br>122 cm (4 ft.)                                              | Optional Single<br>Polarization<br>External Parabolic<br>Antenna with<br>Mounting Bracket | Section 1-4.6 |
| 5A   | 1   | 100763-001<br>100764-001<br>100765-001 | 25 m (82 ft.)<br>50 m (164 ft.)<br>100 m (328 ft.)                           | DS-3 Payload Data<br>Cables and Power<br>Cable Kit                                        | Section 1-4.6 |
| 5B   | 1   | 100766-001<br>100767-001<br>100768-001 | 25 m (82 ft.)<br>50 m (164 ft.)<br>100 m (328 ft.)                           | 10/100 Ethernet<br>Payload Data Cable<br>and Power Cable Kit                              | Section 1-4.6 |
| 6    | 1   | 100655-001                             | 6 m (19.7 ft.) Link<br>Ethernet Crossover                                    | CX-to-Link CX 10/100<br>r Cable                                                           | Section 1-4.6 |
| 7    | 1   | 100588-003                             | 6 m (19.7 ft.) Dual<br>TNC-to-TNC Strean<br>Ethernet Cable                   | 75 Ohm DS-3<br>nNet ATM Switch                                                            | Section 1-4.6 |
| 8    | 1   | 100586-001                             | Optional 6 m (19.7<br>Circular-to-DB9 RS                                     | 7 ft.) Craft PC 4-pin<br>-232 CLI Cable                                                   | Section 1-4.6 |
| 9A   | 1   | TBD                                    | Optional Transtector<br>Kit used at the cab<br>DS-3 and Ethernet             | or Lightning Arrestor<br>le entry to the Power,<br>Equipment Structure                    | Appendix 4    |
| 9B   | 1   | TBD                                    | Optional Transtect<br>Kit used at the cabl<br>Ethernet and Powe<br>Structure | or Lightning Arrestor<br>le entry to the 10/100<br>er Equipment                           | Appendix 4    |
| 10   | 1   | 100757-001                             | User Manual CD-R                                                             | ОМ                                                                                        | Preface       |

 Table 4-1
 Link CX Radio Orderable Parts

## 4-1.4 Installation Tools and Materials

#### <u>Tools</u>

The user should have at least the following tools on hand before installing the Link CX radio:

 Table 4-2
 Required Installation Tools

| Tools                                                                    | Purpose                                                                              |
|--------------------------------------------------------------------------|--------------------------------------------------------------------------------------|
| 13 mm (11/16 in.) and YY mm (XX in.)<br>and RR mm (SS in.) torque wrench | Tighten the pole mount assembly to the pole and tighten the alignment lockdown bolts |
| Optical aid or compass (optional)                                        | For coarse antenna azimuth alignment                                                 |
| Vertical level (optional)                                                | For coarse antenna elevation alignment                                               |
| Hand-held voltmeter, including cable with BNC adapter                    | Fine-tune the antenna alignment                                                      |
| Large Flat-Blade Screwdriver                                             | Tighten the steel band clamps, when required                                         |

#### **Materials**

Refer to Section 4-1.3 and collect the following materials:

- For DS-3 models:
  - DS-3 coaxial cables to the Link CX.
  - Ethernet data interface cables to the Link CX.
- For Ethernet models:
  - Ethernet data interface cables to the Link CX.
- For all models:
  - Power cable to the Link CX.
  - Dual DS-3 coaxial cables to the StreamNet ATM Switch or other equipment.
  - Optional RS-232 cable to Craft PC command line interface. (Future option.)
  - Standoffs and/or tie wraps (or similar) for fastening cables.
  - Vinyl (or equivalent) electrical tape.
  - Butyl rubber amalgamating connector sealing tape.
  - Customer-supplied solid wire or tape (not braided) grounding wire.
  - Lightning arrestors.
  - Optional 2 W, 50 Ohm load with N-Type connector used during initial configuration of Link CXs with external antennas.

# **4-2 Initial Configuration**

interWAVE strongly recommends that the installer configure the Link CX at a depot or on-site <u>before</u> it is mounted in its final location. This section includes instructions on how to configure the Link CX before it is installed.

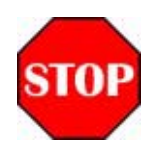

Because you can expose yourself to harmful RF radiation any time the Link CX is powered up, do not stand within 2 m (79 in.) of the antenna during Link CX operation. The installer is responsible for ensuring that the antenna is mounted in a place inaccessible to the public.

### 4-2.1 Connecting a Craft PC to the Link CX

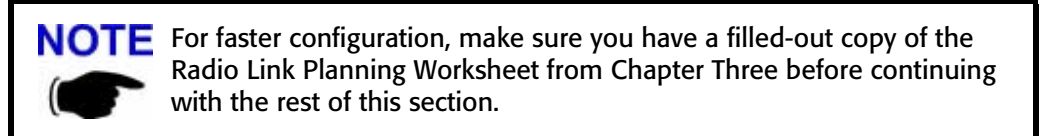

The equipment used to configure the Link CX is a Craft PC with 10/100 Ethernet port and cable, equipped with any current web browser and Adobe Acrobat Reader software. Figure 4-2 shows how to connect the Craft PC and power to the Link CX for initial configuration.

Perform the following steps:

- 1 (Only for Link CXs with external antennas.) When you are configuring a Link CX with an external antenna, connect the external antenna or a 2 W, 50 Ohm load to the antenna port. This prevents harm to the Link CX internal circuits should full RF power be applied without a load.
- 2 If necessary, use the instructions provided with your Craft PC operating system to change the Craft PC ethernet address to 10.0.0.1.
- 3 Turn off power to the Craft PC to prevent damage to the Ethernet port receive circuitry.
- 4 Using a factory-supplied ethernet cable, connect an Ethernet-port equipped Craft PC to the Link CX as shown in Figure 4-2.
- 5 MAKE SURE the antenna is pointing away from your work area before you apply power to the Link CX, and MAKE SURE you stay at least 2 m (79 in.) from the front of the antenna while the Link CX is connected to power.
- **6** Using a factory-supplied power cable, connect an external power supply to the Link CX as shown in Figure 4-2.
- 7 Turn on power to the Craft PC and verify that the Ethernet port is active. Note that the Link CX Ethernet switch will auto-detect transmit and receive pairs, and you should detect an Ethernet connection within a few seconds of port activation.

The Link CX is now powered on and transmitting RF, and the Craft PC is now ready to log onto the Link CX internal web main page.

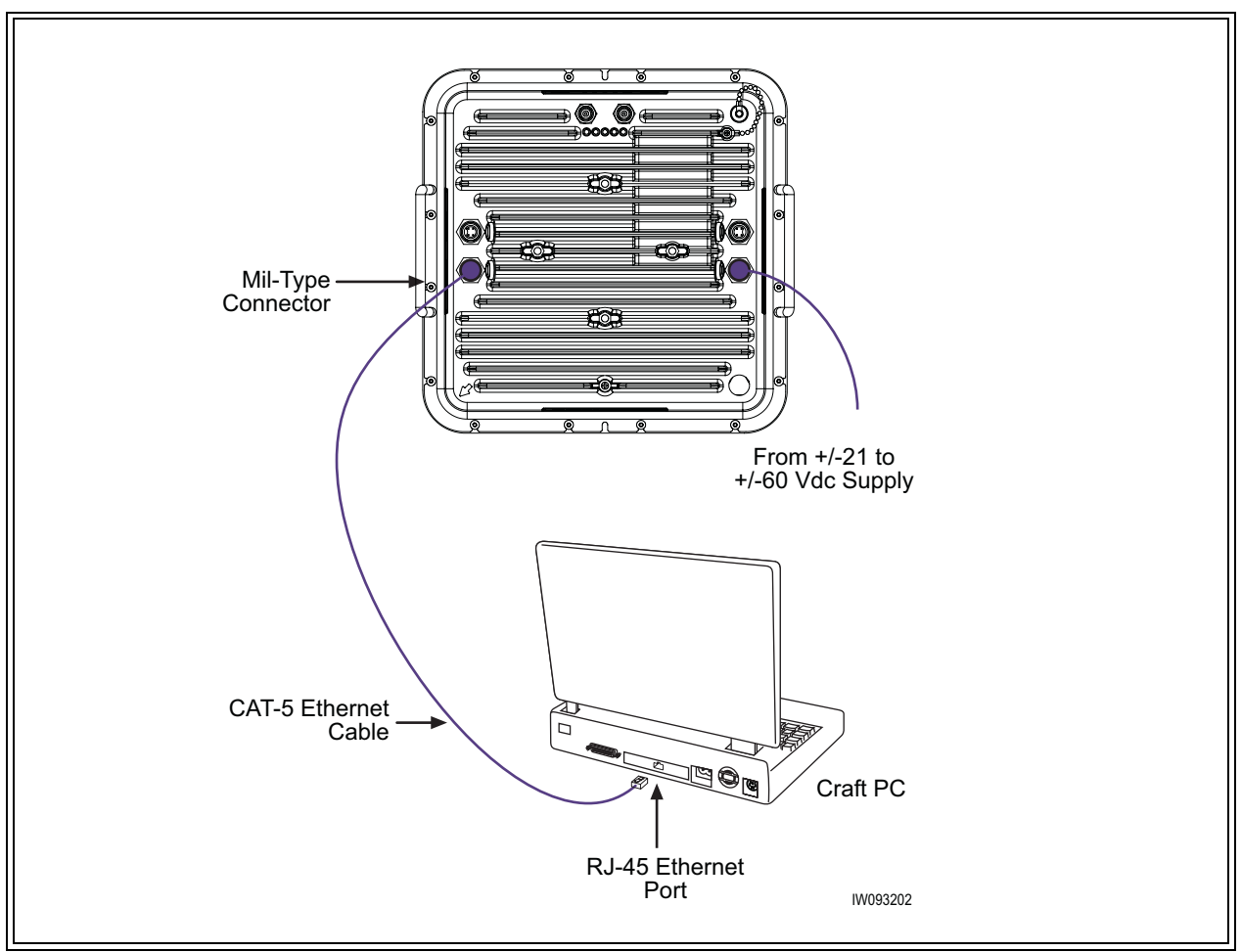

Figure 4-2 Link CX Configuration Setup

## 4-2.2 Logging In to the Link CX Built-In Web Server

After you have connected and powered up the Link CX and the Craft PC as described in Section 4-2.1, use the web browser on the Craft PC to log into the Link CX built-in web server as follows:

- 8 Launch the web browser per the manufacturer's instructions.
- 9 Open the web page at ethernet address 10.0.0.2 (transmit low models) or 10.0.0.3 (transmit high models) in the web browser.

If the web browser ethernet address has been changed, use the replacement ethernet address instead of 10.0.0.x..

- **10** If the Link CX has not been configured for a login and password, continue with Step 11. If the Link CX has already been configured for a login and password, enter both and continue with Step 11.
- 11 The web browser displays the Monitor Page, similar to the one shown in Figure 4-3. Note that the values shown for each of the parameters will vary, depending on the state of the Link CX.

| H → → → → → → → → → → → → → → → → → → → | p Refresh Hor<br>Customize Links | ne Search Favo  | orites History Mail<br>€ Windows Media € W | Print<br>Indows   |
|-----------------------------------------|----------------------------------|-----------------|--------------------------------------------|-------------------|
| INTERWAVE                               |                                  |                 | Evergro                                    | eenTerraceNW      |
| WaveNet Link CX                         |                                  |                 |                                            | Monitor           |
| Monitor                                 | RSSI                             |                 | -60 dBm                                    |                   |
| Test                                    | BER                              |                 | 10 <sup>-6</sup>                           |                   |
| <u>Update Software</u>                  | Tx Power                         |                 | 2 dBm                                      |                   |
| Commission Radio                        |                                  |                 | Radio Link                                 | Status            |
| Commission Manager                      | RSSI                             |                 | Normal                                     |                   |
|                                         | Receiver O                       | verload         | Normal                                     |                   |
|                                         | BER                              |                 | Normal                                     |                   |
|                                         | Demodulato                       | r Lock          | Normal                                     |                   |
|                                         |                                  |                 | Hardware S                                 | tatus             |
|                                         | Tx Power                         |                 | Normal                                     |                   |
|                                         | Tx Synthesi                      | zer Lock        | Normal                                     |                   |
|                                         | Rx Synthesi                      | zer Lock        | Normal                                     |                   |
|                                         |                                  |                 | DS3 Input S                                | tatus             |
|                                         | DS3 Input                        |                 | Alarm                                      |                   |
|                                         | Mode                             |                 | Normal                                     |                   |
|                                         | Radio Chan                       | nel             | 2: Tx 5.755 (                              | GHz, Rx 5.815 GHz |
|                                         | Tx Attenuat                      | ion<br>         | No attenuatio                              | n                 |
|                                         | Maximum T                        | x Power         | 4 dBm                                      |                   |
|                                         | Automatic I                      | x Power Contro  | I Enabled                                  | 124               |
|                                         | RSST Alarm                       | Level           | -70 ARm                                    | 1.04              |
|                                         | Alarm on Lo                      | iss of DS3 Innu | t Enabled                                  |                   |
|                                         | TP Address                       |                 | 192 168 15 1                               | 133               |
|                                         | Subnet Mas                       | k               | 255.255.255                                | .192              |
|                                         | Default Gat                      | eway            | 192.168.15.1                               | 129               |
|                                         |                                  | Model           | Revision                                   | Serial Number     |
|                                         | Unit                             | 100005          | 1.0                                        | 001f2c            |
|                                         | PCB                              | 200005          | 1.01                                       | 1234567           |
|                                         | Software                         |                 | SWLCX_1_05                                 |                   |
| © 2002 interWAVE C                      | ommunications, 1                 | nc.             |                                            |                   |
|                                         |                                  |                 |                                            |                   |

 Figure 4-3
 Typical 5.8 GHz Link CX Monitor Web Page

Γē

12 On the Monitor page, select the link for the Commission Radio page. The web browser displays the Commission Radio page, similar to the sample shown in Figure 4-4.

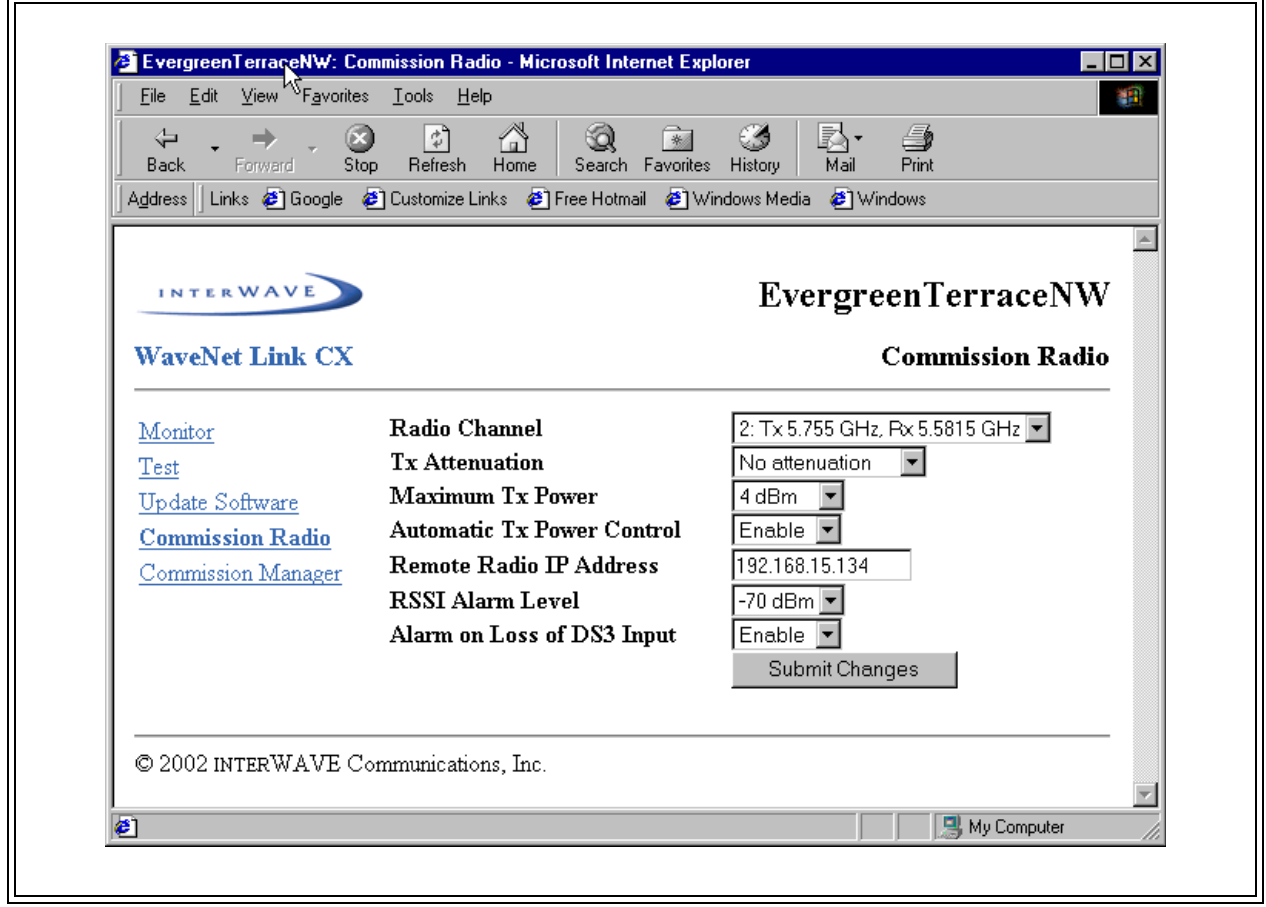

Figure 4-4 Typical 5.8 GHz Link CX Commission Radio Web Page

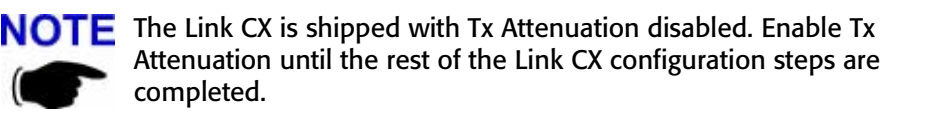

- **13** Using the data entered on the filled-out copy of the Radio Link Planning Worksheet from Chapter Three, select the planned configuration choices available on this page, except the final Tx Attenuation and the Automatic Tx Power Control values. Enable the Tx Attenuation and disable the Automatic Tx Power Control for now.
- 14 Click Submit Changes to upload changes to the Link CX.
- **15** On the Commission Radio page, select the link for the Commission Interfaces page. The web browser displays the Commission Manager Interfaces page, similar to the sample shown in Figure 4-5.
- 16 Using the data entered on the filled-out copy of the Radio Link Planning Worksheet from Chapter Three, select the planned configuration choices available on this page.

- 17 Click Submit Changes to upload changes to the Link CX.
- 18 On the Commission Manager Interfaces page, select the link for the Test page. The web browser displays the Test page, similar to the sample shown in Figure 4-6.
- **19** On the Test page, select the BERT + Radio Loopback test, and select One Minute. Select Start Test to verify the internal Link CX circuitry before installation.

When the BERT + Radio Loopback test is complete, the Link CX has been configured, and the internal signal generation, transmit, receive, and detecting circuitry of the Link CX has been tested. Continue with Step 18.

20 On the Test page, select the link for the Commission Radio page. The web browser again displays the Commission Radio page, similar to the sample shown in Figure 4-4.

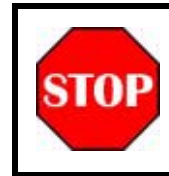

Do not stand within 2 m (79 in.) of the front of the antenna during Link CX operation to avoid harmful RF radiation.

- 21 On the Commission Radio page, set the Tx Attenuation to disabled. This causes the Link CX to transmit at the level set by the Maximum Transmit Power parameter.
- 22 Disconnect power from the Link CX to prepare it for mounting in its final location.
- **23** Disconnect the Craft PC from the Link CX.
- 24 (Only for Link CXs with external antennas.) When you have configured a Link CX with an external antenna, disconnect the external antenna or 50 Ohm load from the antenna port. This makes it easier to mount the Link CX and the external antenna in their final locations.

After completing this section, the Link CX radio is configured and partially tested, and is ready to install as described in Section 4-3.

| Same David Clambe 6                 | ]Customize Links 😰] Free Hotmail 🤞 | 🔊 Windows Media 🛛 Windows                               |        |
|-------------------------------------|------------------------------------|---------------------------------------------------------|--------|
| INTERWAVE                           |                                    | EvergreenTerrace                                        | NW     |
| WaveNet Link CX                     |                                    | Commission Manager Inte                                 | rfaces |
| Monitor                             | IP Address                         | 192.168.15.133                                          |        |
| Test                                | Subnet Mask                        | 255.255.255.192                                         |        |
| Update Software<br>Commission Radio | Default Gateway                    | 192.168.15.129                                          |        |
| Commission Manager                  | Login Name                         | mcclure                                                 |        |
|                                     | Login Password                     | Annonem                                                 |        |
|                                     | Repeat password                    | Administration                                          |        |
|                                     | Allow login                        | O from any IP address                                   |        |
|                                     |                                    | • from IP addresses in this list                        | _      |
|                                     |                                    | 192.168.15.31                                           |        |
|                                     | Trap Community                     | public                                                  |        |
|                                     | send Traps to                      | 192.168.15.31                                           |        |
|                                     |                                    |                                                         |        |
|                                     | Read-Write Community               | TroyMcClure                                             |        |
|                                     | allow Read-Write access            | C from any IP address<br>From ID addresses in this list |        |
|                                     |                                    | 192.168.15.31                                           | - 1    |
|                                     |                                    |                                                         | -      |
|                                     | Read-Only Community                | public                                                  |        |
|                                     | allow Read-Only access             | If from any IP address                                  |        |
|                                     |                                    | • from IP addresses in this list                        |        |
|                                     |                                    |                                                         |        |
|                                     | System Name                        | EvergreenTerraceNW                                      | *      |
|                                     |                                    | Troy BeClure                                            |        |
|                                     | System Contact                     | troy@highweed.net                                       |        |
|                                     |                                    | +1-400-976-3625                                         | *      |
|                                     |                                    | 142 Evergreen Terrace                                   | *      |
|                                     | System Location                    | USA California                                          |        |
|                                     |                                    |                                                         | Ψ.     |
|                                     |                                    | Submit Changes                                          |        |

 Figure 4-5
 Link CX Commission Manager Web Page

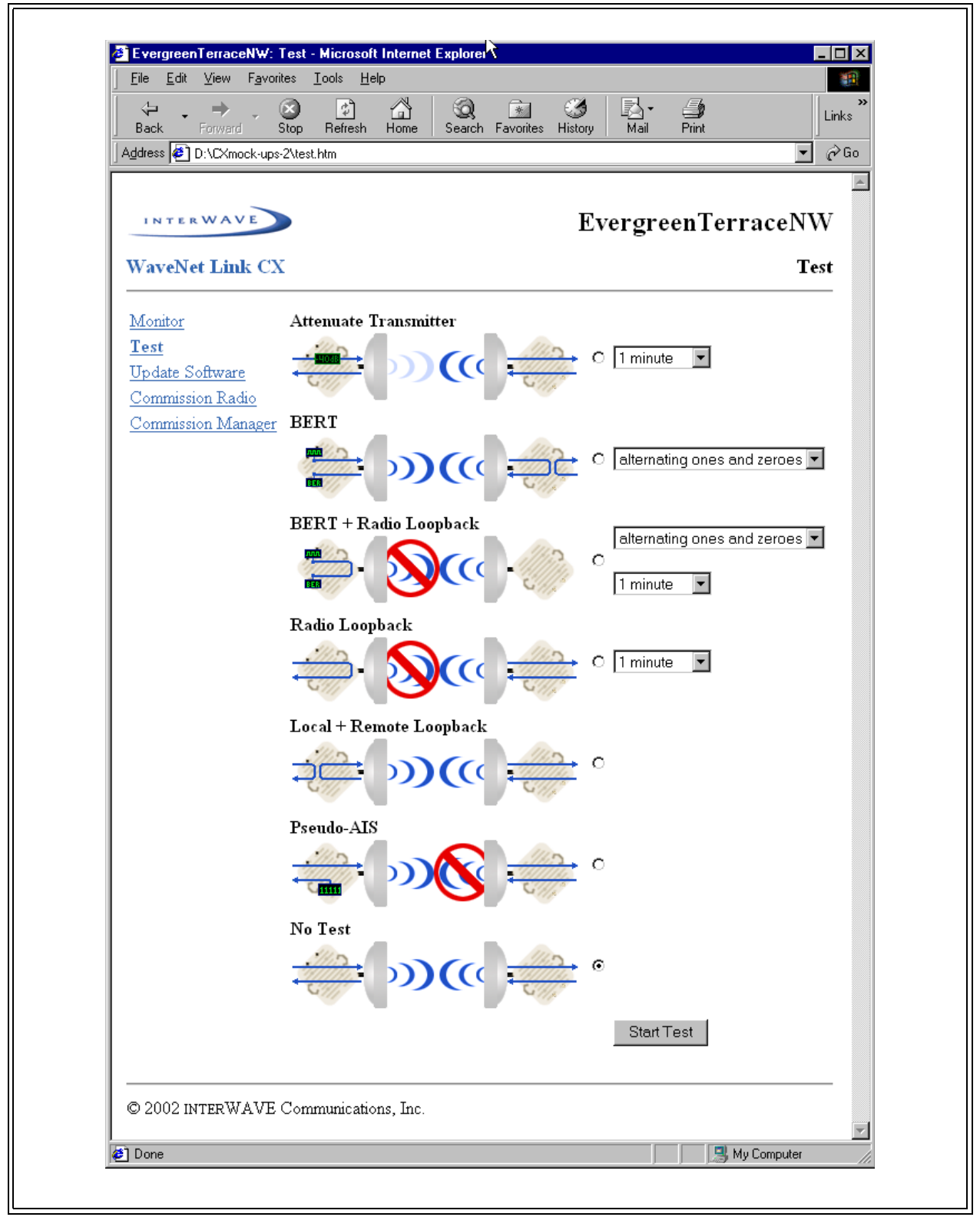

Figure 4-6Link CX Test Web Page

# 4-3 Mounting the Link CX

The Link CX radio is a sealed unit that installs on a pole. When the Link CX is equipped with an integral antenna, there is no need to install an external antenna. When the Link CX is equipped with an external antenna, you will mount the Link CX as described in this section, then you will install the optional external antenna as described in Section 4-4.

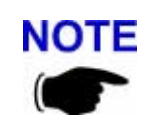

A pole is not supplied with the Link CX and should be in place before attempting installation.

After completing the configuration steps in Section 4-2, continue with the following steps to mount the Link CX on a pole.

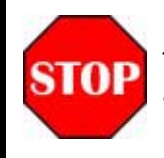

The body performing the installation is the responsible for preventing any contact or induction with mains lines at any voltage.

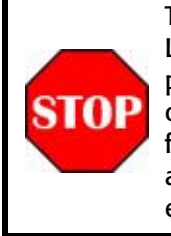

To comply with FCC RF exposure requirements, antennas used with Link CXs must be rigidly mounted on permanent outdoor structures to provide 2 m (79 in.) or more separation from all persons during Link CX operation. Installers should refer to Table 3-2 when installing factory-supplied antennas, or the contact the customer-supplied antenna manufacturer for applicable gain and type restrictions to ensure compliance.

## 4-3.1 Installing the Link CX Mounting Bracket

When the Link CX is to be installed with an external antenna, make sure that the Link CX and the antenna are mounted close enough to use the factory-supplied 2 m (6.5 ft.) RF cable to connect them. Also make sure that the Link CX and external antenna are not so close that they interfere with each other during antenna alignment.

25 Install the pole-mount bracket as described in the appropriate section below.

#### Non-Adjustable Elevation Single Link CX Bracket

- A See Figure 4-7. Assemble the two steel band clamps to the pole mount bracket.
- B Wrap the clamps around the pole and finger tighten their clamp screws. The bracket should be able to pivot around the pole, allowing horizontal alignment.
- C Install the pole-mount bracket.
  - When you are installing a Link CX with an integral antenna, use a compass or optical aid to coarsely align the pole mount bracket with the far-end antenna location. Continue with Section 4-3.2.
  - When you are installing a Link CX with an external antenna, position the bracket near enough to the planned antenna location so that the Link CX does not interfere with antenna alignment and so the factory-supplied 2 m (6.5 ft.) antenna cable can be connected to both units. Continue with Section 4-3.2.

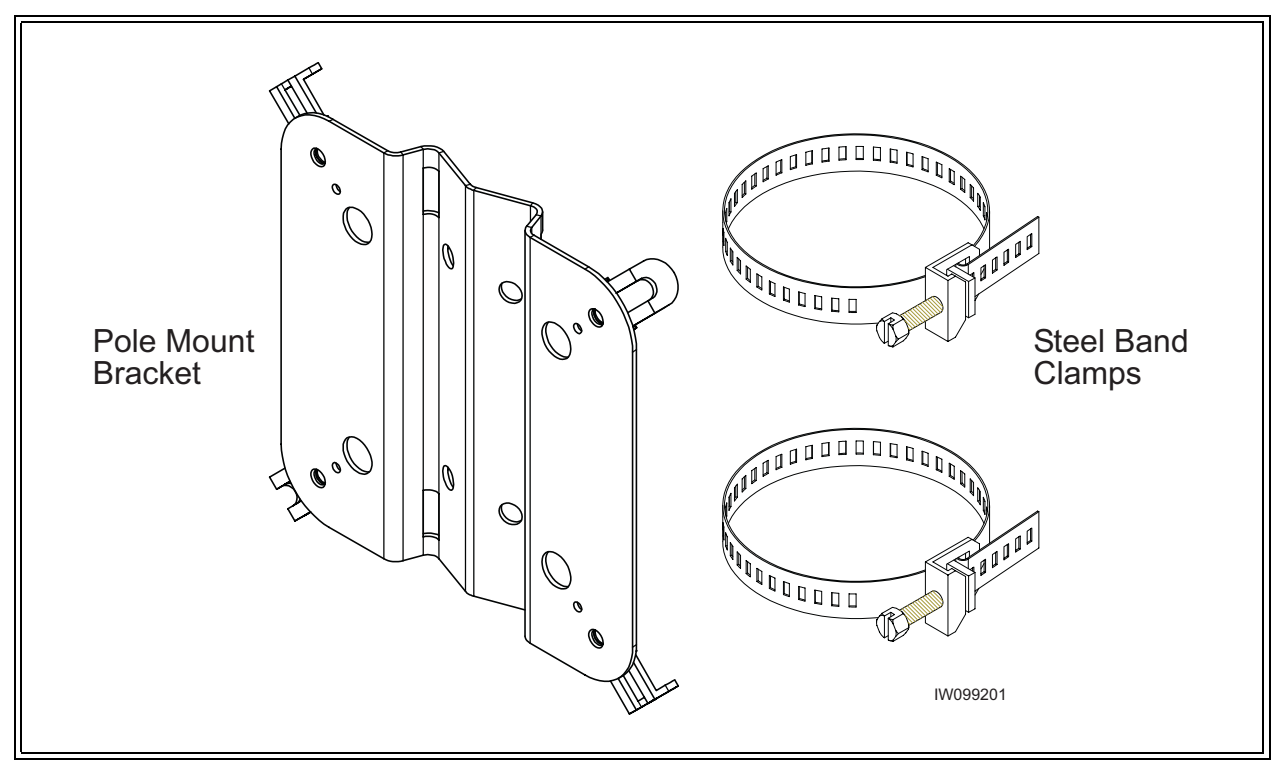

Figure 4-7 Non-Adjustable Elevation Single Link CX Bracket

## **Adjustable Elevation Single Link CX Bracket**

- A See Figure 4-8. Assemble the two steel band clamps to the pole mount bracket.
- B Wrap the clamps around the pole and finger tighten their clamp screws. The bracket should be able to pivot around the pole, allowing horizontal alignment.
- C Install the pole-mount bracket. Use a compass or optical aid to coarsely align the pole mount bracket with the far-end antenna location.
- D Assemble the rest of the bracket parts as shown in Figure 4-8. Use a level to ensure that the coarse elevation is 0°. Continue with Section 4-3.2.

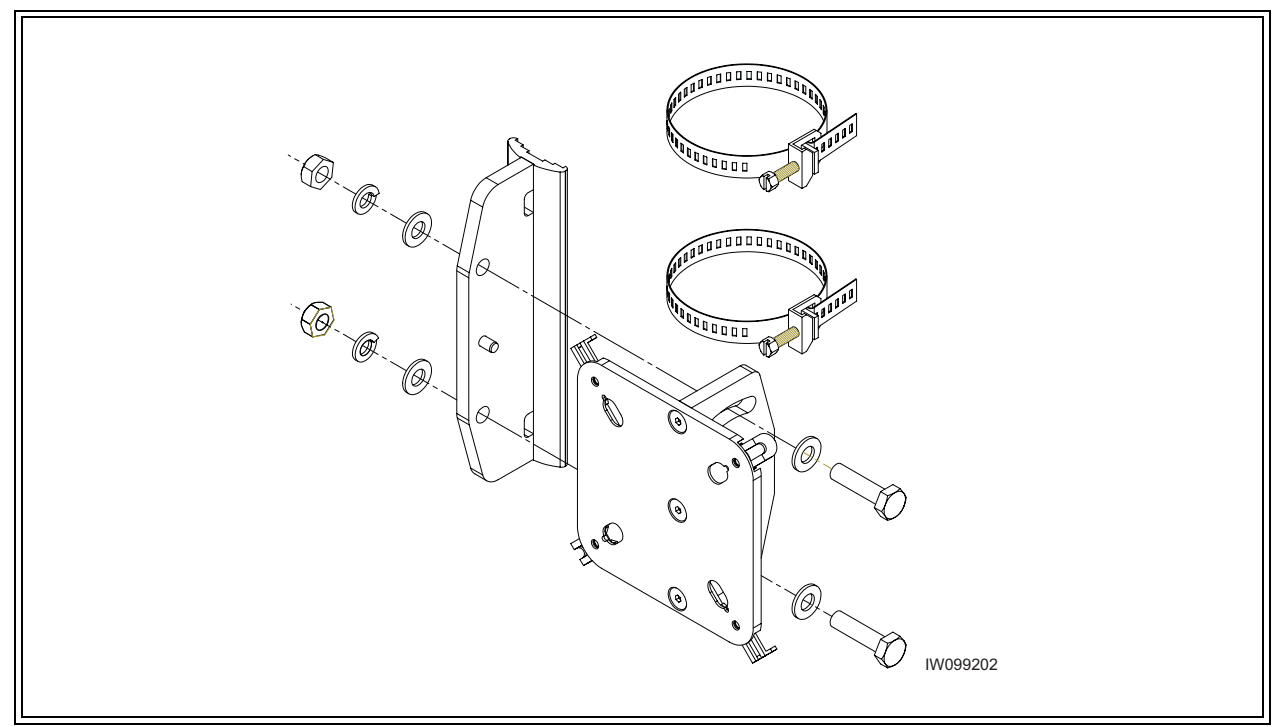

Figure 4-8 Adjustable Elevation Single Link CX Bracket

## **Adjustable Elevation Dual Link CX Bracket**

- Assemble the pole mount brackets and associated nuts, bolts, and washers on the А pole as shown in Figure 4-9. Finger tighten the four nuts. The pole mount bracket assembly should be able to pivot around the pole, allowing coarse horizontal alignment.
- Use a compass or optical aid to coarsely align the pole mount bracket assembly В between the far-end antenna locations.

**NOTE** The pole mount bracket assembly does not have to be closely aligned with either of the far-end antennas, as the Link CX mounting bracket assemblies allow a wide range of elevation and azimuth alignment.

С Tighten the four pole mount bracket assembly bolts to 20-25 foot-pounds (27-34 n.m).

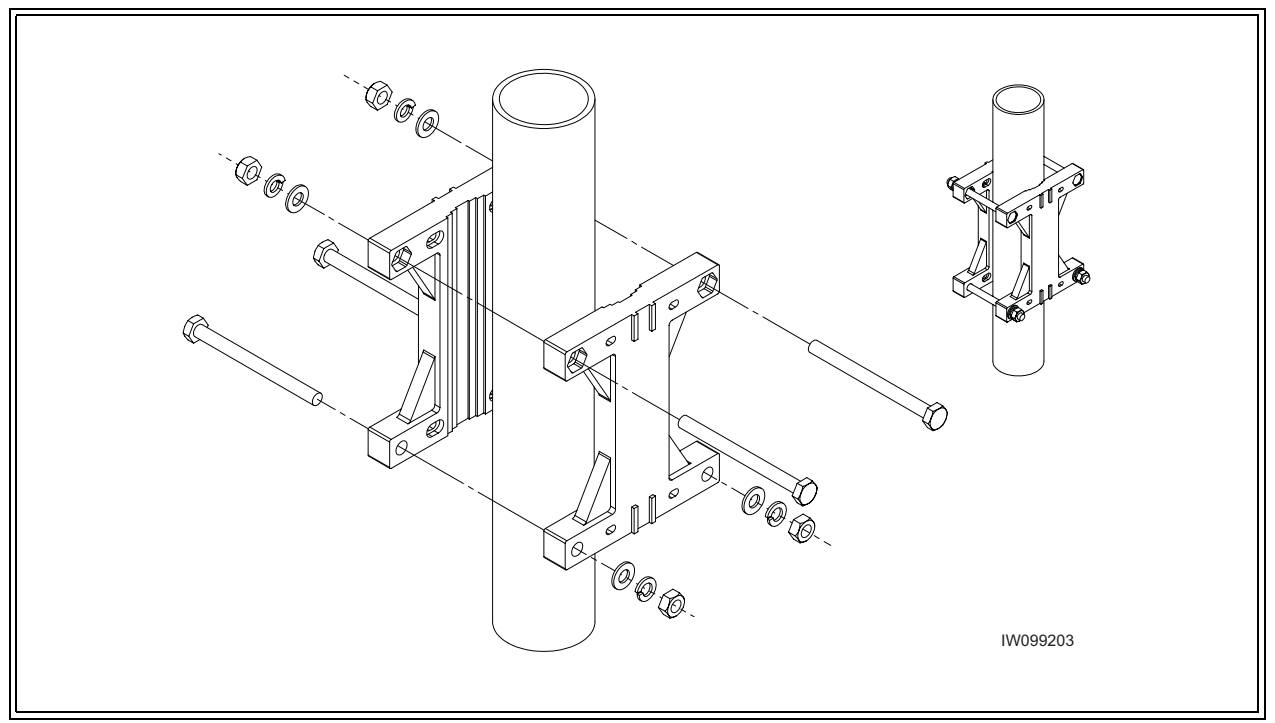

Figure 4-9 Adjustable Elevation Dual Link CX Pole Mount Bracket Assembly

- D On each side of the pole mount bracket assembly, assemble the rest of the Link CX mounting bracket assembly parts as shown in Figure 4-10.
- E Finger tighten the six bolts on each Link CX mounting bracket assembly. Each Link CX mounting bracket assembly should be able to pivot around the pole and elevate up and down, allowing fine azimuth and elevation alignment.
- F Use a level to ensure that the coarse elevation for each Link CX mounting bracket assembly is 0°.

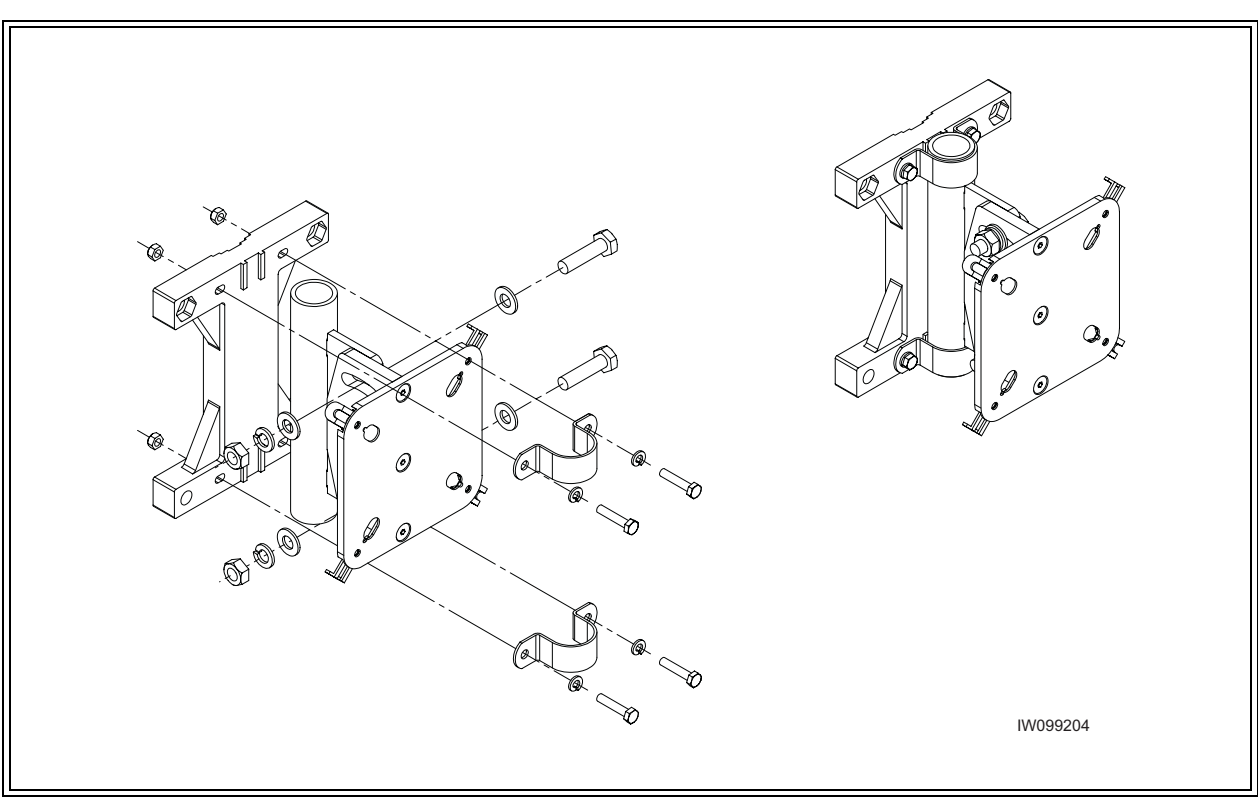

G Continue with Section 4-3.2.

**Figure 4-10** Adjustable Elevation Dual Link CX Mounting Bracket Assembly (one side only)

## 4-3.2 Attaching the Link CX to the Mounting Bracket

#### Selecting the Link CX Integral Antenna Polarization

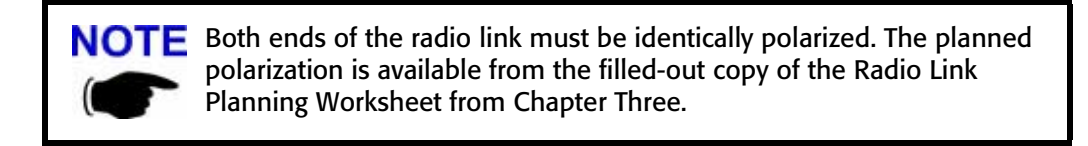

When the Link CX is equipped with an integral antenna, how it is mounted determines the horizontal or vertical polarization. The Link CX mounting brackets are designed to preserve the selected polarization until the Link CX is removed from its bracket.

- When the Link CX is equipped with an external antenna, skip this section and continue with Step 24.
- See Figure 4-11. The Link CX case is embossed with an arrow indicating the integral antenna polarization. Point the arrow up for vertical, and sideways for horizontal polarization.

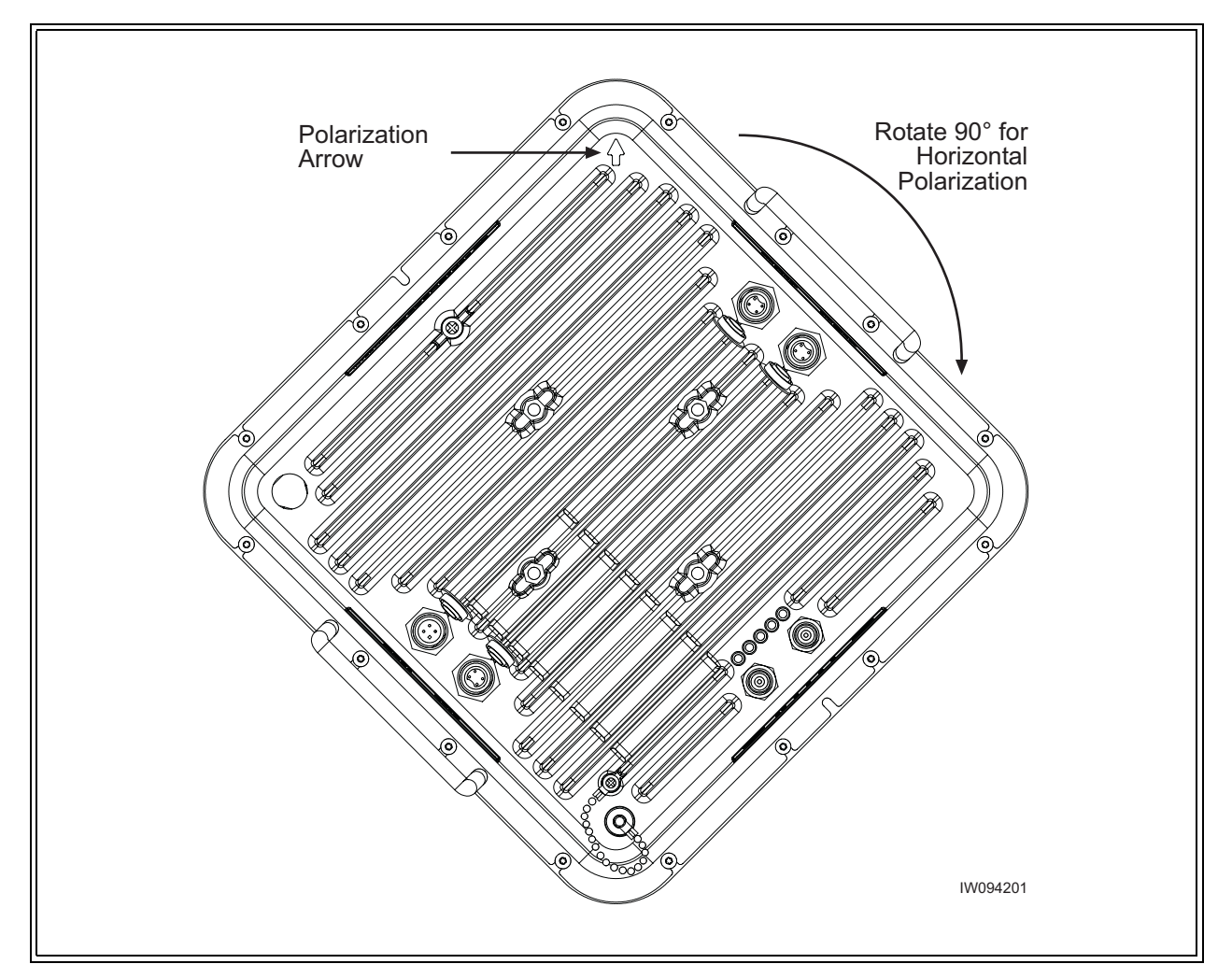

Figure 4-11 Setting the Link CX Polarization -- Vertical Polarization Shown

## Attaching the Link CX

- 26 See Figure 4-11, Figure 4-12 and Figure 4-13.
- 27 Orient the Link CX as shown in Figure 4-11, and align it with the mounting bracket as shown in Figure 4-12. Note that the four mounting studs on the Link CX should line up with the four slide clips on the bracket as shown in Figure 4-13.

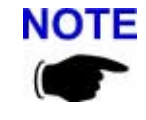

When the Link CX is equipped with an integral antenna, make sure that the antenna is properly polarized as described in the previous section.

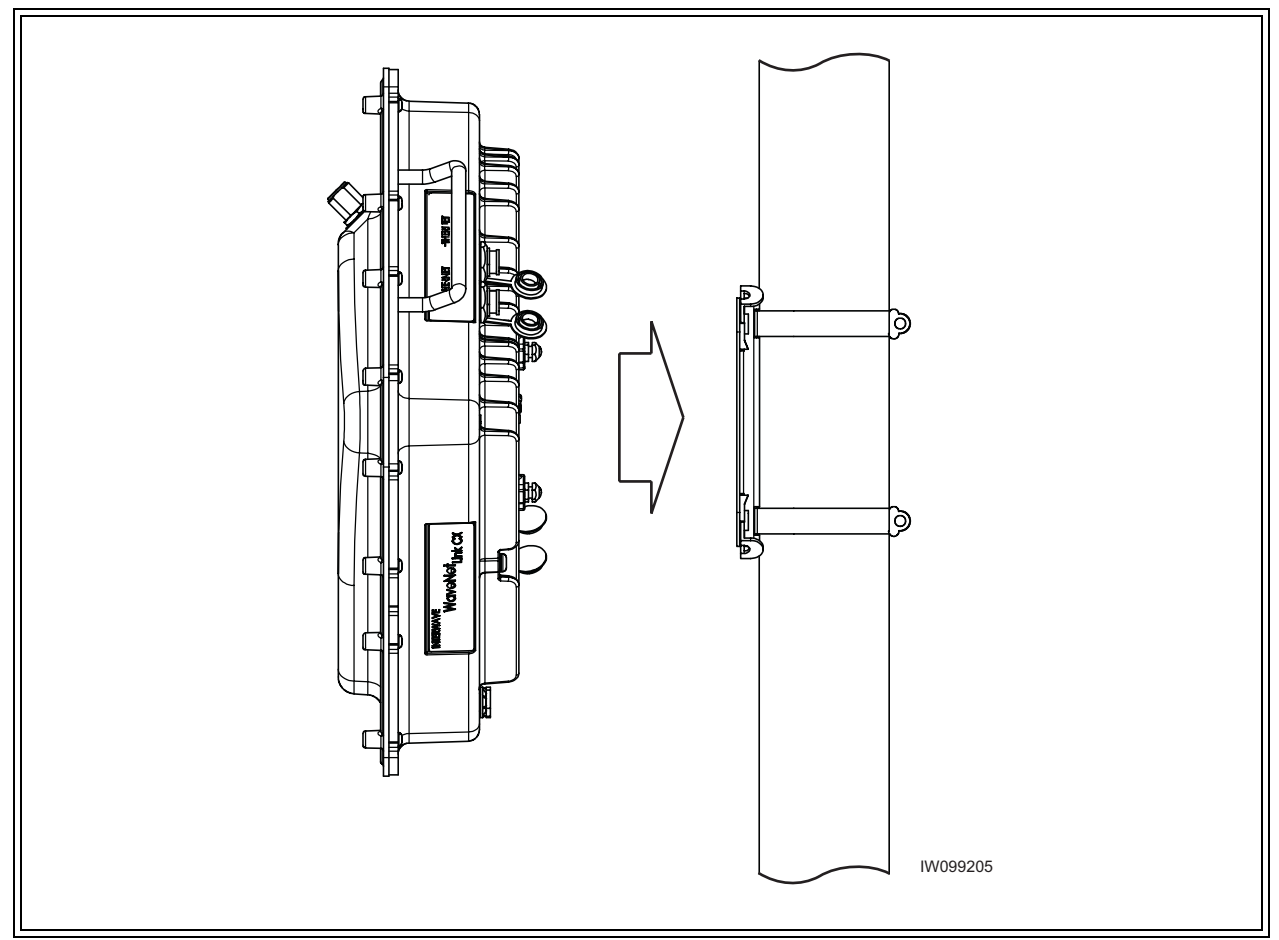

Figure 4-12 Attaching a 5.8 GHz Link CX to a Typical Mounting Bracket

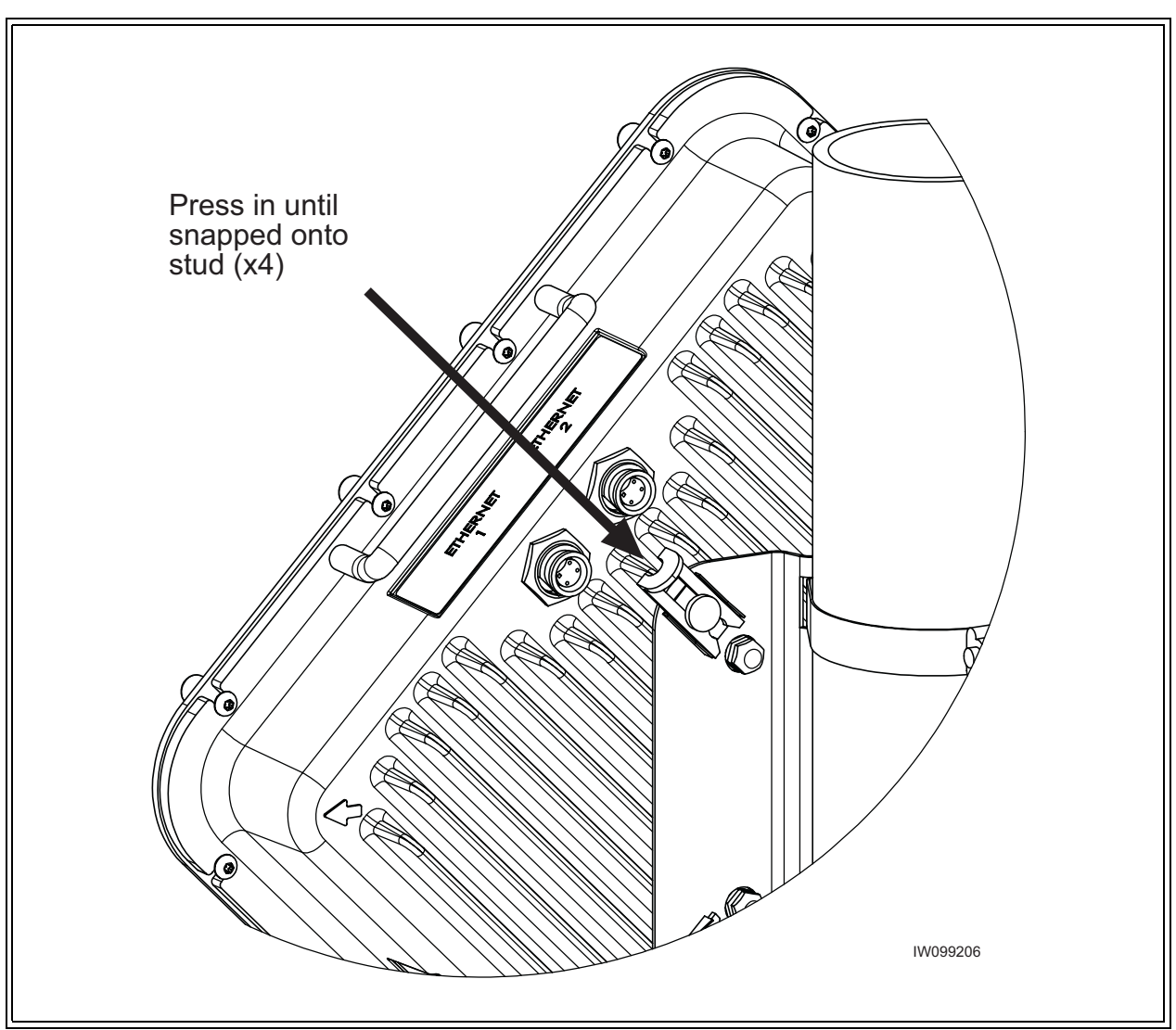

28 Secure the Link CX to the bracket using the four (4) slide clips on the bracket as shown in Figure 4-13.

Figure 4-13 Locking the Slide Clips

The Link CX is now connected to the mounting pole and coarsely aligned, if equipped with an integral antenna. Continue with Section 4-4.

# 4-4 External Antenna Installation (Optional)

This section is only used when you are installing a Link CX with an external antenna. If you are installing a Link CX with an integral antenna, skip this section and continue with Section 4-5.

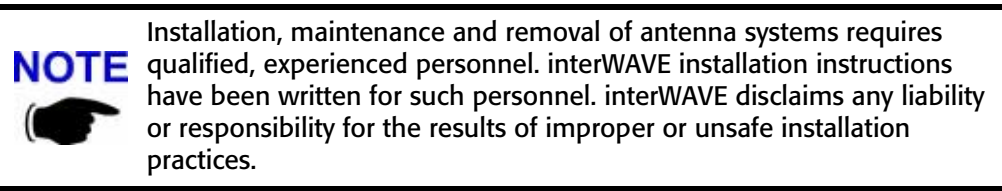

#### **Factory-Supplied Antennas**

The factory-supplied antenna consists of a 61 cm (24 in.) or 122 cm (48 in.) solid parabolic reflector assembly, radome, band clamp, and Pole Mount. The Pole Mount is designed to attach the antenna to a vertical tower pipe of diameter 44 to 115 mm (1.75 to 4.5 in.). It also provides adjustment ranges of  $\pm 30^{\circ}$  (fine) Elevation and  $\pm 20^{\circ}$  (fine) Azimuth.

For the factory-supplied antenna specifications, refer to Appendix 2.

The Link CX is usually attached to the same pole as the external antenna, as mounting the Link CX close to the antenna preserves the low (0.5 dBm) attenuation of the factory-supplied antenna cable. Continue with Section 4-4.1 to install the factory-supplied antenna mounting bracket and the external antenna.

#### **Customer-Supplied Antennas**

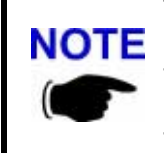

The Link CX may be shipped without an integral or external antenna. **NOTE** For instance, the customer may wish to use a larger external antenna for increased gain. If this is the case, mount the Link CX as detailed in Section 4-3, and mount the customer-supplied antenna as described in the manufacturer's instructions.

#### 4-4.1 Installing a Factory-Supplied 4 Foot (122 cm) Antenna Mounting Bracket

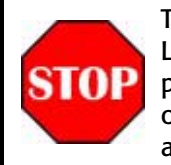

To comply with FCC RF exposure requirements, antennas used with Link CXs must be rigidly mounted on permanent outdoor structures to provide 2 m (79 in.) or more separation from all persons during Link CX operation. Installers should contact the antenna manufacturer for applicable gain and type restrictions to ensure compliance.

#### **Site Planning**

- 29 For antenna mounting and planning dimensions, see Figure 4-14 and Table 4-3.
- The antenna is normally assembled with an elevation adjustment range of +50 degrees to 30 -5 degrees. By inverting the mount, it can be assembled with a +5 degree to -50 degree range. In either configuration, the antenna centerline can be offset right or left, relative to the vertical mast pipe (see Figure 4-15) by inverting the Horizontal Tube Assembly.
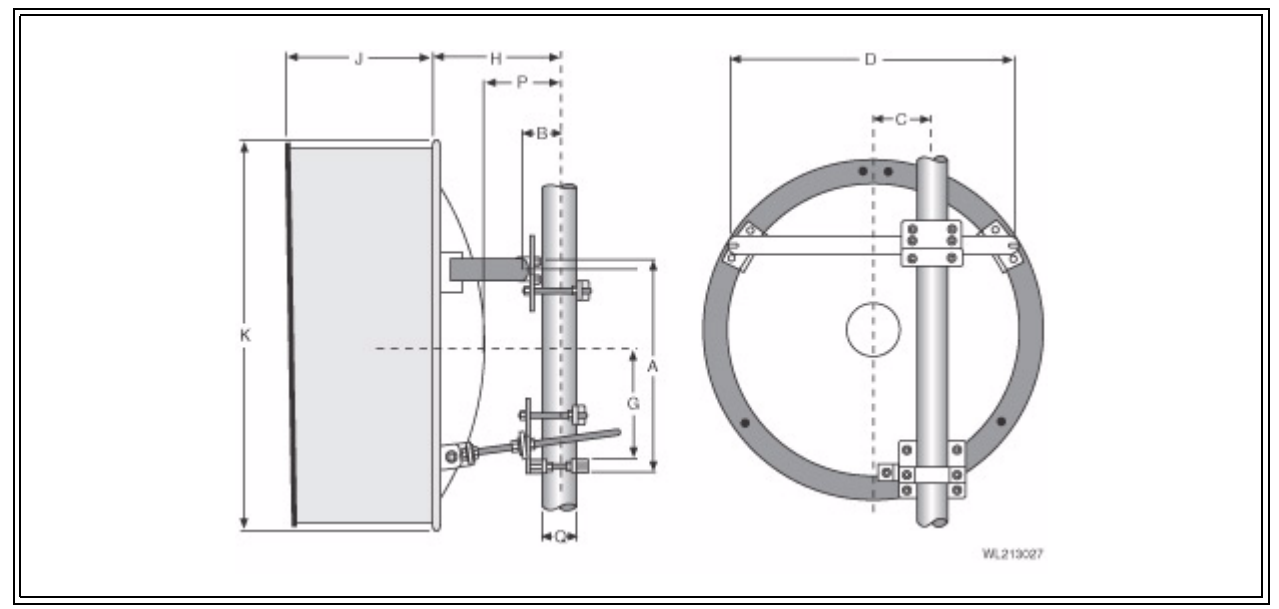

Figure 4-14 Four Foot (122 cm) Antenna

| Dimension | Description                   | 2ft. (0.6m) Antenna  |
|-----------|-------------------------------|----------------------|
| A         | Mount Length                  | 22.4" (570mm)        |
| В         | Pivot Point                   | 4.2" (105mm)         |
| С         | Center Line Offset            | 5.0" (125mm)         |
| D         | Horizontal Mount Strut        | N/A                  |
| E         | Pvt. Pt. Vertical Mount Strut | 8.8" (175mm)         |
| F         | Horizontal Fixed Side Strut   | N/A                  |
| G         | Antenna Centerline            | 13.6" (345mm)        |
| н         | Reflector Length              | 12.3" (315mm)        |
| 2         | Short Shroud Length           | 12.5" (320mm)        |
| J         | Long Shroud Length            | 15.1" (385mm)        |
| К         | Antenna Diameter              | 24.0" (610mm)        |
| L         | Radome Length (Standard)      | 13.4" (340mm)        |
| N         | Mount Strut Depth             | N/A                  |
| Р         | Reflector Vertex              | 7.6" (190mm)         |
|           | Mast Diameter                 | 2.4" 4.5" (60-115mm) |
| Q         | Azimuth Adjustable Range      | ±5°                  |
|           | Elevation Adjustment Ranges   | +50°/-5°             |

 Table 4-3
 Four Foot Diameter Antenna Dimensions

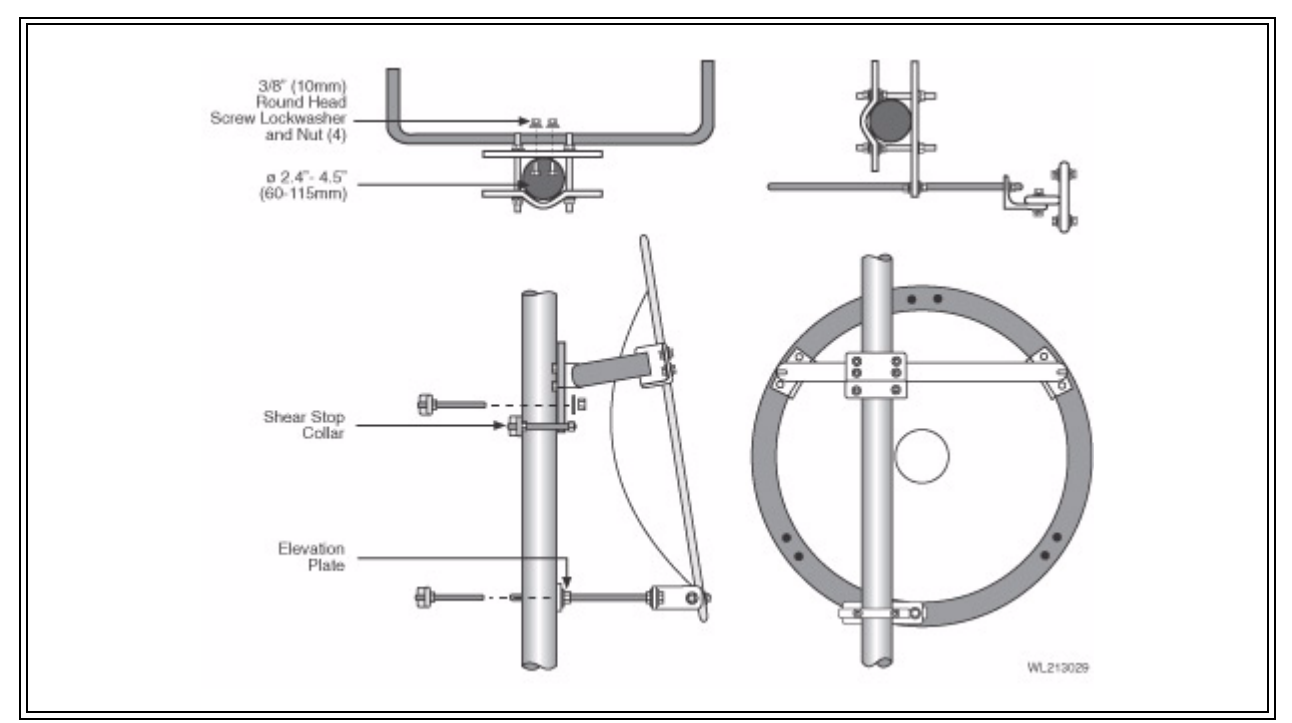

Figure 4-15 Mount Configuration

### **Unpacking and Preparation**

**31** Carefully unpack the reflector, mount, shroud (if any), radome (if any) and feed from the crate. For correct antenna performance, handle all components with care. Set aside the packaged feed and any shroud or radome. See Figure 4-16 through Figure 4-19.

**Caution:** The reflector spinning has been formed to a very close-toleranced parabolic shape. Careful handling and assembly is required to avoid denting or deforming the reflector, which would degrade the antenna's performance.

**32** Inspect for any damaged parts. See Table 4-4 through Table 4-7 for an inventory of the parts and hardware shipped with the antenna.

### **Shroud Attachment**

Attach the shroud assembly that is provided with high-performance antennas to the reflector. The installation procedure is covered by another instruction sheet supplied with the shroud.

Note: Some models have the shroud factory installed.

| Part Number | Description               | Qty. | Check |
|-------------|---------------------------|------|-------|
| 23832-3     | Refl. Assy. SE 2' Open-2A | 1    |       |

### Table 4-4 Contents List, Reflector Assembly

| Part Number | Description                        | Qty. |
|-------------|------------------------------------|------|
| 25736-1     | Feed Mounting Clamp                | 4    |
| 26716-503   | Feed S/A 5.250-5.850               | 1    |
| AD T5170    | RR Track Butyl 3/16x7//8x40'DSS170 | 1    |
| FW X0050    | Washer 1/4' W 0.734x.065           | 4    |
| II-221      | Installation Instructions          | 1    |
| NU X0060    | Hex Nut                            | 4    |
| SW X0050    | Split Washer                       | 4    |

Table 4-5Contents List, Feed Assembly

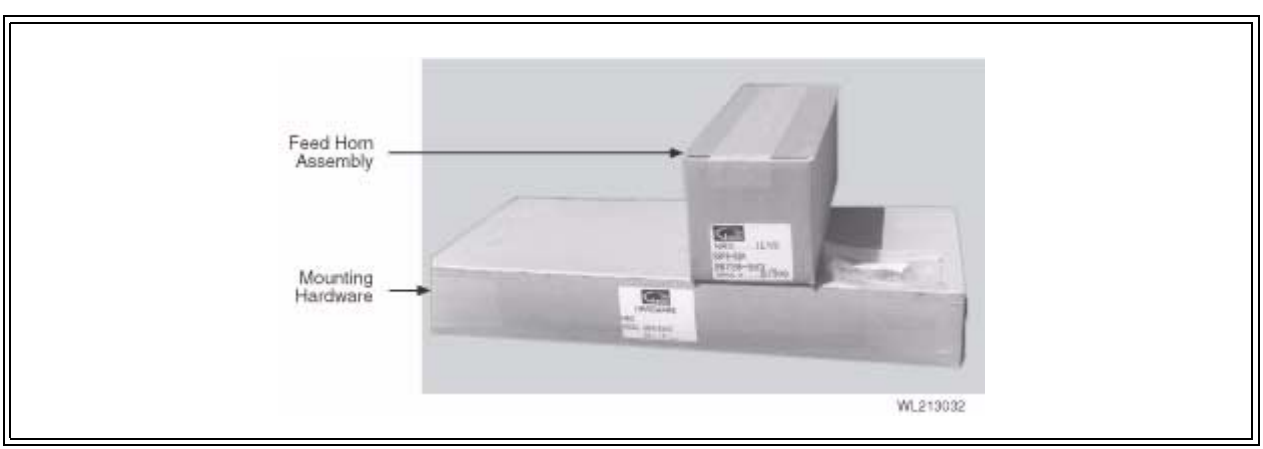

Figure 4-16 Mounting Hardware Packed

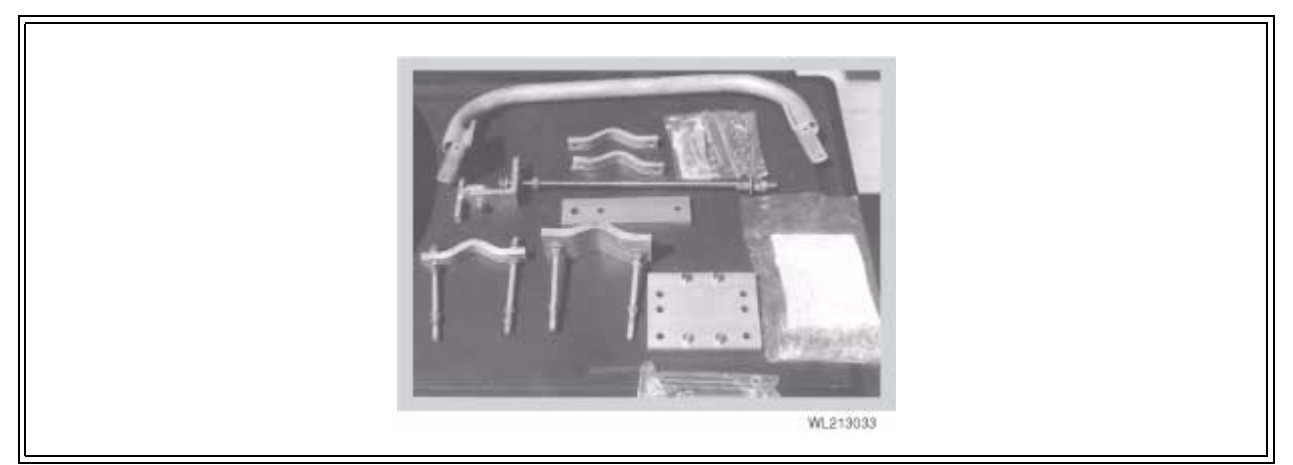

Figure 4-17 Mounting Hardware Unpacked

| Dart Number | Description               | Otv |
|-------------|---------------------------|-----|
| 25675_501   | Horizantial Dine Accombly | 1   |
| 25075-501   | Maet Clamping Accombly    | 1   |
| 20120-000   | Threaded Red Gely         | 0   |
| 22010-2     | Mast Claver Half 1        |     |
| 24525-5     | Washen Calu               | 1   |
| FW G0121    | washer Galv               | 2   |
| NU G0121    | Washer Galv               | 6   |
| 23725-509   | Split Washer Galv         | 4   |
| 23725-509   | Mast Clamping Assy        | 1   |
| 22316-2     | Threaded Rod Galv         | 2   |
| 24525-8     | Mast Clamp Half           | 1   |
| FW G0120    | Washer Galv               | 2   |
| NU G0120    | Hex Nut                   | 6   |
| SW G0090    | Split Washer Galv         | 4   |
| 25727-504   | Shear Stop Assy           | 1   |
| 2385-3      | Threaded Rod              | 2   |
| 24525-2     | AZ Clamp Half-Short       | 2   |
| NU X0130    | Hex Nut                   | 6   |
| SW G0090    | Split Washer Galv         | 4   |
| 25730-503   | Elevation Rod Assy        | 1   |
| 23611-6     | Elevation Rod             | 1   |
| 23842-501   | Elevation Rod Brkt Assy   | 1   |
| 25666-1     | Elevation Support Angle   | 1   |
| BO G0080    | Hex Bolt Galv             | 1   |
| FW G0120    | Washer Galv               | 1   |
| FW G0140    | Washer Galv               | 1   |
| NU G0120    | Hex Nut Galv              | 1   |
| NU X0195    | Hex Nut SS                | 4   |
| SW G0090    | Split Washer Galv         | 1   |
| SW G0100    | Split Washer Galv         | 1   |

Table 4-6Contents List, Mount Assembly

| Part Number | Description               | Qty. |
|-------------|---------------------------|------|
| 25733-501   | Mount Hardware Kit        | 1    |
| 10749-54    | U-Bolt Galv.              | 2    |
| 23561-2     | Spacer                    | 2    |
| AD M0005    | Anti-Seize 1 oz. Tube     | 1    |
| BO X0921    | Hex Bolt                  | 6    |
| FW G0120    | Washer                    | 4    |
| FW X00050   | Washer                    | 12   |
| NU G0120    | Hex Nut Galv.             | 4    |
| NU X0060    | Hex Nut Galv.             | 6    |
| PN G0090    | Palnut                    | 4    |
| SW X0050    | Split Washer Galv.        | 6    |
| 26590-1     | Elevation Plate           | 1    |
| 26591-1     | Azimuth Plate             | 1    |
| BO X1186    | RND HD Screw              | 4    |
| NU X0130    | Hex Nut                   | 4    |
| SW X0080    | Split Washer              | 4    |
| II-232      | Installation Instructions | 1    |

 Table 4-7
 Contents List, Mount Assembly

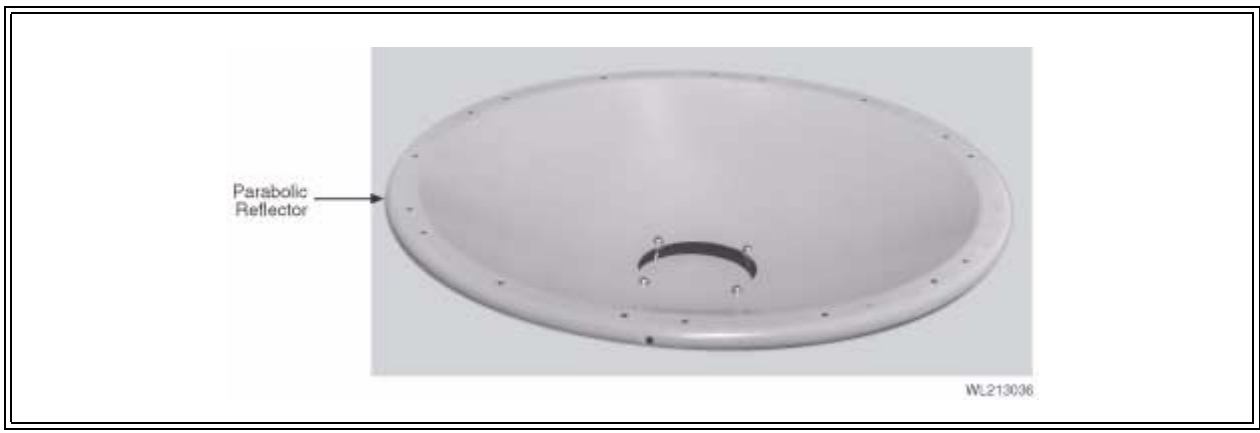

Figure 4-18 Parabolic Reflector

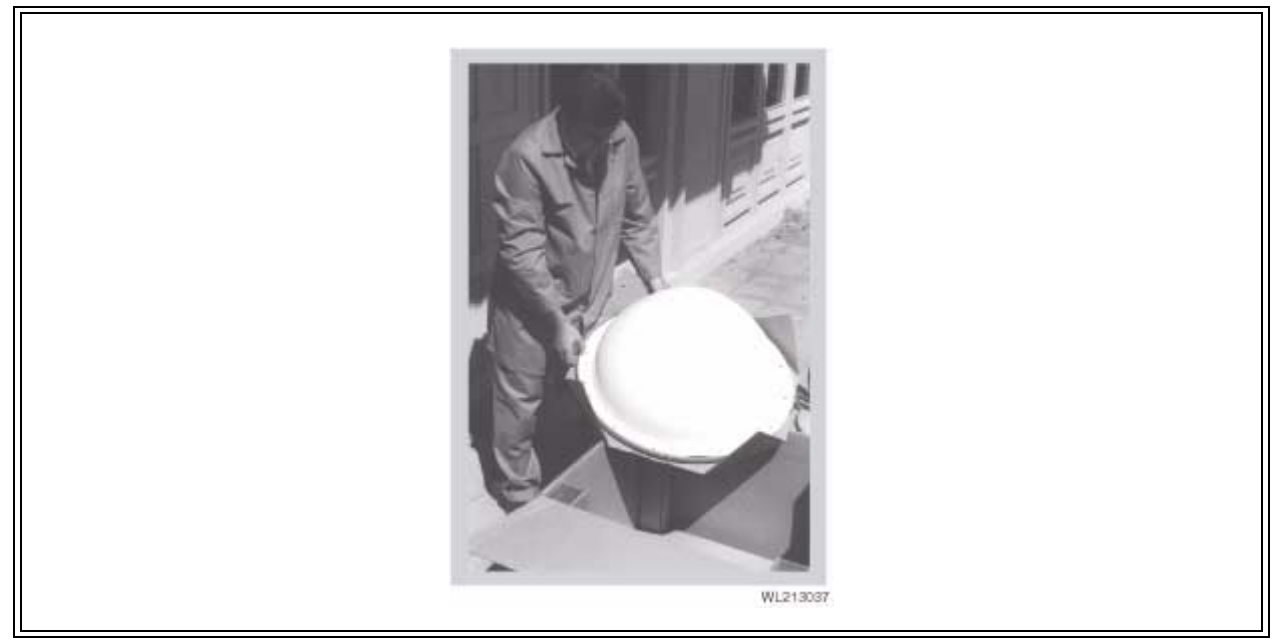

Figure 4-19 Unpacking the Radome

### **Mount Assembly and Attachment**

- **33** The reflector should be placed face down, either on the shroud or blocked up on packing lumber. Locate the Top and Bottom markings stenciled onto the back of the reflector.
- **34** Loosely attach Top Support Angles to the Horizontal Tube Assembly as shown in Figure 4-20 and Figure 4-21.
- **35** For desired mount configuration (see Figure 4-15), attach the Vertical Tube Assembly to the Horizontal Tube Assembly as shown in Figure 4-20 and Figure 4-21.
- **36** Verify proper assembly of the elevation rod hardware as shown in Figure 4-22. Remove outer hardware and insert rod through elevation plate.

**Important:** For elevation angles grater than  $\pm 20^{\circ}$ , the Beveled Washers shown in Figure 4-22 must be used. However, beveled washers may be used for elevation angles greater than  $\pm 10^{\circ}$ .

- **37** Carefully place mount assembly onto antenna backring, taking care not to damage the reflector. Loosely fasten the Top Support Angles and the Elevation Support Angle to the antenna backring using 1/2" hardware as shown in Figure 4-20.
- **38** Verify alignment of the Vertical Assembly with the vertical axis of the reflector and secure the Top Support Angles and the Elevation Support Angle to the ring.

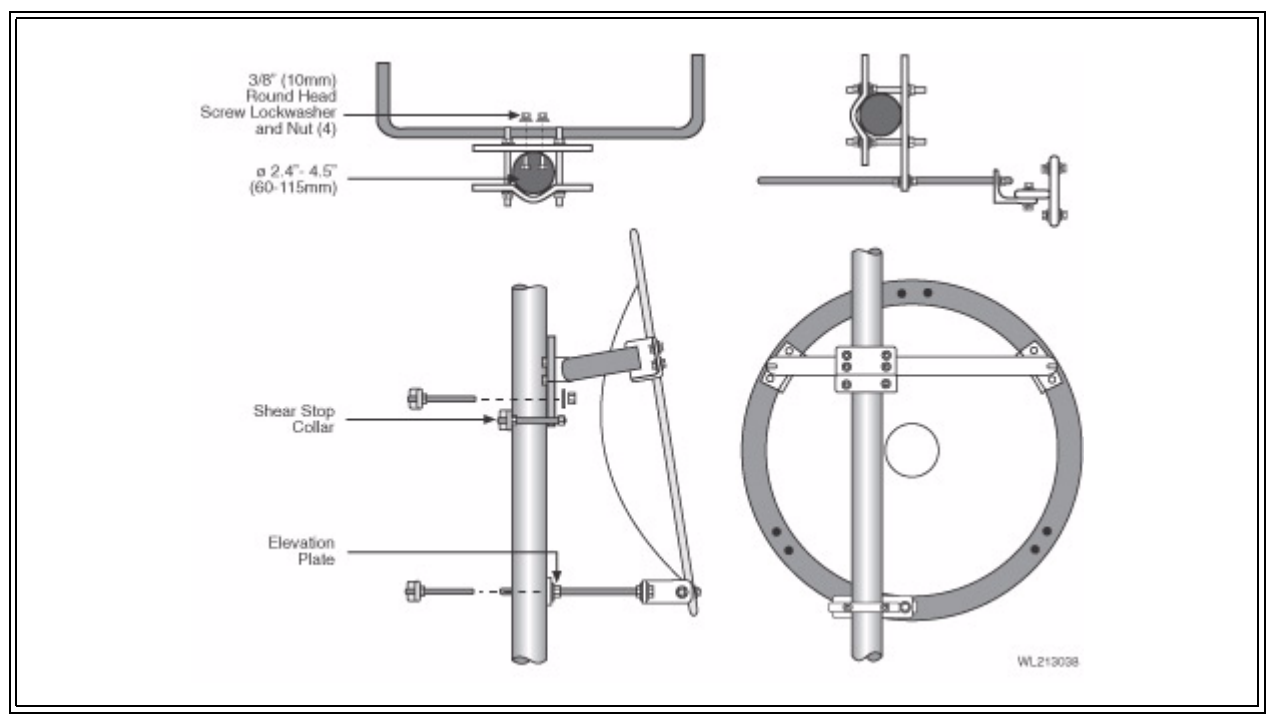

Figure 4-20 Antenna Mount Assembly

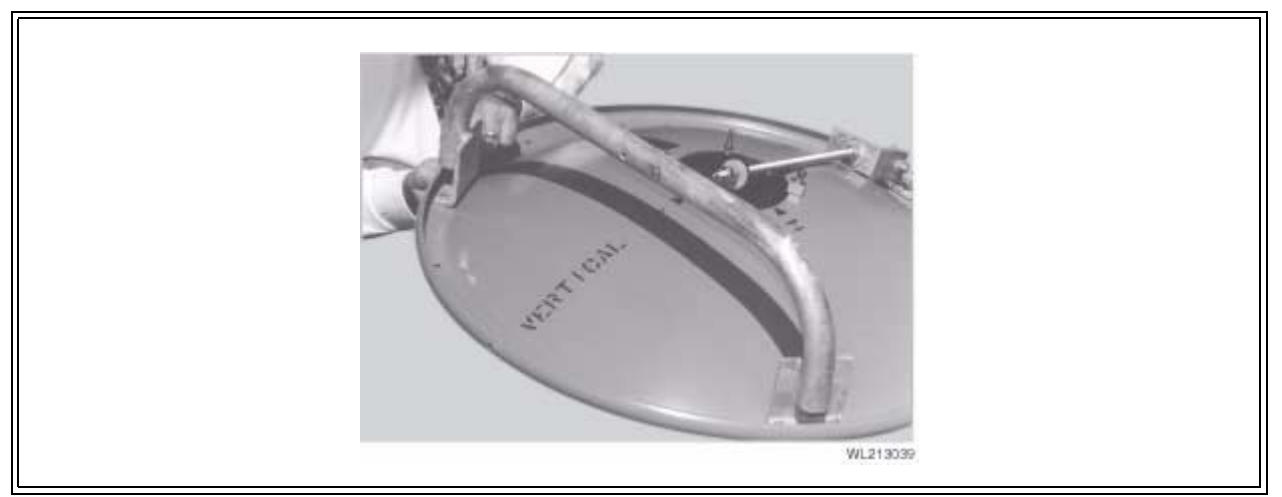

 Figure 4-21
 Antenna Mount Assembly

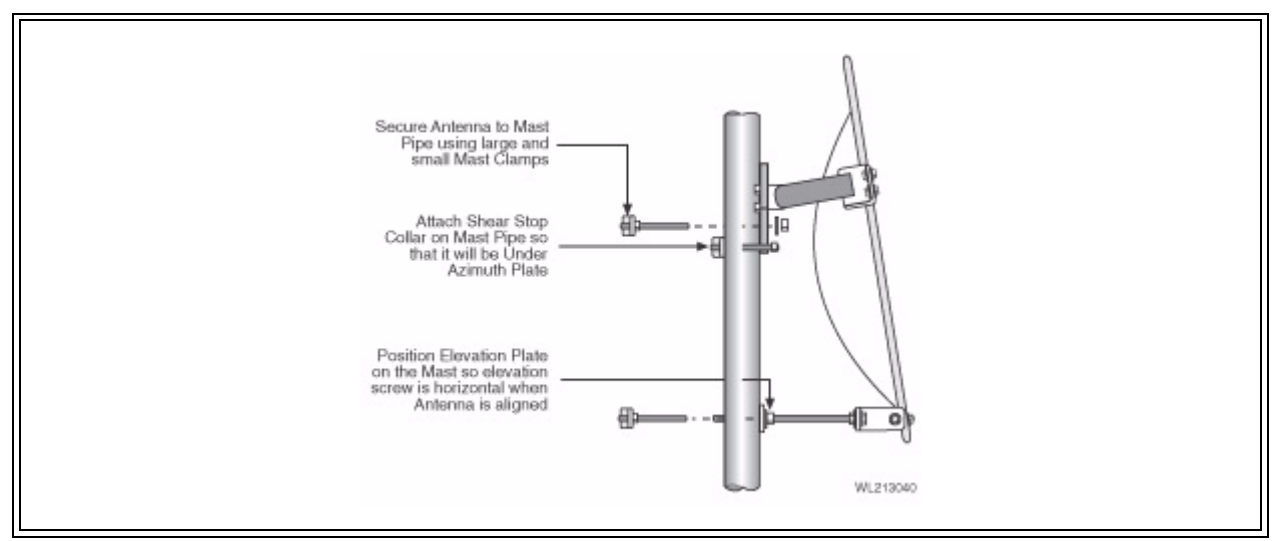

Figure 4-22 Elevation Rod Assembly

### Feed Installation

Following the instructions provided with the feed assembly, install the feed in the reflector. See Figure 4-23 through Figure 4-27.

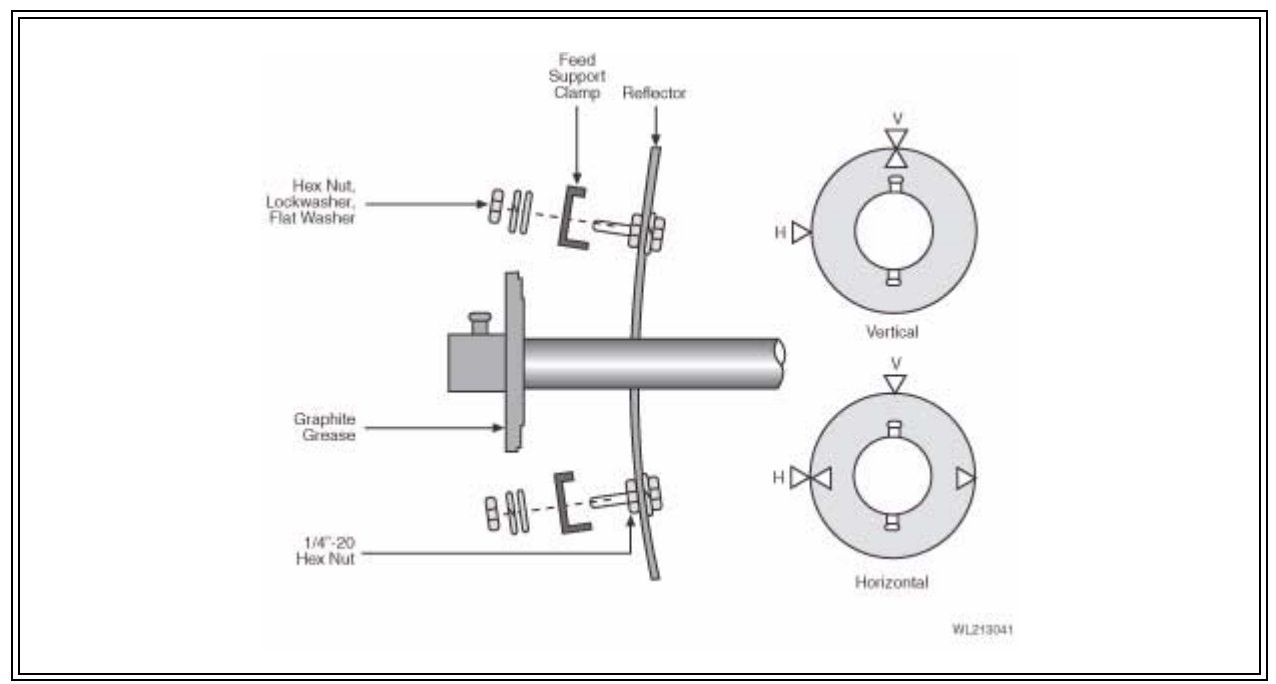

Figure 4-23 Feed Horn Installation

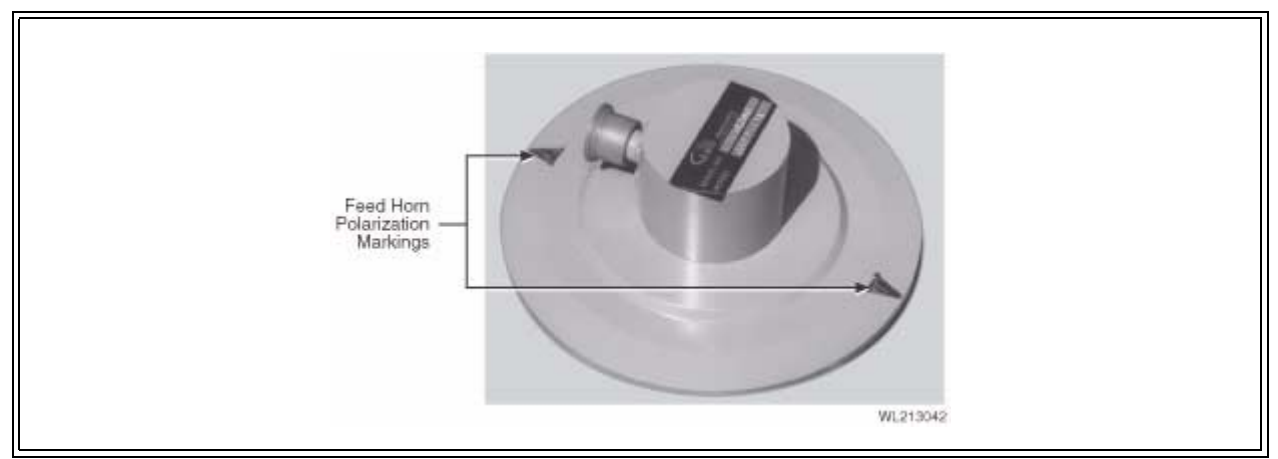

Figure 4-24 Feed Horn Polarization Markings

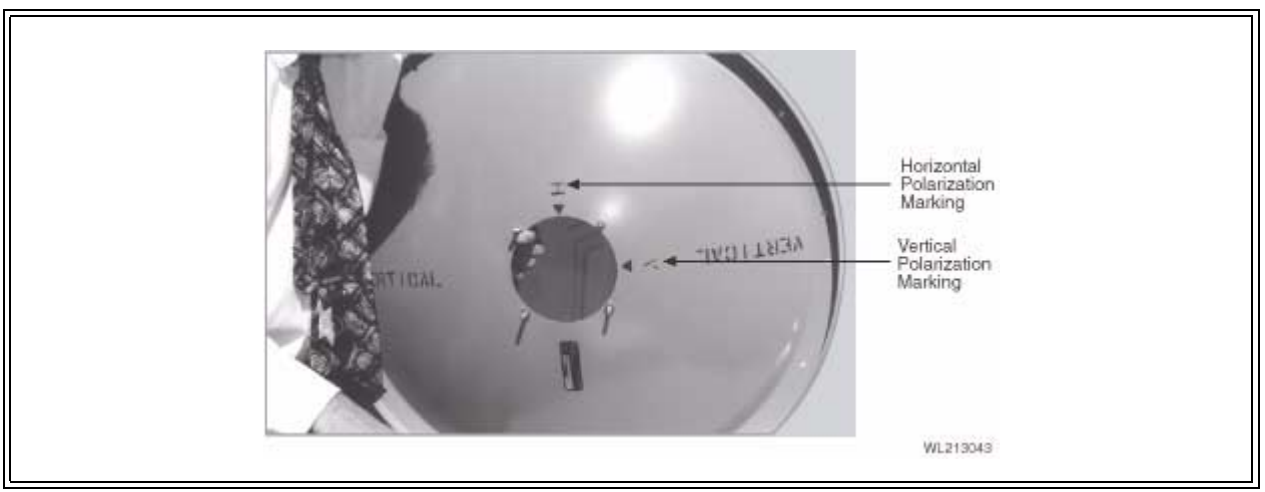

Figure 4-25 Parabola Rear View Showing Polarization Reference Markers

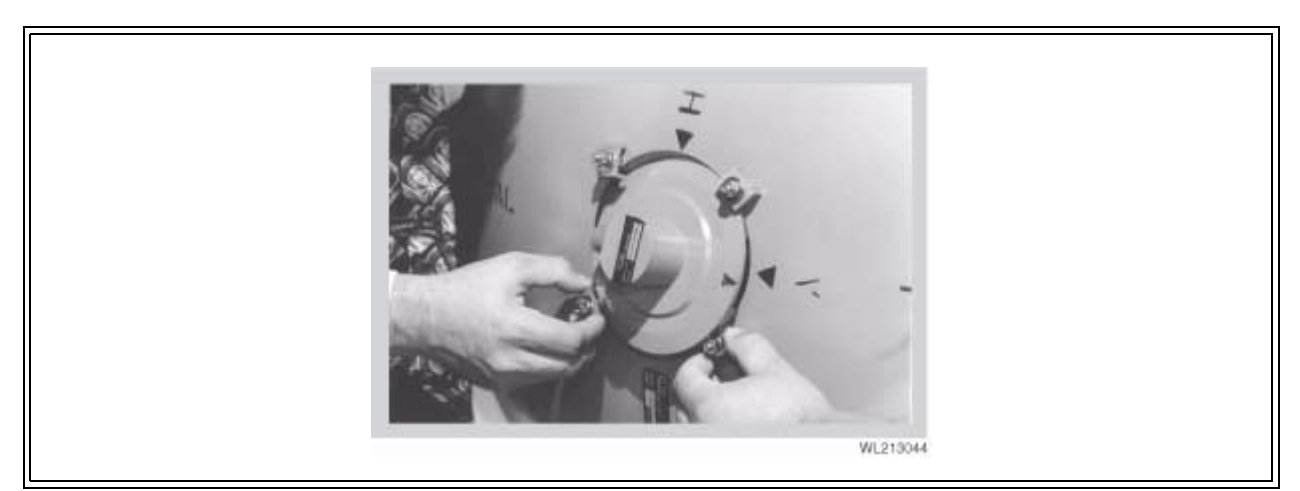

Figure 4-26 Feed Horn Installation

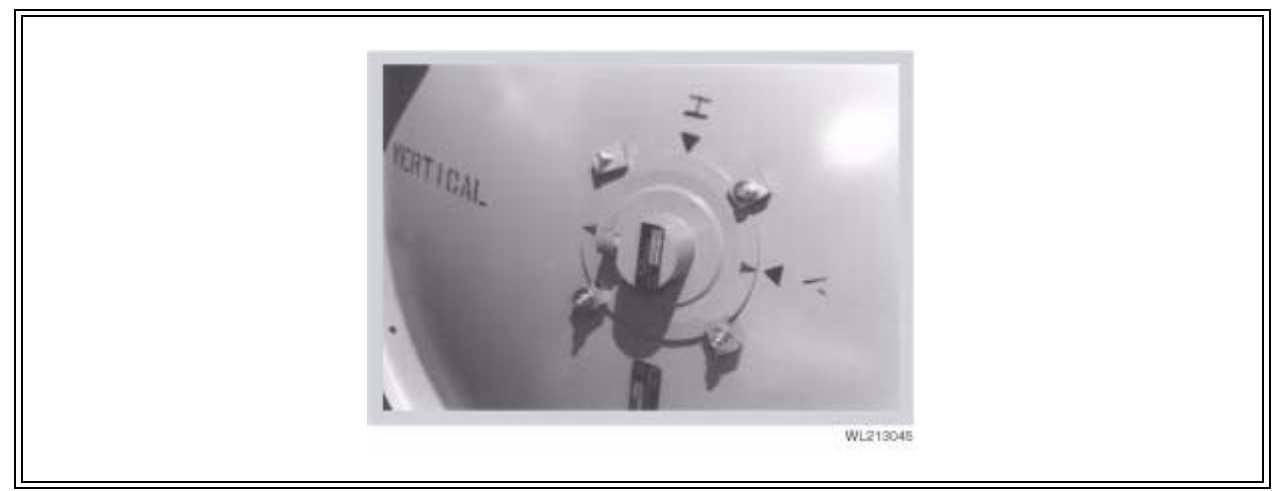

Figure 4-27 Feed Horn Installation for Vertical Polarized Operation

### **Radome Installation**

Molded radomes (normally optional on standard antennas) should be installed following the instructions provided.

### **Azimuth Adjustment Clamp/Shear Stop Installation**

- **39** Verify proper assembly of the azimuth clamp/shear stop clamp as shown in Figure 4-28 and Figure 4-29. Securely attach the shear stop clamp to the mast pipe as shown, orienting it as nearly as possible to the antenna boresight direction, and square to the mast axis. Note that the shear stop clamp used on the two foot antennas also provides the azimuth adjustment.
- **40** Refer to Figure 4-14 for the position of the antenna centerline relative to the shear stop clamp. The clamp must be mounted to provide support during installation and azimuth adjustment.

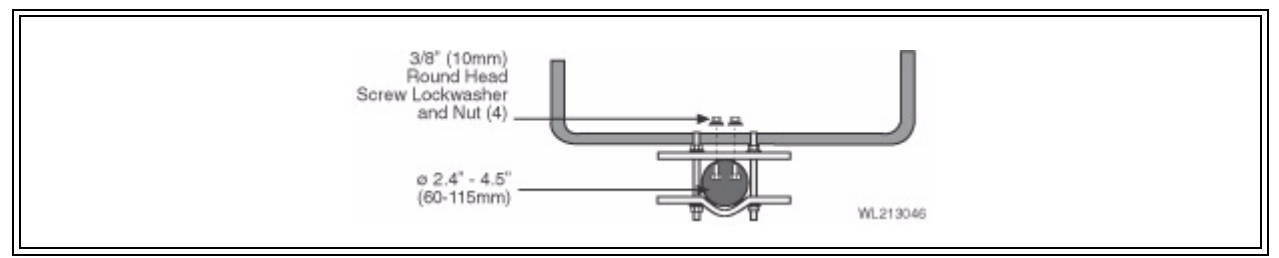

Figure 4-28 Azimuth Clamp/Shear Stop Assembly

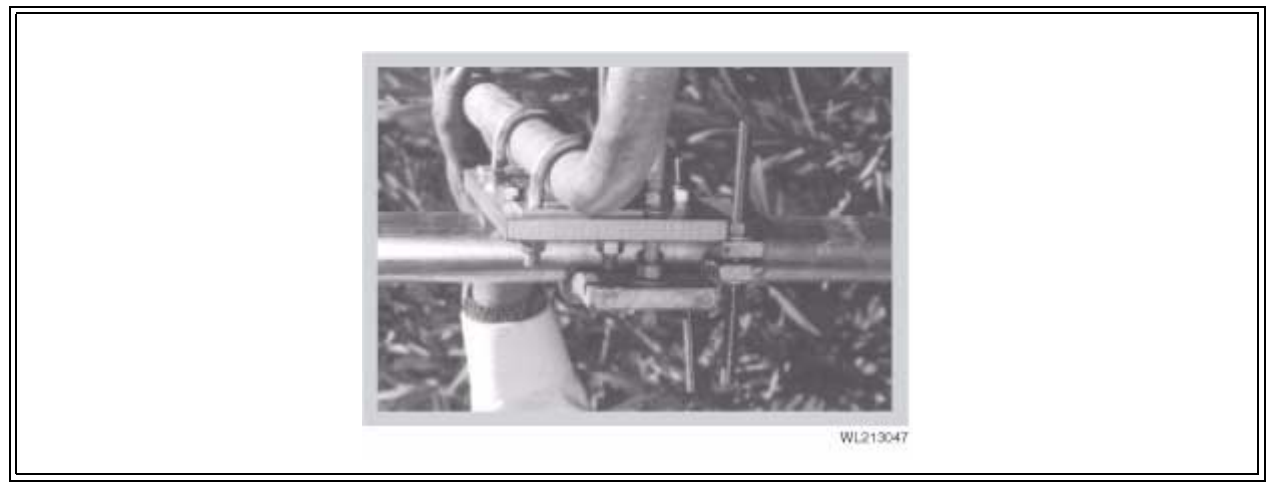

Figure 4-29 Azimuth Adjustment Clamp Assembly

### Antenna Hoisting and Installation

- 41 Attach a hoist strap around the vertical assembly or the horizontal assembly as shown in Figure 4-30. Do not hoist by the elevation rod. Make sure that the vertical assembly is unobstructed where it will mount against the mast pipe.
- 42 Attach tag lines and carefully lift the antenna into position, resting the vertical assembly on the shear stop clamp.
- **43** Fasten the mount to the mast pipe with 1/2" U-bolts. The antenna must be free to rotate during azimuth adjustment, so tighten only enough to close the gap between the mast and vertical channel. Do not leave the antenna loose for any extended period of time, not even overnight.

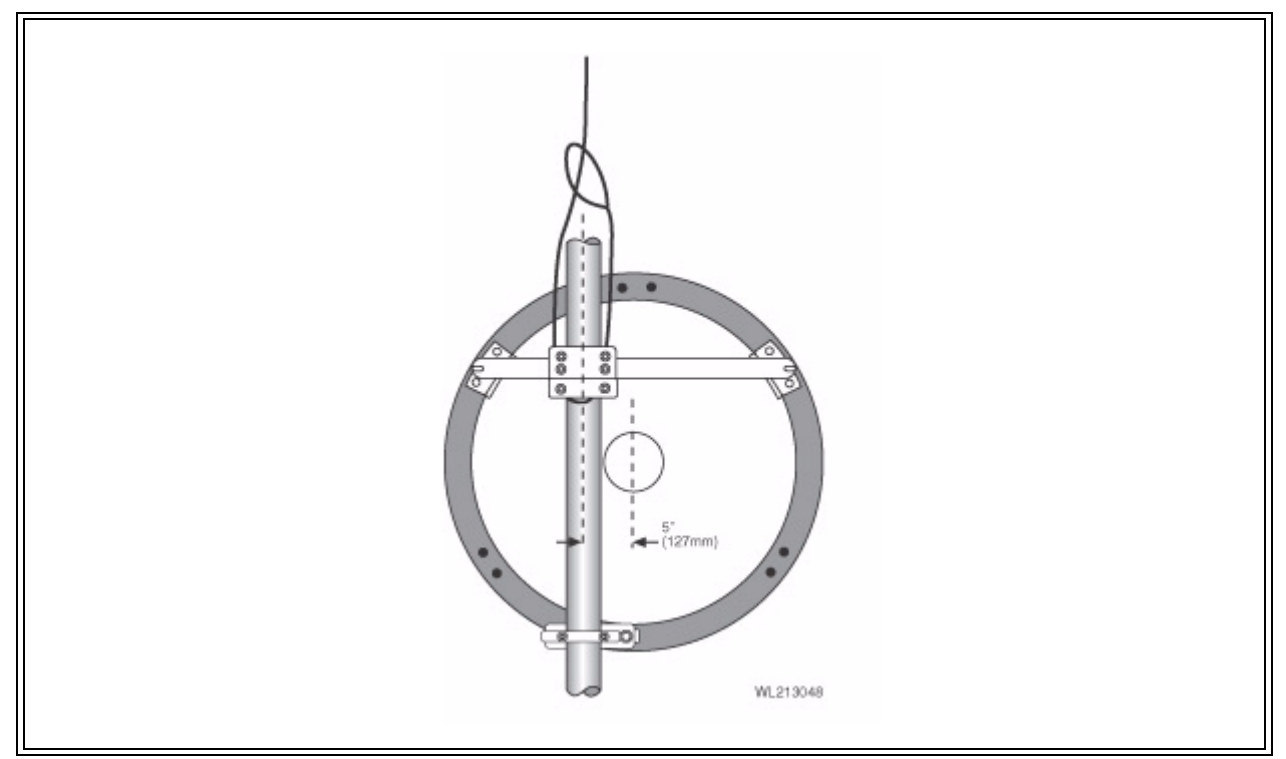

Figure 4-30 Hoisting the Antenna

44 Radome Panel Rotation -- Ensure that the radome drain and lock nut are oriented downward for proper drainage (refer to Figure 4-31). When finished, fasten the locking nut(s).

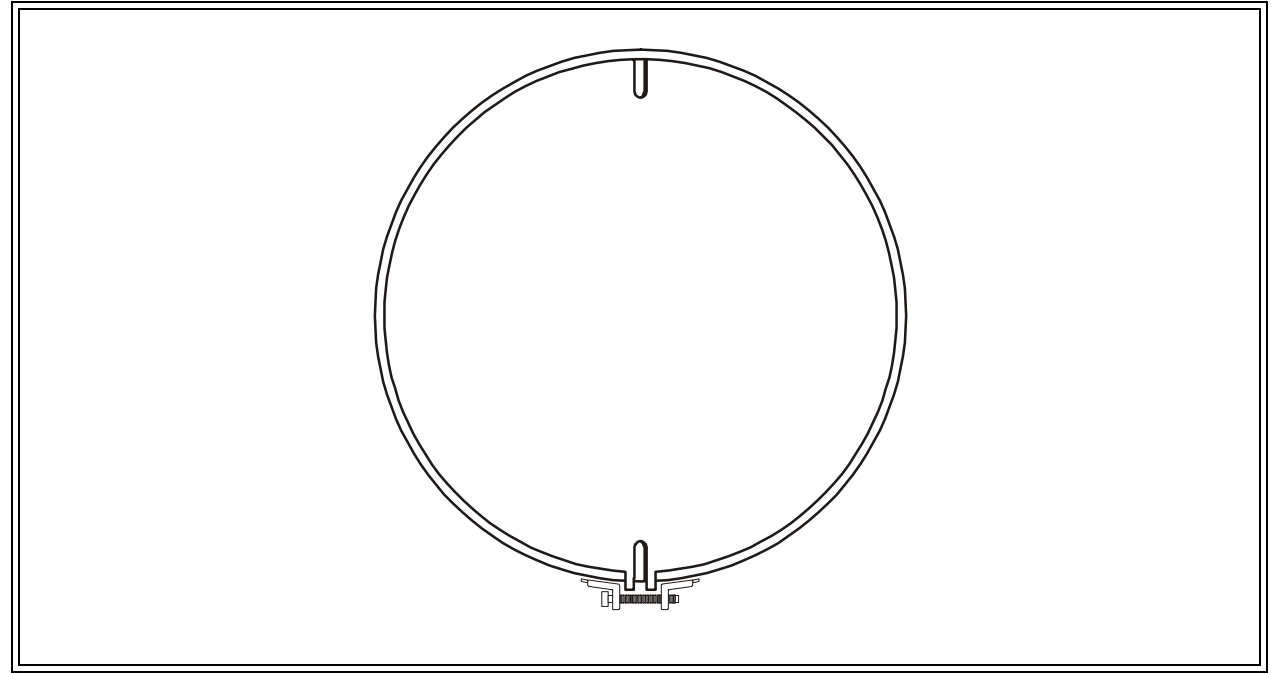

Figure 4-31 Setting Radome Panel Rotation

### **Inspection and Maintenance**

- **45** Before leaving the installation, check that all hardware on the mount, shroud, radome, and feed is tight and that nuts are locked in place.
- 46 Inspect the antenna at least once a year to check its condition and to insure safe operation and maintenance. Qualified personnel, knowledgeable and experienced in antenna installations, are required for this inspection.

### **Supplemental Information**

Table 4-8 is provided for installers unfamiliar with adequate nut tightening procedures for use on stainless steel bolts, U-bolts, galvanized bolts or any bolts without the ASTM-A325 marking on the head. Disregard these recommendations when specific tightening requirements are given.

**Note:** It is not recommended to reuse a palnut that has already been fully tightened or deformed in any way. It should be replaced with a new palnut.

### Weatherproofing the Type N Female Connector on Feeds

Remove the protective cover from the end of the feed and mate the connectors, screwing the male connector firmly onto the feed.

**Important:** After connecting the coaxial cable, wrap the Type N connector with the gray butyl rubber, squeezing it firmly around all joints to make a continuous seal. Finish the weatherproofing by wrapping the butyl rubber with several layers of black PVC tape (not supplied).

| Nominal Bolt Size | Nut Torque  | Palnut Locknut Torque |
|-------------------|-------------|-----------------------|
| 1/4 '             | 50 in./lb.  | 40 in./lb.            |
| 5/16 '            | 102 in./lb. | 60 in./lb.            |
| 3/8 *             | 15 ft./lb.  | 85 in./lb.            |
| 7/16 '            | 24 ft./lb.  | 15 ft./lb.            |
| 1/2 '             | 37 ft./lb.  | 16 ft./lb.            |
| 5/8 *             | 74 ft./lb.  | 28 ft./lb.            |
| 3/4"              | 175 ft./lb. | 44 ft./lb.            |
| 7/8 '             | 212 ft./lb. | 51 ft./lb.            |
| 1."               | 318 ft./lb. | 59 ft./lb.            |

### **Table 4-8**Nut Tightening Specifications

Continue with Section 4-5 to complete the Link CX installation.

# 4-5 Completing the Link CX Installation

The Link CX and associated antenna are now mounted on the pole, and coarse-aligned with the far-end antenna. Continue with the following steps to complete the Link CX installation.

### 4-5.1 Mounting the Lightning Arrestor

interWAVE strongly recommends that you use a lightning arrestor, such as the Transtector Lightning Arrestor Kit, at the cable entry to the power, DS-3 and/or Ethernet equipment structure.

47 Install the lightning arrestor according to the manufacturer's instructions, and according to the guidelines in Appendix 4 to lessen the chance of damage from lightning strikes.

### 4-5.2 Routing the Data and Power Cables from the Lightning Arrestor

**48** Route cables from the lightning arrestor through the cable entry to the power, DS-3 and/or Ethernet equipment.

Leave a minimum of 38 cm (15 inches) of service loop in the cables where they attach to the lightning arrestor. Avoid tight bends during cable routing and fastening.

- 49 Connect the power, DS-3 and/or Ethernet cables to the power, DS-3 and/or Ethernet equipment and the lightning arrestor.
- 50 Route power, DS-3 and/or Ethernet cables from the lightning arrestor to the Link CX.

Using cable ties and/or standoffs, fasten these cables to the structure at 3 m (10 ft.) intervals. Leave a minimum of 38 cm (15 inches) of service loop in the cables where they attach to the Link CX and the lightning arrestor. Avoid tight bends during cable routing and fastening.

NOTE Switch. However, typical ethernet ports, and includes and internal ethernet switch. However, typical ethernet hubs and switches do not have spanning tree capability. MAKE SURE that you make only ONE ethernet connection from a hub or switch to the Link CX to prevent broadcast storms.

51 Connect the power, DS-3 and/or Ethernet cables to the lightning arrestor.

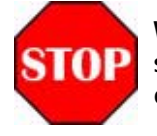

When you apply power to the Link CX, it starts transmitting. Do not stand within 2 m (79 in.) of the front of the antenna during Link CX operation to avoid harmful RF radiation.

- 52 Connect the power, DS-3 and/or Ethernet cables to the Link CX. See Figure 4-1 and Table 4-1 for the locations and descriptions of the Link CX connectors.
- 53 Check the LEDs for proper operation. See Figure 4-1 and Table 4-1 for the locations and descriptions of the Link CX LEDs.
  - When power is properly applied to the Link CX, the PWR/LCL ALARM LED will be on.

- Because the radio link has not yet been established, the RF LINK LED should be off.
- When the DS-3 equipment is or is not transmitting data to the Link CX, the DATA LED should be on or off, respectively.
- When the Ethernet equipment is transmitting data to the Link CX, the ENET 1 and/or ENET 2 LEDs should be on or flashing. When the Ethernet equipment is not transmitting data to the Link CX, the ENET 1 and/or ENET 2 LEDs should be off or flashing as local data is received.

If any of these conditions is not true, troubleshoot the associated equipment and cables.

### 4-5.3 Grounding the Link CX and Antenna

The Link CX and the optional external antenna have grounding lugs. Make sure they are connected to a good earth ground using the guidelines in Appendix 4.

54 Following the guidelines in Appendix 4, connect a customer-supplied solid wire or tape (not braided) grounding wire to the grounding lug on the back of the Link CX. See Figure 4-32 for the grounding lug location.

Connect the other end of this cable to a proper grounding point.

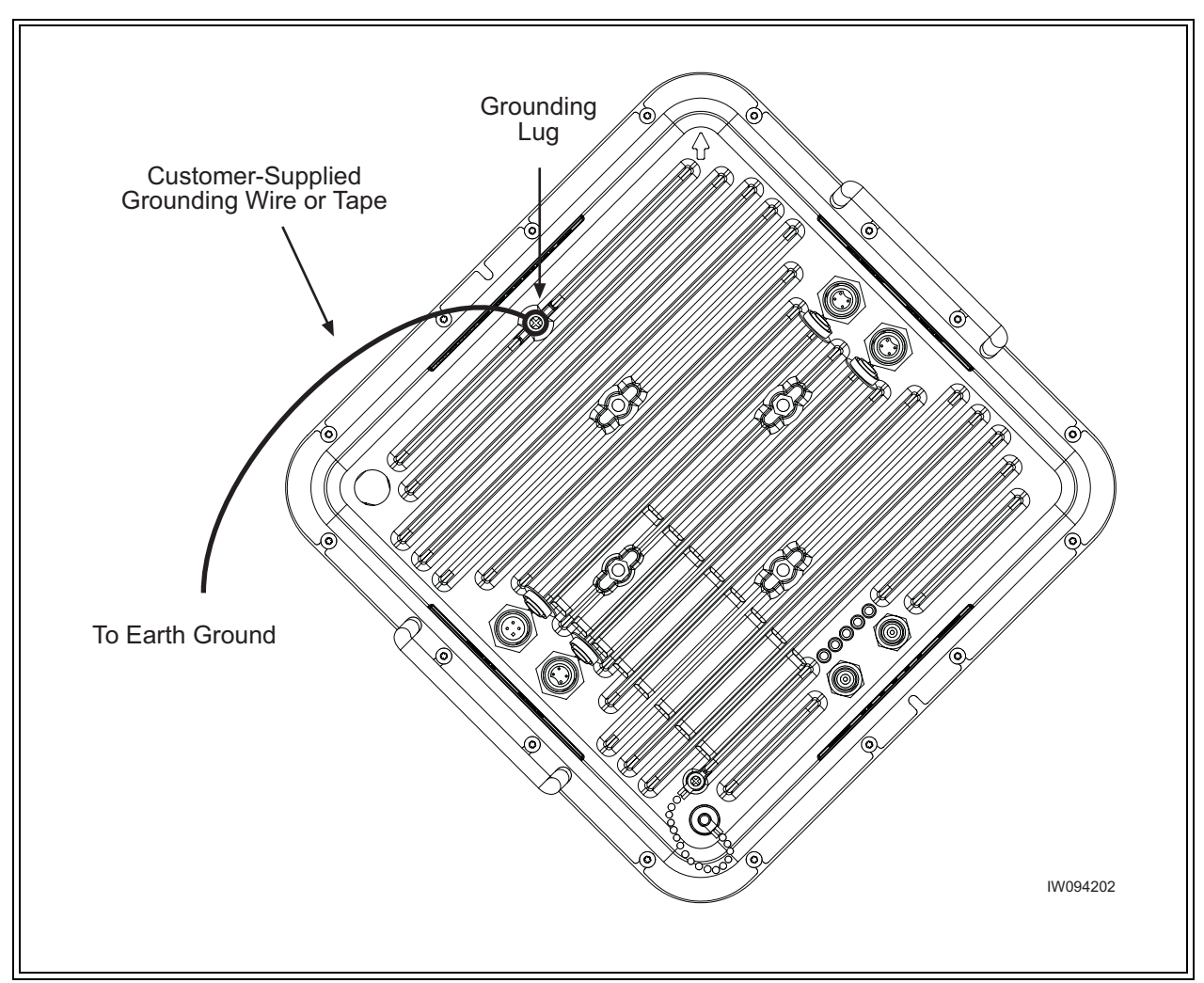

Figure 4-32 Connecting an Earth Ground to the Link CX

55 If the Link CX is equipped with an external antenna, follow the guidelines in Appendix 4 and connect a customer-supplied solid wire or tape (not braided) grounding wire to the grounding lug on the back of the antenna.

Connect the other end of this wire to a proper grounding point.

### 4-5.4 Sealing the Data and Power Cable Connectors

The cables that are terminated outdoors must be sealed at each exposed end to prevent moisture incursion and damage. For all exposed connectors, including those between an external antenna and the Link CX, perform the following:

- 56 Wrap each connector with vinyl or plastic electrical tape.
- 57 Wrap the vinyl or plastic electrical tape with butyl rubber amalgamating tape to prevent moisture from permeating the connector.
- 58 Wrap the butyl rubber amalgamating tape with vinyl or plastic electrical tape.

Continue with Section 4-6 to fine tune the antenna's azimuth and elevation.

# 4-6 Aligning the Antenna

This section includes steps used to fine tune the antenna alignment using RSSI as measured using a voltmeter. This part of the installation procedure is most easily accomplished with installers at each end of the radio link who are in communication with one another.

> Failure to follow this antenna alignment procedure may damage your equipment and may render the radio unusable. Read through the entire procedure before attempting adjustment. Contact interWAVE with any questions.

When you are aligning a Link CX with an integral antenna on a single adjustable elevation pole mount, continue with Section 4-6.1. When you are aligning a Link CX with an integral antenna on a dual adjustable elevation pole mount, continue with Section 4-6.2. When you are aligning a Link CX with an external antenna, continue with Section 4-6.3.

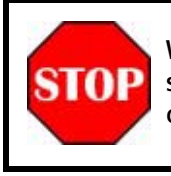

When you apply power to the Link CX, it starts transmitting. Do not stand within 2 m (79 in.) of the front of the antenna during Link CX operation to avoid harmful RF radiation.

The Link CX with integral antenna is normally mounted on one of the **NOTE** adjustable elevation pole mounts to allow most accurate alignment and

best system gain. If you are attempting to align a Link CX with integral antenna on a non-adjustable pole mount, adapt the following procedure, or contact interWAVE for fully-adjustable mounts.

### 4-6.1 Integral Antenna on a Single Adjustable Elevation Mount

Perform Step 57 through Step 62 on the local radio. Then, repeat these steps for the remote radio. See Figure 4-8 for the Single Pole Mount illustration.

- Remove the cap from the BNC connector of the remote antenna. Attach the hand-held volt-59 meter and BNC test lead to the test point.
- Fine Azimuth Alignment -- Rotate the Link CX mounting bracket on the pole until the proper 60 azimuth alignment is achieved. Torque the steel band clamps on the single Link CX non-adjustable elevation pole mount to RR foot-pounds (SS n.m). Peak the alignment for maximum voltage at the remote antenna. Expected voltage is more than +1 VDC. The adjustment should be slowly tuned through the peak, and reset at the absolute maximum before tightening the straps.
- Fine Elevation Alignment -- Rotate the Link CX mounting bracket until the proper elevation 61 alignment is achieved. Torque the two elevation locking bolts to 20 to 25 foot-pounds (27 to

34 n.m). Peak the alignment for maximum voltage at the remote antenna. Expected voltage is more than +1 VDC. The adjustment should be slowly tuned through the peak, and reset at the absolute maximum before tightening the bolts.

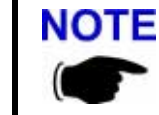

Alignment for each antenna should be alternated at least twice before confirming the final setting.

- 62 Disconnect the hand-held voltmeter and BNC test lead from the RSSI port.
- 63 Finger-tighten the RSSI port cap to seal the Link CX case.
- 64 Recheck the Link CX LEDs. See Figure 4-1 and Table 4-1 for the locations and descriptions of the Link CX LEDs.
  - When power is properly applied to the Link CX, the PWR/LCL ALARM LED will be on.
  - Because the radio link has been established, the RF LINK LED should be on.
  - When the DS-3 equipment is or is not transmitting data to the Link CX, the DATA LED should be on or off, respectively.
  - When the Ethernet equipment is transmitting data to the Link CX, the ENET 1 and/or ENET 2 LEDs should be on or flashing. When the Ethernet equipment is not transmitting data to the Link CX, the ENET 1 and/or ENET 2 LEDs should be off.

If any of these conditions is not true, troubleshoot the associated equipment and cables.

The Link CX is now mounted and aligned. Continue with Section 4-7 for acceptance tests.

### 4-6.2 Integral Antenna on a Dual Adjustable Elevation Mount

Perform Step 63 through Step 68 on the local radio. Then, repeat these steps for the remote radio. See Figure 4-10 for the Dual Pole Mount illustration.

- 65 Remove the Link CX cap from the BNC connector of the remote radio. Attach the hand-held voltmeter and BNC test lead to the test point.
- 66 Fine Azimuth Alignment -- Rotate the Link CX on its mounting bracket until the proper azimuth alignment is achieved. Torque the four small azimuth locking bolts to 4 to 6 foot-pounds (5.5 to 8 n.m). Peak the alignment for maximum voltage at the remote antenna. Expected voltage is more than +1 VDC. The adjustment should be slowly tuned through the peak, and reset at the absolute maximum before tightening the bolts.
- 67 Fine Elevation Alignment -- Rotate the Link CX mounting bracket until the proper elevation alignment is achieved. Torque the two large elevation locking bolts to 20 to 25 foot-pounds (27 to 34 n.m). Peak the alignment for maximum voltage at the remote antenna. Expected voltage is more than +1 VDC. The adjustment should be slowly tuned through the peak, and reset at the absolute maximum before tightening the bolts.

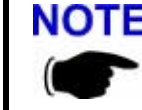

Alignment for each antenna should be alternated at least twice before confirming the final setting.

- 68 Disconnect the hand-held voltmeter and BNC test lead from the RSSI port.
- 69 Finger-tighten the RSSI port cap to seal the Link CX case.
- **70** Recheck the Link CX LEDs. See Figure 4-1 and Table 4-1 for the locations and descriptions of the Link CX LEDs.
  - When power is properly applied to the Link CX, the PWR/LCL ALARM LED will be on.
  - Because the radio link has been established, the RF LINK LED should be on.
  - When the DS-3 equipment is or is not transmitting data to the Link CX, the DATA LED should be on or off, respectively.
  - When the Ethernet equipment is transmitting data to the Link CX, the ENET 1 or ENET 2 LEDs should be on or flashing. When the Ethernet equipment is not transmitting data to the Link CX, the ENET 1 and/or ENET 2 LEDs should be off.

If any of these conditions is not true, troubleshoot the associated equipment and cables.

The Link CX is now mounted and aligned. Continue with Section 4-7 for acceptance tests.

#### 4-6.3 External Antenna on Antenna-Specific Mount

Perform Step 69 through Step 79 on the local radio. Then, repeat these steps for the remote radio. See Figure 4-14 for the antenna assembly and Pole Mount illustration.

Normally the antenna is aligned by performing azimuth and elevation adjustments and elevation adjustments as necessary until the peak signal is obtained. It may be helpful to re-peak one adjustment before finalizing or locking down the other.

**Warning:** Damage to the antenna can occur if azimuth or elevation adjustments are attempted without loosening the proper connections as described in the following steps.

- 71 Remove the BNC cap from the RSSI connector of the remote radio. Attach the hand-held voltmeter and BNC test lead to the test point.
- 72 Be sure the mast pipe U-bolts are just loose enough to allow mount rotation while maintaining complete contact between the mount and the mast pipe.
- 73 Turn the long stainless steel azimuth screws against the mounting channel. By alternately turning one azimuth adjustment screw out and the other in, the antenna can be rotated to the desired azimuth angle. Approximately one turn changes the azimuth direction by 1°. Avoid adjusting the antenna beyond the ±5° provided by the azimuth clamp as this can damage the adjusting hardware. Fasten the antenna to the mast pipe and reposition the clamp if needed.

**Note:** By securing the mount to the mast pipe and realigning the azimuth clamp with the antenna boresight, more reliable and precise azimuth adjustments can be achieved.

After all adjustments are made, tighten both of the azimuth screws against the channel and secure with the lock nuts provided.

74 Tighten the mast pipe U-bolts while maintaining the peak signal by alternating from left to right in 1/4 turn intervals.

- **75** Insure that both of the bolts connecting the mount to the Top Support Angles and the pivoting Elevation Angle (refer to Figure 4-20 and Figure 4-22) are just loose enough to allow resisted rotation.
- **76** Back the outer nuts on the elevation rod away from the bottom mount plate to allow some fine adjustment range.
- 77 Turn the inside nut (with flat washer) on the elevation rod to adjust the elevation angle. Approximately five turns changes the elevation by 1°. Remember, for elevation greater than 20°, install the two beveled washers as shown in Figure 4-22.

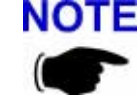

Alignment for each antenna should be alternated at least twice before confirming the final setting.

**78** After all adjustments are made, lock the nut against the bottom mount plate. Tighten the angle pivot bolt and support bracket bolts to the specifications listed in Table 4-8.

**Important:** Be sure to tighten all hardware after final adjustments and insure that split lockwashers, palnuts, or jam nuts are used where provided.

- 79 Disconnect the hand-held voltmeter and BNC test lead from the RSSI port.
- 80 Finger-tighten the RSSI port cap to seal the Link CX case.
- 81 Recheck the Link CX LEDs. See Figure 4-1 and Table 4-1 for the locations and descriptions of the Link CX LEDs.
  - When power is properly applied to the Link CX, the PWR/LCL ALARM LED will be on.
  - Because the radio link has been established, the RF LINK LED should be on.
  - When the DS-3 equipment is or is not transmitting data to the Link CX, the DATA LED should be on or off, respectively.
  - When the Ethernet equipment is transmitting data to the Link CX, the ENET 1 or ENET 2 LEDs should be on or flashing. When the Ethernet equipment is not transmitting data to the Link CX, the ENET 1 and/or ENET 2 LEDs should be off.

If any of these conditions is not true, troubleshoot the associated equipment and cables.

# **4-7 Acceptance Testing**

This section describes the tests used to verify that the Link CX data input circuitry, near-end Link CX radio, radio link, and far-end Link CX radio are installed properly and operating correctly.

82 Verify that the physical installation is correct. Use Table 4-9 to sign off the individual checks.

**Table 4-9**Physical Installation Checklist

| Checklist Item                                                                                   | Verified | Inspector | Date |
|--------------------------------------------------------------------------------------------------|----------|-----------|------|
| Is the mounting pipe securely connected to the mounting structure?                               |          |           |      |
| Is the Link CX securely connected to the mounting pipe?                                          |          |           |      |
| If equipped, is the external antenna securely connected to the mounting pipe?                    |          |           |      |
| Is the lightning protection above the Link CX and antenna properly grounded?                     |          |           |      |
| Is the Link CX properly grounded?                                                                |          |           |      |
| If equipped, is the external antenna properly grounded?                                          |          |           |      |
| Is the lightning arrestor at the entry to the equipment enclosure properly grounded?             |          |           |      |
| Is all cabling to the Link CX properly routed (no sharp bends and properly attached)?            |          |           |      |
| Are all exposed connectors properly sealed against moisture?                                     |          |           |      |
| Are all unused connectors capped off or otherwise sealed against moisture?                       |          |           |      |
| Is the internal or external antenna polarization correct (as indicated on the back of the unit)? |          |           |      |

**83** Verify that the electrical connections are correct. Use Table 4-10 to sign off the individual checks.

| Table 4-10 | Electrical | Connection | Checklist |
|------------|------------|------------|-----------|
|------------|------------|------------|-----------|

| Checklist Item                                                                                                    | Verified | Inspector | Date |
|----------------------------------------------------------------------------------------------------|----------|-----------|------|
| Is the proper voltage supplied to the Link CX (PWR/LCL ALM LED on)?                                                                                        |          |           |      |
| Is the Link CX receiving signal from the radio link<br>(RF LINK LED on)?                                                                                   |          |           |      |
| When the Link CX is connected to DS-3<br>equipment, is the Link CX receiving the expected<br>signal (DATA LED on)?                                         |          |           |      |
| When the Link CX is connected to Ethernet<br>equipment on port ETHERNET 1, is the Link CX<br>receiving the expected signal (ENET 1 LED on or<br>flashing)? |          |           |      |
| When the Link CX is connected to Ethernet<br>equipment on port ETHERNET 2, is the Link CX<br>receiving the expected signal (ENET 2 LED on or<br>flashing)? |          |           |      |

The next series of acceptance tests requires you to log in to the built-in web server with a computer equipped with a web browser.

- 84 Connect your computer to the Link CX through the Ethernet equipment connected to the ETHERNET 1 or ETHERNET 2 port.
- **85** Log in to the Link CX built-in web server to display the Monitor page as described in Section 4-2.2.
- 86 Make sure the Automatic Tx Power Control indicated in the lower half of the Monitor page is set to Disabled.
- 87 Record the RSSI indicated at the top of the Monitor page. Save this number for later troubleshooting.

88 Go to the Test page and verify that the Link CX passes the tests in Table 4-11.

| Table 4-11 In | ternal Circuit ar | nd Radio Link | Checklist |
|---------------|-------------------|---------------|-----------|
|---------------|-------------------|---------------|-----------|

| Checklist Item                                                                                                    | Verified | Inspector | Date |
|----------------------------------------------------------------------------------------------------|----------|-----------|------|
| Does the Link CX input circuitry and DS-3/<br>Ethernet cabling work properly? (Set up Local +<br>Remote Loopback and verify that the DS-3/<br>Ethernet equipment is receiving the looped-back<br>signal it is transmitting to the Link CX.)  |          |           |      |
| Does the Link CX radio circuitry work properly?<br>(Set up Radio Loopback and verify that the<br>DS-3/Ethernet equipment is receiving the<br>looped-back signal it is transmitting to the<br>Link CX.)                                       |          |           |      |
| Do the near-end and far-end Link CX radio<br>circuits and radio paths work properly? (Set up<br>BER Test and verify that the near-end Link CX is<br>receiving the looped-back BER test signal it is<br>transmitting to the far-end Link CX.) |          |           |      |
| Does the end-to-end radio link work properly?<br>(Select No Test and verify that the DS-3/Ethernet<br>equipment at both ends of the radio link are<br>receiving the signal transmitted to it by the<br>remote DS-3/Ethernet equipment.)      |          |           |      |

When all of the acceptance tests in this section have been completed and all Checklist items have been verified, the Link CX radio link has been verified. The Inspector marks for all tested items constitute acceptance of the Link CX equipment and the associated radio link.

(this page intentionally left blank)

# **Final Link CX Setup**

The user is required to finish configuring the Link CX after physical installation. The Link CX includes a built-in HTML-based web server, which includes configuration, operating, monitoring and test pages. This web server can be accessed locally using a Web browser on a Craft PC, or remotely using any Web browser on the same Ethernet network as the Link CX. The initial configuration has already been done using a Craft PC at the Link CX site, and all other operation and maintenance tasks can be performed remotely or locally, as required.

This chapter deals only with final Link CX setup using a Craft PC, and provides step-by-step configuration instructions.

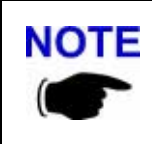

**Five** 

This section assumes that the Link CX has already been installed and acceptance-tested as described in Chapter Four. If all the steps in Chapter Four have not been completed, complete them before starting this section.

#### **Post Acceptance Test Configuration**

This section includes instructions on how to finish the Link CX configuration after it is installed, as described in Chapter Four. The Link CX should be in the following state:

- Powered on.
- Antenna aligned with far end antenna.
- Acceptance tested.
- No loopbacks or other tests active.
- Carrying, or capable of carrying, payload data.
- Transmit attenuation disabled.
- Transmitting at minimum required transmit power (Automatic Tx Power Control disabled, unless required).

### **Final Link CX Configuration**

Obtain a copy of the information entered in Table 3-3, Radio Link Planning Worksheet, and continue with the following steps:

- 1 Record the RSSI level from Step 85 in Chapter Four for future reference. The Step 85 value is the RSSI level with Automatic Tx Power Control disabled.
- 2 Connect your computer to the Link CX through the Ethernet equipment connected to the ETHERNET 1 or ETHERNET 2 port.
- 3 Log in to the Link CX built-in web server to display the Monitor page as described in Section 4-2.2.
- 4 Go to the Test page, and verify that No Test is selected.
- 5 Go to the Commission Radio page, and verify that the entries on this page match the entries in Table 3-3, Radio Link Planning Worksheet. Make sure the Tx Attenuation is set to No attenuation, and that Automatic Tx Power Control is set to Enable.
- 6 Go to the Commission Manager Interfaces page, and verify that the entries on this page match the entries in Table 3-3, Radio Link Planning Worksheet.

You can upgrade the login security of the Link CX at this time. If you want to restrict access to the Link CX, consider the following:

- If the Link CX does not have a Login Name and Password, you can assign one now.
- If the Link CX allows login from any IP address, you may want to restrict login to only one or two IP addresses. MAKE SURE the Craft PC IP address is included if you select this option.
- If the Link CX is set to broadcast SNMP traps to the Public community, you can restrict broadcasts to a different community.
- If the Link CX is set to broadcast SNMP traps to multiple IP addresses, you can restrict broadcasts to fewer IP addresses.
- If the Link CX is set to allow read-write access from the Public community, you can restrict read-write access to a different community.
- If the Link CX is set to allow read-write access from any or multiple IP addresses, you can restrict read-write access to fewer IP addresses.
- If the Link CX is set to allow read-only access from the Public community, you can restrict read-only access to a different community.
- If the Link CX is set to allow read-only access from any IP address, you can restrict read-only access to fewer IP addresses.
- 7 When required, make any security upgrades as described in Step 6.

The Link CX is now fully configured, tested, and operational, and should continue to operate unattended. Continue with Chapter Six for monitoring and trend analysis, and refer to Chapter Seven for troubleshooting information.

# **Monitoring and Trend Analysis**

Each Link CX and radio link can be monitored through either the built-in Web server or SNMP agent interfaces.

# 6-1 Built-In Web Server Interface

Six

A subset of the SNMP-accessible statistics is available through the Web server interface connected to a web browser over an Ethernet link. These statistics can be read by logging in to display the Monitor page, as shown in Appendix 3. Statistics can be repeatedly sampled using the Web browser reload or refresh feature.

The easiest indicator to monitor is the RSSI. Keep a record of the RSSI levels measured in Step 87 in Chapter Four. The Step 87 value is the RSSI level with Automatic Tx Power Control disabled (transmitting at maximum power).

A properly designed radio link with a 20 dB or greater fade margin should indicate receive levels in the area of -60 dBm at Link CX sites. The accuracy of the indicated RSSI is approximately  $\pm 5$  dB over a range of -90 dBm to -65 dBm.

## 6-2 SNMP Network and Element Management Systems

All monitored statistics are available through SNMP queries. In addition to MIB-II variables, product-specific variables are available through the Link CX enterprise MIB, which can be retrieved via FTP from F:/PUB/link\_cx.mib (text file) in the Link CX file system. Most commercial SNMP NMSs and EMSs have the ability to sample variables over time and display trends and raise alarms based on defined thresholds. In addition, applicable SNMP traps are supported and can be used to raise alarms on the NMS and/or EMS.

Any standard SNMP NMS or EMS can be used to monitor and control the Link CX network and individual Link CX radios.

The Link CX has an enterprise MIB provided in standard ASCII format, which can be accessed for printing. When a software upgrade is performed, the self-extracting file places all directories and associated files necessary for the upgrade in a location specified by the operator at the time the self-extracting file is executed. One of the directories created is /PUB, which contains the printable enterprise ASCII text MIB file named link\_cx.mib.

The enterprise MIB file is also stored in FLASH memory on the Link CX in F:/PUB. A copy of the link\_cx.mib file can be extracted from the Link CX using an ASCII FTP file transfer.

(this page intentionally left blank)

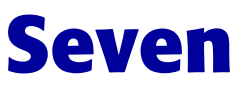

# **Troubleshooting the Link CX**

This chapter explains how to troubleshoot a Link CX and associated radio link using the LEDs, a local or remote Web browser, or any other method.

This chapter includes:

- Section 7-1, Troubleshooting Tables
- Section 7-2, Using the Link CX LEDs
- Section 7-3, Using RSSI
- Section 7-4, Using a Web Browser

# 7-1 Troubleshooting Tables

This section includes a troubleshooting table for different symptoms:

 Table 7-1
 Symptoms and Probable Causes

| Symptoms                                                       | Probable Cause                                                                                                    |
|----------------------------------------------------------------|----------------------------------------------------------------------------------------------------|
| No response from Link CX, No payload data being transmitted    | Power loss to Link CX, New obstructions<br>(leafy trees and/or buildings, for example),<br>Antenna no longer in alignment, Damaged<br>cables, Defective transmission equipment                                                                                   |
| Reduced RSSI, High BER, Reduced payload data transmission rate | New obstructions (leafy trees and/or<br>buildings, for example), Antenna no longer in<br>alignment, Damaged or degraded cables,<br>New interferers (multipath reflections from<br>flooded fields or new buildings, or new<br>consumer applications, for example) |
| Intermittent transmissions                                     | ATPC unable to block a frequency hopping<br>transmitter or other intermittent interferer<br>disable ATPC                                                                                                    |

# 7-2 Using the Link CX LEDs

Link CX operation can be monitored using the LEDs. The LEDs show general radio link status at a glance. See Figure 1-3 for LED locations on the Link CX radio. The LEDs operate in the following modes.

| LED         | Normal State                                             | Alarm State                           |
|-------------|----------------------------------------------------------|---------------------------------------|
| PWR/LCL ALM | ON Power on and no alarm                                 | Flashing Local alarm<br>OFF Power off |
| RF LINK     | ON Receive RF OK                                         | OFF Receive radio link alarm          |
| DATA        | ON DS-3 input OK                                         | OFF DS-3 input LOS                    |
| ENET 2      | ON Ethernet input OK<br>Flashing Receiving Ethernet data | OFF No Ethernet input                 |
| ENET 1      | ON Ethernet input OK<br>Flashing Receiving Ethernet data | OFF No Ethernet input                 |

 Table 7-2
 LEDs and Alarm Indication Modes

# 7-3 Using RSSI

When you connect a voltmeter with BNC adapter to the Link CX RSSI port, you can measure an indication of the received RF signal level. When the Receive Level falls below -70 dBm, see Table 7-1 for a list of possible causes.

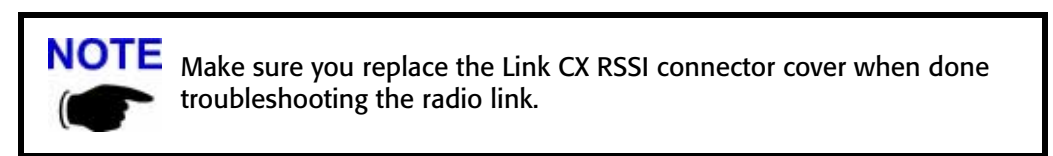

# 7-4 Using a Web Browser

As described in Appendix 3, most of the Link CX configuring, operating, and maintenance are performed using the Link CX Web pages. Use the error indications in the web server interface and Table 7-1 to troubleshoot alarm indications.

# Appendix 1

# **Interface Cable Pinouts**

# A1-1 DS-3 Cable

| Table A1-1 | DS-3 Cable | (100587-00X) |
|------------|------------|--------------|
|------------|------------|--------------|

| Link CX IN/OUT TNC Connectors |          | Wire Color | DS-3 Equipment BNC Port |        |  |
|-------------------------------|----------|------------|-------------------------|--------|--|
| Pin                           | Function | wire Color | Function                | Pin    |  |
| 1                             | DATA IN  |            | ТХ                      | 1      |  |
| Shield                        | GND      | Foil       | GND                     | Shield |  |
| 2                             | DATA OUT |            | RX                      | 2      |  |
| Shield                        | GND      | Foil       | GND                     | Shield |  |
|                               |          |            |                         |        |  |

# A1-2 Ethernet Data Cable

| Table A1-2 | 10/100 Ethernet Data Cable (100652-00X) |
|------------|-----------------------------------------|
|------------|-----------------------------------------|

| Link CX ETHERNET 1/2 Connectors |          | Wire Color   | Ethernet Equipment RJ-45 Port |     |
|---------------------------------|----------|--------------|-------------------------------|-----|
| Pin                             | Function | - wire Color | Function                      | Pin |
| 1                               | RX+      | White/Orange | TX+                           | 1   |
| 2                               | RX-      | Orange       | TX-                           | 2   |
| 3                               | TX+      | White/Green  | RX+                           | 3   |
| 4                               | TX-      | Green        | RX-                           | 6   |
| Со-янкс                         |          |              |                               |     |

# A1-3 DC Power Cable

| To Link CX POWER (4-pin<br>Circular) |          | Wire Color | To DC Power Supply |       |  |
|--------------------------------------|----------|------------|--------------------|-------|--|
| Pin                                  | Function |            | Function           | Wire  |  |
| 1                                    | -V in    | White      | -V out             | White |  |
| 2                                    |          |            | RS-232 TX          |       |  |
| 3                                    |          |            | RS-232 RX          |       |  |
| 4                                    | +V in    | Red        | RS-232 GND         | Red   |  |
|                                      |          |            |                    |       |  |

Table A1-3DC Power Cable (100653-00X)

# A1-4 Ethernet Crossover Cable

| Table A1-4 | 10/100 Ethernet Cro | ssover Cable (1 | 100655-001) |
|------------|---------------------|-----------------|-------------|
|------------|---------------------|-----------------|-------------|

| Link CX ETHERNET 1/2<br>Connectors |          | Wire Color   | Link CX ETHERNET 1/2<br>Connectors |     |  |
|------------------------------------|----------|--------------|------------------------------------|-----|--|
| Pin                                | Function |              | Function                           | Pin |  |
| 1                                  | RX+      | White/Orange | TX+                                | 3   |  |
| 2                                  | RX-      | Orange       | TX-                                | 4   |  |
| 3                                  | TX+      | White/Green  | RX+                                | 1   |  |
| 4                                  | TX-      | Green        | RX-                                | 2   |  |
|                                    |          |              |                                    |     |  |

# A1-5 External Antenna Cable

| Table A1-5 | Antenna Cable | (AC100008) |
|------------|---------------|------------|
|------------|---------------|------------|

| Link CX N-Type Connector |          | Wire Color   | Antenna N-Type Connector |        |
|--------------------------|----------|--------------|--------------------------|--------|
| Pin                      | Function | - wire Color | Function                 | Pin    |
| 1                        | TX/RX    |              | TX/RX                    | 1      |
| Shield                   | GND      |              | GND                      | Shield |
|                          |          |              |                          |        |

# A1-6 RS-232 Craft Cable

| Table A1-6 | RS-232 CLI | Craft PC Cable ( | (100586-001) |
|------------|------------|------------------|--------------|
|------------|------------|------------------|--------------|

| To Link CX TEST (4-pin Circular) |            | Wire Color | To Craft PC Serial DB-9 Port |     |
|----------------------------------|------------|------------|------------------------------|-----|
| Pin                              | Function   | wire Color | Function                     | Pin |
| 1                                | N/C        |            | N/C                          |     |
| 2                                | RS-232 RX  | Red        | RS-232 TX                    | 3   |
| 3                                | RS-232 TX  | Black      | RS-232 RX                    | 2   |
| 4                                | RS-232 GND | Yellow     | RS-232 GND                   | 5   |
|                                  |            |            |                              |     |

# A1-7 StreamNet ATM Switch Cable

| Link CX IN/OUT TNC Connectors |          |              | StreamNet DS-3 TNC Port |          |
|-------------------------------|----------|--------------|-------------------------|----------|
| Pin                           | Function | - Wire Color | Function                | Pin      |
| 1                             | DATA IN  |              | ТХ                      | 1        |
| Shield                        | GND      | Foil         | GND                     | Shield   |
| 2                             | DATA OUT |              | RX                      | 2        |
| Shield                        | GND      | Foil         | GND                     | Shield   |
|                               |          |              |                         | IW099211 |

## Table A1-7StreamNet DS-3 Cable (100588-003)

# Appendix 2

# **Technical Specifications**

# A2-1 Link CX Radio

### Table A2-1 Link CX-DSX DS-3 or Ethernet Version (5.3 GHz)

| General                                                                                                    |                                                                                                    |  |  |  |
|----------------------------------------------------------------------------------------------------|----------------------------------------------------------------------------------------------------|--|--|--|
| Frequency Range                                                                                                    | 5.25-5.35 GHz                                                                                                    |  |  |  |
| Compliance (USA)                                                                                                    | FCC Rules Part 15.407, U-NII                                                                                                    |  |  |  |
| Capacity                                                                                                    | Full-duplex DS-3, per Bellcore GR-499-CORE, or<br>45 Mbps Ethernet, per IEEE 802.3                                                                                          |  |  |  |
| Emission Bandwidth (at 26 dB)                                                                                                    | 13.9 MHz                                                                                                    |  |  |  |
| Channel Center Frequencies <ul> <li>Channel 1 (Tx Low/Rx High)</li> <li>Channel 1 (Tx High/Rx Low)</li> <li>Channel 2 (Tx Low/Rx High)</li> <li>Channel 2 (Tx High/Rx Low)</li> </ul>                       | Transmit5.262 GHz/Receive5.322 GHz<br>Transmit5.322 GHz/Receive5.262 GHz<br>Transmit5.278 GHz/Receive5.338 GHz<br>Transmit5.338 GHz/Receive5.278 GHz                        |  |  |  |
| Modulation Type                                                                                                    | 16 QAM                                                                                                    |  |  |  |
| Transmitter                                                                                                    |                                                                                                    |  |  |  |
| Transmitter                                                                                                    |                                                                                                    |  |  |  |
| Transmitter Maximum RMS Power Output                                                                                                    | -1.0 dBm                                                                                                    |  |  |  |
| Transmitter<br>Maximum RMS Power Output<br>Power Output Stability                                                                                                    | -1.0 dBm<br>+/- 2 dB                                                                                                    |  |  |  |
| TransmitterMaximum RMS Power OutputPower Output StabilityFrequency Stability                                                                                                    | -1.0 dBm<br>+/- 2 dB<br>+/- 5 ppm                                                                                                    |  |  |  |
| TransmitterMaximum RMS Power OutputPower Output StabilityFrequency StabilityTransmit Duty Cycle                                                                                                    | -1.0 dBm<br>+/- 2 dB<br>+/- 5 ppm<br>100%                                                                                                    |  |  |  |
| TransmitterMaximum RMS Power OutputPower Output StabilityFrequency StabilityTransmit Duty CycleEmissions Mask & Spurious and<br>Harmonic Output                                                             | -1.0 dBm<br>+/- 2 dB<br>+/- 5 ppm<br>100%<br>Per FCC CFR 47 Part 15.407                                                                                                    |  |  |  |
| TransmitterMaximum RMS Power OutputPower Output StabilityFrequency StabilityTransmit Duty CycleEmissions Mask & Spurious and<br>Harmonic OutputChannel Frequency Selection                                  | -1.0 dBm<br>+/- 2 dB<br>+/- 5 ppm<br>100%<br>Per FCC CFR 47 Part 15.407<br>Software-controlled                                                                              |  |  |  |
| TransmitterMaximum RMS Power OutputPower Output StabilityFrequency StabilityTransmit Duty CycleEmissions Mask & Spurious and<br>Harmonic OutputChannel Frequency SelectionAutomatic Tx Power Control (ATPC) | -1.0 dBm+/- 2 dB+/- 5 ppm100%Per FCC CFR 47 Part 15.407Software-controlledMaintains a constant Carrier-to-Noise Ratio at both<br>ends of a link, operator enabled ON or OFF |  |  |  |

| Table A2-1 | Link CX-DSX DS-3 or Ethernet Version (5.3 GHz) (continued) |
|------------|------------------------------------------------------------|
|------------|------------------------------------------------------------|

| Receiver                                              |                                                                       |  |  |  |
|-------------------------------------------------------|-----------------------------------------------------------------------|--|--|--|
| Туре                                                  | Double Heterodyne                                                     |  |  |  |
| Error Correction                                      | FEC Reed Solomon Decoding                                             |  |  |  |
| Sensitivity at 10 <sup>-6</sup> BER                   | -78 dBm state guaranteed                                              |  |  |  |
| Typical Unfaded BER                                   | 10 <sup>-10</sup>                                                     |  |  |  |
| Frequency Stability                                   | +/- 5 ppm                                                             |  |  |  |
| Channel Frequency Selection                           | Software-controlled                                                   |  |  |  |
| Maximum Receive Level without<br>Receiver Degradation | -35 dBm                                                               |  |  |  |
| Maximum Receive Level without<br>Receiver Damage      | -30 dBm                                                               |  |  |  |
| DS-3 Interface                                        |                                                                       |  |  |  |
| Туре                                                  | Full-duplex DS-3, per Bellcore GR-499-CORE                            |  |  |  |
| Line Rate                                             | 44.736 Mbps                                                           |  |  |  |
| Line Code                                             | B3ZS                                                                  |  |  |  |
| Tx and Rx Electrical Interfaces                       | 75 Ohm unbalanced                                                     |  |  |  |
| Tx and Rx Physical Connectors                         | Female TNC coaxial with grounded outer conductor                      |  |  |  |
| Ethernet Interfaces                                   |                                                                       |  |  |  |
| Number                                                | Two, with independent transmit and receive pair sensing               |  |  |  |
| Туре                                                  | Full-duplex 10/100 Base-T per IEEE 802.3                              |  |  |  |
| Line Rate                                             | 45 Mbps                                                               |  |  |  |
| Max Distance between CPE and Link CX                  | 100 m (328 ft.)                                                       |  |  |  |
| Electrical Interfaces                                 | 100 Ohm UTP                                                           |  |  |  |
| Physical Connectors                                   | Female four-pin Circular                                              |  |  |  |
| External Antenna to Link CX Antenna Port (Optional)   |                                                                       |  |  |  |
| Connector Type                                        | 50 Ohm Coaxial N-Type Female                                          |  |  |  |
| Antenna Port Return Loss                              | >=12 dB                                                               |  |  |  |
| Other Interfaces                                      |                                                                       |  |  |  |
| Craft Port                                            | Male four-pin Circular, RS-232 asynchronous data port (TXD, RXD, GND) |  |  |  |
| RSSI                                                                                                    | Female BNC, DC voltage level proportionate to Received Signal Strength                                                                                                    |
|----------------------------------------------------------------------------------------------------|----------------------------------------------------------------------------------------------------|
| Power Requirements                                                                                                    | ·                                                                                                    |
| DC Source                                                                                                    | +/- 21 to +/- 60 VDC                                                                                                    |
| Power Consumption                                                                                                    | 30 watts nominal                                                                                                    |
| Undervoltage Protection Circuit                                                                                                    | > +/- 18 VDC to power up the Link CX                                                                                                    |
| Physical Connector                                                                                                    | Male four-pin Circular                                                                                                    |
| Environmental                                                                                                    |                                                                                                    |
| Ambient Temperature Range <ul> <li>Operational</li> <li>Storage</li> </ul> Relative Humidity <ul> <li>Operational</li> <li>Storage</li> </ul> Altitude <ul> <li>Operational</li> <li>Storage</li> </ul> | -33 to +60°C (-27 to +140°F)<br>-40 to +85°C (-40 to +185°F)<br>100%, all weather protection<br>95%, noncondensing<br>15,000 ft. AMSL (4,500m)<br>50 000 ft. AMSL (15 000m) |
| Mechanical                                                                                                    |                                                                                                    |
| Height (HxWxD) <ul> <li>With External Antenna</li> <li>With Integral Connector</li> </ul>                                                                                                    | 30 x 30 x 10 cm (12 x 12 x 4 in.)<br>30 x 30 x 10.6 cm (12 x 12 x 4.25 in.)                                                                                                 |
| <ul><li>With Integral Antenna</li><li>With External Antenna Connector</li></ul>                                                                                                    | (TBD) kg ( lb.); Shipping Weight: kg ( lb.)<br>(TBD) kg ( lb.); Shipping Weight: kg ( lb.)                                                                                  |

## Table A2-1 Link CX-DSX DS-3 or Ethernet Version (5.3 GHz) (continued)

## Table A2-2 Link CX-DSX DS-3 or Ethernet Version (5.8 GHz)

| General                                                                                                    |                                                                                                    |
|----------------------------------------------------------------------------------------------------|----------------------------------------------------------------------------------------------------|
| Frequency Range                                                                                                    | 5.725-5.825 GHz                                                                                                    |
| Compliance                                                                                                    | Complies with FCC Ruling Part 15.247                                                                                                    |
| Capacity                                                                                                    | Full-duplex DS-3, per Bellcore GR-499-CORE, or<br>45 Mbps Ethernet, per IEEE 802.3                                                                   |
| Emission Bandwidth                                                                                                    | 16 MHz                                                                                                    |
| Channel Center Frequencies <ul> <li>Channel 1 (Tx Low/Rx High)</li> <li>Channel 1 (Tx High/Rx Low)</li> <li>Channel 2 (Tx Low/Rx High)</li> <li>Channel 2 (Tx High/Rx Low)</li> </ul> | Transmit5.737 GHz/Receive5.797 GHz<br>Transmit5.797 GHz/Receive5.737 GHz<br>Transmit5.753 GHz/Receive5.813 GHz<br>Transmit5.813 GHz/Receive5.753 GHz |
| Modulation Type                                                                                                    | 16 QAM                                                                                                    |
| Factory-Supplied Coaxial Cable                                                                                                    | 2 m (6.6 ft.) N-Type Male to N-Type Male                                                                                                    |
| Transmitter                                                                                                    |                                                                                                    |
| Maximum RMS Power Output                                                                                                    | +16.0 dBm                                                                                                    |
| Power Output Stability                                                                                                    | +/- 2 dB                                                                                                    |
| Frequency Stability                                                                                                    | +/- 5 ppm                                                                                                    |
| Transmit Duty Cycle                                                                                                    | 100%                                                                                                    |
| Emissions Mask & Spurious and<br>Harmonic Output                                                                                                    | Per FCC CFR 47 Part 15.407b3                                                                                                    |
| Channel Frequency Selection                                                                                                    | Software-controlled                                                                                                    |
| Automatic Tx Power Control (ATPC)                                                                                                    | Maintains a constant Carrier-to-Noise Ratio at both<br>ends of a link, operator enabled ON or OFF                                                    |
| Transmitter Attenuation Range                                                                                                    | 0-30.0 dB in 1 dB steps, and Mute 40 dB, operator controlled                                                                                         |
| Receiver                                                                                                    |                                                                                                    |
| Туре                                                                                                    | Double Heterodyne                                                                                                    |
| Error Correction                                                                                                    | FEC Reed Solomon Decoding                                                                                                    |
| Sensitivity at 10 <sup>-6</sup> BER                                                                                                    | -78 dBm state guaranteed                                                                                                    |
| Typical Unfaded BER                                                                                                    | 10 <sup>-10</sup>                                                                                                    |
| Frequency Stability                                                                                                    | +/- 5 ppm                                                                                                    |
| Channel Frequency Selection                                                                                                    | Software-controlled                                                                                                    |

| Table A2-2 | Link CX-DSX DS-3 or Ethernet Version (5.8 GHz) (continued) |
|------------|------------------------------------------------------------|
|------------|------------------------------------------------------------|

| Maximum Receive Level without<br>Receiver Degradation | -35 dBm                                                                |
|-------------------------------------------------------|------------------------------------------------------------------------|
| Maximum Receive Level without<br>Receiver Damage      | -30 dBm                                                                |
| DS-3 Interface                                        |                                                                        |
| Туре                                                  | Full-duplex DS-3, per Bellcore GR-499-CORE                             |
| Line Rate                                             | 44.736 Mbps                                                            |
| Line Code                                             | B3ZS                                                                   |
| Tx and Rx Electrical Interfaces                       | 75 Ohm unbalanced                                                      |
| Tx and Rx Physical Connectors                         | Female TNC coaxial with grounded outer conductor                       |
| Ethernet Interfaces                                   |                                                                        |
| Number                                                | Two, with independent transmit and receive pair sensing                |
| Туре                                                  | Full-duplex 10/100 Base-T per IEEE 802.3                               |
| Line Rate                                             | 45 Mbps                                                                |
| Max Distance between CPE and Link CX                  | 100 m (328 ft.)                                                        |
| Electrical Interfaces                                 | 100 Ohm UTP                                                            |
| Physical Connectors                                   | Female four-pin Circular                                               |
| External Antenna to Link CX Antenna Pe                | ort (Optional)                                                         |
| Connector Type                                        | 50 Ohm Coaxial N-Type Female                                           |
| Antenna Port Return Loss                              | >=12 dB                                                                |
| Other Interfaces                                      |                                                                        |
| Craft Port                                            | Male four-pin Circular, RS-232 asynchronous data port (TXD, RXD, GND)  |
| RSSI                                                  | Female BNC, DC voltage level proportionate to Received Signal Strength |
| Power Requirements                                    |                                                                        |
| DC Source                                             | +/- 21 to +/- 60 VDC                                                   |
| Power Consumption                                     | 30 watts nominal                                                       |
| Undervoltage Protection Circuit                       | > +/- 18 VDC to power up the Link CX                                   |
| Physical Connector                                    | Male four-pin Circular                                                 |
|                                                       |                                                                        |

| Environmental                             |                                             |
|-------------------------------------------|---------------------------------------------|
| Ambient Temperature Range                 |                                             |
| Operational                               | -33 to +60°C (-27 to +140°F)                |
| • Storage                                 | -40 to +85°C (-40 to +185°F)                |
| Relative Humidity                         |                                             |
| Operational                               | 100%, all weather protection                |
| • Storage                                 | 95%, noncondensing                          |
| Altitude                                  |                                             |
| Operational                               | 15,000 ft. AMSL (4,500m)                    |
| • Storage                                 | 50,000 ft. AMSL (15,000m)                   |
| Mechanical                                |                                             |
| Height (HxWxD)                            |                                             |
| <ul> <li>With External Antenna</li> </ul> | 30 x 30 x 10 cm (12 x 12 x 4 in.)           |
| With Integral Connector                   | 30 x 30 x 10.6 cm (12 x 12 x 4.25 in.)      |
| Weight                                    |                                             |
| <ul> <li>With Integral Antenna</li> </ul> | (TBD) kg ( lb.); Shipping Weight: kg ( lb.) |
| With External Antenna Connector           | (TBD) kg ( lb.); Shipping Weight: kg ( lb.) |

 Table A2-2
 Link CX-DSX DS-3 or Ethernet Version (5.8 GHz) (continued)

## **A2-2 Factory-Supplied Antennas**

This chapter describes specifications for the integral Link CX antenna, and the three factory-supplied antennas. Specifications for customer-supplied antennas are to be supplied by the antenna manufacturer.

| Size                                                                                    | 30 x 30 x 1.9 cm (12 x 12 x 0.75 in.)                                                |
|-----------------------------------------------------------------------------------------|--------------------------------------------------------------------------------------|
| Mounting                                                                                | Permanently attached to the Link CX radio;<br>Gasketed to prevent moisture intrusion |
| Polarization                                                                            | Horizontal or vertical, depending on Link CX mounting position                       |
| Forward Gain                                                                            | 21 dBi                                                                               |
| Front/Back Ratio                                                                        | 30 dB                                                                                |
| Beam Width                                                                              | 12°                                                                                  |
| Elevation Adjustment                                                                    | ± 15°                                                                                |
| Azimuth Adjustment                                                                      | 360°                                                                                 |
| Mounting Bracket Pole Capacity <ul> <li>Single Link CX</li> <li>Dual Link CX</li> </ul> | 4.43 - 11.4 cm (1.75 - 4.5 in.)<br>4.43 - 11.4 cm (1.75 - 4.5 in.)                   |

 Table A2-3
 5.3 GHz and 5.8 GHz Integral Flat Panel Antenna

| Size                                         | 61 cm (2 ft.) round parabolic with integral radome     |
|----------------------------------------------|--------------------------------------------------------|
| Mounting                                     | Independent mounting                                   |
| Polarization                                 | Horizontal or vertical, depending on mounting position |
| Forward Gain                                 | 28.1 dBi                                               |
| Front/Back Ratio                             | 38 dB                                                  |
| Beam Width                                   | 6°                                                     |
| Elevation Adjustment                         | ± 15°                                                  |
| Azimuth Adjustment                           | 360°                                                   |
| Mounting Bracket Pole Capacity               | 4.43 - 11.4 cm (1.75 - 4.5 in.)                        |
| Connector to Link CX                         | Coaxial 50 Ohm Female N-Type                           |
| Factory-Supplied Coaxial Cable to<br>Link CX | 2 m (6.6 ft.) N-Type Male to N-Type Male               |
| Note: This antenna is not FCC certified fo   | r use with the 5.3 GHz Link CX.                        |

## Table A2-461 cm (2 ft.) 5.8 GHz Parabolic Antenna (Note)

## Table A2-5122 cm (4 ft.) 5.8 GHz Parabolic Antenna (Note)

| Size                                         | 122 cm (4 ft.) round parabolic with integral radome    |
|----------------------------------------------|--------------------------------------------------------|
| Mounting                                     | Independent mounting                                   |
| Polarization                                 | Horizontal or vertical, depending on mounting position |
| Forward Gain                                 | 34 dBi                                                 |
| Front/Back Ratio                             | 46 dB                                                  |
| Beam Width                                   | (TBD) °                                                |
| Elevation Adjustment                         | ± 15°                                                  |
| Azimuth Adjustment                           | 360°                                                   |
| Mounting Bracket Pole Capacity               | 4.43 - 11.4 cm (1.75 - 4.5 in.)                        |
| Connector to Link CX                         | Coaxial 50 Ohm Female N-Type                           |
| Factory-Supplied Coaxial Cable to<br>Link CX | 2 m (6.6 ft.) N-Type Male to N-Type Male               |
| Note: This antenna is not FCC certified fo   | r use with the 5.3 GHz Link CX.                        |

# **Appendix 3**

# **Using the Web-Based GUI User Interface**

The Link CX includes its own HTML-based installation, operation and test Web pages, which can be accessed locally using a Web browser on a Craft PC, or remotely using any Web browser on the same network as the Link CX.

The rest of this Appendix includes information on:

- Section A3-1, Web Browser Requirements
- Section A3-2, Connecting A Web Browser
- Section A3-3, Accessing the Link CX Web Pages
- Section A3-4, Link CX Web Pages

### **A3-1 Web Browser Requirements**

The Web browser used to install, operate, and maintain the Link CX must have an HTML-enabled interface.

## A3-2 Connecting A Web Browser

You must connect your Web browser to the Link CX; either locally using a Craft PC, or remotely using any Web browser on the same Ethernet network as the Link CX. The web browser platform must have an Ethernet adapter for connecting to the Link CX directly, or to the Link CX though other Ethernet equipment.

## A3-3 Accessing the Link CX Web Pages

Once your Web browser is connected to the Link CX as described in Section A3-2, you can access and move through the configuration and maintenance pages as you would any other Web site. The rest of this paragraph will describe how to access the Link CX Web pages.

## A3-4 Link CX Web Pages

The following figures show the Link CX Web pages, and Chapter Four through Chapter Seven describe how to use the Link CX Web pages to configure, install, and maintain the Link CX.

Following each figure will be a table describing individual parameter defaults and definitions.

| There may be a password | l required to ac | cess the Web pages, | if enabled by the owner. |
|-------------------------|------------------|---------------------|--------------------------|
|-------------------------|------------------|---------------------|--------------------------|

```
(To Be Determined)
```

 Figure A3-1
 Link CX Welcome Web Page

|                  | <ul> <li>Customize Links</li> </ul> | e   Search Favi<br>B Free Hotmail 🤞 | orites History Mail<br>Windows Media 🔌 V | Print<br>/indows  |
|------------------|-------------------------------------|-------------------------------------|------------------------------------------|-------------------|
| INTERWAVE        |                                     |                                     | Evergr                                   | eenTerraceNW      |
| WaveNet Link CX  | 2                                   |                                     |                                          | Monitor           |
| Monitor          | RSSI                                |                                     | -60 dBm                                  |                   |
| Test             | BER                                 |                                     | 10 <sup>-6</sup>                         |                   |
| Update Software  | Tx Power                            |                                     | 2 dBm                                    |                   |
| Commission Radio |                                     |                                     | Radio Link                               | Status            |
|                  | RSSI                                |                                     | Normal                                   |                   |
|                  | Receiver Ove                        | erload                              | Normal                                   |                   |
|                  | BER                                 | Lock                                | Normal                                   |                   |
|                  | Demodulator                         | LULK                                | Hardwara                                 | tatus             |
|                  | Ty Power                            |                                     | Normal                                   | status            |
|                  | Tx Synthesiz                        | er Lock                             | Normal                                   |                   |
|                  | Rx Synthesiz                        | er Lock                             | Normal                                   |                   |
|                  |                                     |                                     | DS3 Input S                              | Status            |
|                  | DS3 Input                           |                                     | Alarm                                    |                   |
|                  | Mode                                |                                     | Normal                                   |                   |
|                  | Radio Chann                         | el                                  | 2: Tx 5.755                              | GHz, Rx 5.815 GHz |
|                  | Tx Attenuation                      | on                                  | No attenuati                             | on                |
|                  | Maximum Tx                          | Power                               | 4 dBm                                    |                   |
|                  | Automatic Tx                        | : Power Contro<br>o TP Address      | 1 Enabled                                | 124               |
|                  | RSSI Alarm 1                        | level                               | -70 dBm                                  | 154               |
|                  | Alarm on Los                        | s of DS3 Inpu                       | t Enabled                                |                   |
|                  | IP Address                          |                                     | 192.168.15.                              | 133               |
|                  | Subnet Mask                         | <u>.</u>                            | 255.255.255                              | 5.192             |
|                  | Default Gate                        | way                                 | 192.168.15.                              | 129               |
|                  |                                     | Model                               | Revision                                 | Serial Number     |
|                  | Unit                                | 100005                              | 1.0                                      | 001f2c            |
|                  | PCB                                 | 200005                              | 1.01                                     | 1234567           |
|                  | Software                            |                                     | SWLCX_1_05                               |                   |

Figure A3-2 Link CX Monitor Web Page

| Back Forward St                                                                                                 | op Refresh Home Search Favorite:                                                                                                    | of Son Son Son Son Son Son Son Son Son Son                                                                                   |
|----------------------------------------------------------------------------------------------------|----------------------------------------------------------------------------------------------------|----------------------------------------------------------------------------------------------------|
| Address Links 🙋 Google                                                                                          | 🙋 Customize Links 🛛 🖉 Free Hotmail 🖉 W                                                                                                    | 'indows Media 🛛 🙋 Windows                                                                                                    |
| INTERWAVE                                                                                                    |                                                                                                    | EvergreenTerraceNW                                                                                                    |
| WaveNet Link CX                                                                                                 |                                                                                                    | Commission Radio                                                                                                    |
| <u>Monitor</u><br><u>Test</u><br><u>Update Software</u><br><u>Commission Radio</u><br><u>Commission Manager</u> | Radio Channel<br>Tx Attenuation<br>Maximum Tx Power<br>Automatic Tx Power Control<br>Remote Radio IP Address<br>RSSI Alarm Level<br>Alarm on Loss of DS3 Input | 2: Tx 5.755 GHz, Rx 5.5815 GHz<br>No attenuation<br>4 dBm<br>Enable<br>192.168.15.134<br>-70 dBm<br>Enable<br>Submit Changes |
| © 2002 interWAVE C                                                                                              | ommunications, Inc.                                                                                                    |                                                                                                    |

Figure A3-3 Link CX Commission Radio Web Page

| Address Links @ Google @ Customize Links @ Free Hotmail @ Windows Media @ Windows Media @ Uise # State # State | Based 10000 Jose Teensen note Jeach Parole Indony Rea Pix         Agtess Link () Coope () Cutomice Link () Proc Homsal () Windows Meds () Windows         WaveNet Link CX         Monitor<br>Test         Under Software<br>Commission Rado<br>Commission Rado         Commission Manager         Default Gateway         Login Password         Repeat password         Repeat password         Repeat password         Repeat password         Repeat password         Read-Write Community         Trap Community         public         allow Read-Write access         © from JP address         @ form JP address         @ form JP address         @ form P address         @ form P address         @ form P address         @ form P address         @ form any IP address         @ form any IP address         @ form any IP address         @ form any IP address         @ form any IP address         @ form any IP address         @ form any IP address         @ form any IP address         @ form any IP address         @ form any IP address         @ form any IP address         @ form any IP address                                                                                                    | te Lux Yew rgromes                                                                                       | Loss Lep                                                                                                    | i 3 I- 4                                                                                                    |             |
|----------------------------------------------------------------------------------------------------|----------------------------------------------------------------------------------------------------|----------------------------------------------------------------------------------------------------|----------------------------------------------------------------------------------------------------|----------------------------------------------------------------------------------------------------|-------------|
| Immediate Software<br>Commission Manager       IP Address       192.168.15.133         Update Software<br>Commission Manager       IP Address       192.168.15.133         Update Software<br>Commission Manager       Default Gateway       192.168.15.129         Login Name       mcclure         Login Password       Immediate         Allow login       C from any IP address         @ from IP addresses in this list       192.168.15.31         Trap Community       public         send Traps to       192.168.15.31         Read-Write Community       C from any IP address         @ from IP addresses in this list       192.168.15.31         Read-Write access       C from any IP address         @ from IP addresses in this list       192.168.15.31         Image: Read-Write access       C from any IP address         @ from IP addresses in this list       192.168.15.31         Image: Read-Write access       C from any IP address         @ from IP addresses in this list       192.168.15.31         Image: Read-Only Community       public         Read-Only Community       public                                                                                                    | EvergreenTerraceNW         WaveNet Link CX         Monitor         Teri       Update Software         Commission Manager       IP Address         Update Software       Commission Manager         Commission Manager       IP Address         Ig2 168.15.133       Subnet Mask         Commission Manager       Iogin Name         Inclure       Iogin Password         Login Password       Image         Allow login       C from any IP address         @ from IP addresses in this list       192.168.15.33         Trap Community       public         allow Read-Write access       C from any IP address         @ from IP addresses in this list       192.168.15.31         Read-Only Community       From/Clure         allow Read-Write access       C from any IP address         @ from IP addresses in this list       192.168.15.31         Isotomary       Public         allow Read-Only acress       C from any IP address         C from P addresses in this list       192.168.15.31         Isotomary       Public         allow Read-Only acress       C from any IP address         C from P addresses in this list       192.168.15.31         Iso                                                                                                    | Address Links DiGoogle Di                                                                                | Customize Links 😰 Free Hotmail                                                                                                    | Windows Media      Windows                                                                                                    |             |
| Monitor       Test       192.168.15.133         Update Software       Subnet Mask       255.255.255.192         Oeramission Radio       Default Gateway       192.168.15.129         Commission Manager       Login Name       mcclure         Login Password       mcclure         Allow login $\bigcirc$ from any IP address $\bigcirc$ from IP addresses in this list       192.168.15.31         Trap Community       public         send Traps to       192.168.15.31         Read-Write Community       TroyMcClure         allow Read-Write access $\bigcirc$ from any IP address $\bigcirc$ from IP addresses in this list       192.168.15.31         Read-Write Community       TroyMcClure         allow Read-Write access $\bigcirc$ from any IP address $\bigcirc$ from IP addresses in this list       192.168.15.31                                                                                                    | Monitor       Traf         Update: Software       Commission Rado         Commission Manager       Login Name         Inc.       Login Name         Repeat password       Image: Community         Allow login       C from any IP address         @ from IP addresses in this list       192:168.15.33         Trap Community       public         allow Read-Write access       C from any IP address         @ from IP addresses in this list       192:168.15.31         Read-Write Community       public         allow Read-Only Community       public         allow Read-Only access       C from any IP address         C from IP addresses in this list       192:168.15.31         System Name       EvergreenTerraceNV         System Name       IvergreenTerraceNV         System Location       142 Evergreen Terrace         UsA       Ivation Inc.                                                                                                    | WaveNet Link CX                                                                                          |                                                                                                    | EvergreenTerrace<br>Commission Manager Inter                                                                                                    | NW<br>faces |
|                                                                                                    | allow Read-Only access       If from any IP address         C from IP addresses in this list         System Name         EvergreenTerraceNW         System Contact         Troy HoClure         troy@highweed.net         +1-408-976-3825         Y         142 Evergreen Terrace         Gilroy, California         USA         Submit Changes                                                                                                    | <u>Monitor</u><br>Test<br><u>Update Software</u><br><u>Commission Radio</u><br><u>Commission Manager</u> | IP Address<br>Subnet Mask<br>Default Gateway<br>Login Name<br>Login Password<br>Repeat password<br>Allow login<br>Trap Community<br>send Traps to<br>Read-Write Community<br>allow Read-Write access | 192.168.15.133         255.255.255.192         192.168.15.129         mcclure         mcclure         mcclure         mcclure         mcclure         mcclure         mcclure         mcclure         mcclure         mcclure         mcclure         mcclure         mcclure         from IP addresses in this list         192.168.15.31         TroyMcClure         © from any IP address         @ from IP addresses in this list         192.168.15.31 | ]           |
|                                                                                                    | System Contact       Troy McClure       Image: Contact for the troy@highweed.net image: Contact for the troy@highweed.net image: Contact for the troy. Contact for the troy. Contact for the troy of the troy. Contact for the troy of the troy. Contact for the troy. Contact for the tro |                                                                                                    | System Name                                                                                                    | EvergreenTerraceNW                                                                                                    | X           |
| System Name                                                                                                    | System Location 142 Evergreen Terrace Gilroy, California USA                                                                                                    |                                                                                                    | System Contact                                                                                                    | Troy McClure<br>troy@highweed.net<br>+1-408-976-3825                                                                                                    | ×           |
| System Name     EvergreenTerraceNW       System Contact     Troy HcClure       troy@highweed.net       +1-408-976-3825                                                                                                    | Submit Changes                                                                                                    |                                                                                                    | System Location                                                                                                    | 142 Evergreen Terrace<br>Gilroy, California<br>USA                                                                                                    | A N         |
| System Name     EvergreenTerraceNW       System Contact     Troy HcClure       troy@highweed.net       +1-408-976-3825       System Location       142 Evergreen Terrace       Gilroy, California       USA                                                                                                    |                                                                                                    |                                                                                                    |                                                                                                    | Submit Changes                                                                                                    |             |

Figure A3-4 Link CX Commission Manager Web Page

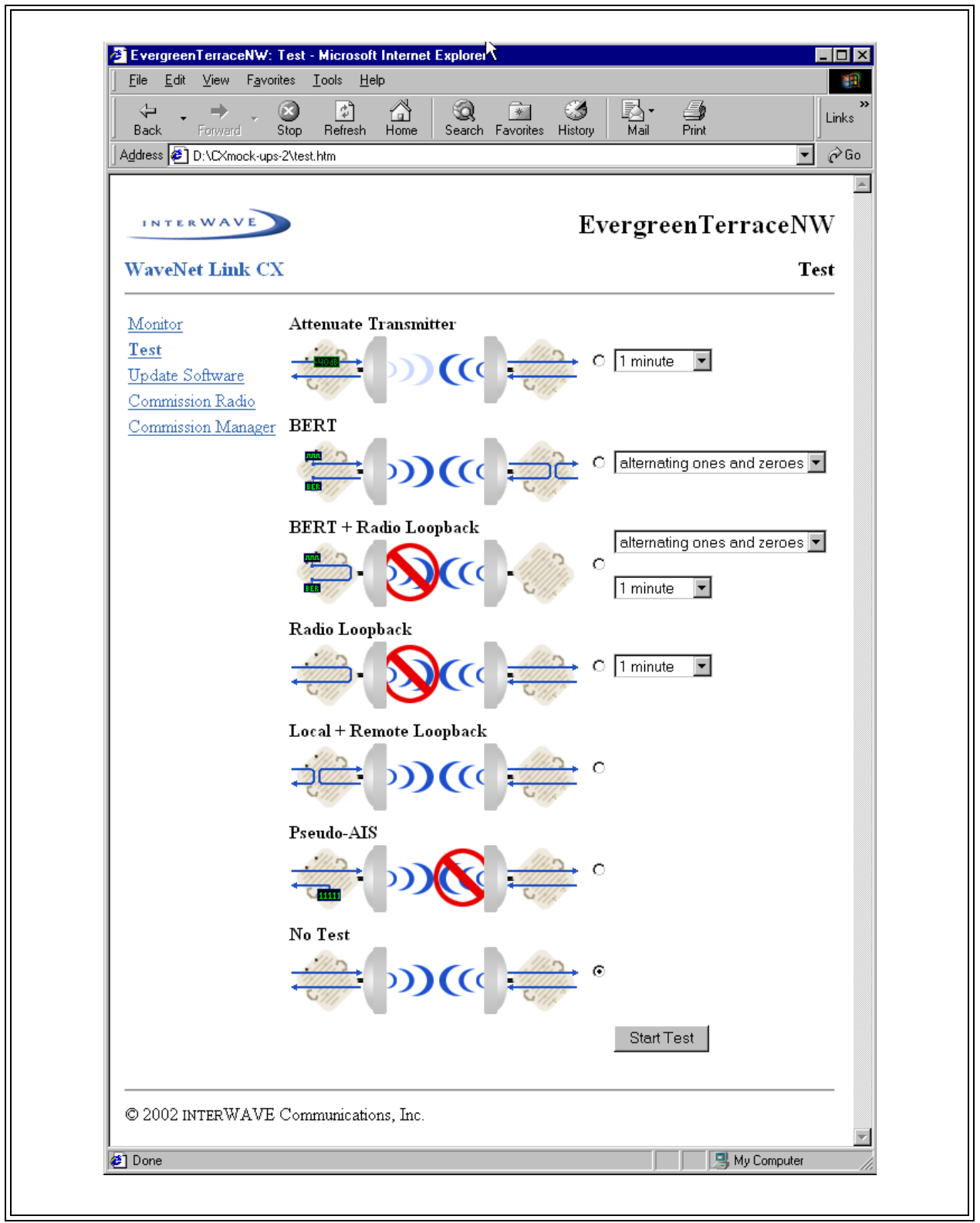

Figure A3-5 Link CX Test Web Page

| ↔ → → →<br>Back Forward          | Stop Refresh Home Search Favorites History Mail Print        |
|----------------------------------|--------------------------------------------------------------|
| A <u>d</u> dress 🗍 Links 🔌 Googl | e 🙋 Customize Links 🧔 Free Hotmail 🙋 Windows Media 💩 Windows |
| INTERWAVE                        | <b>EvergreenTerraceNW</b>                                    |
| WaveNet Link C                   | X Update Software                                            |
| Monitor                          | Reboot                                                       |
| Test                             | C SWLCX_1_04 Wednesday, January 02, 2002 12:27:47 PM Reboot  |
| Commission Radio                 | • SWLCX_1_05 Friday, January 25, 2002 3:11:07 PM             |
| Commission Manage                | <u>r</u>                                                     |
|                                  | Communications Inc                                           |
|                                  | Communications, Inc.                                         |

 Figure A3-6
 Link CX Update Software Web Page

(this page intentionally left blank)

# **Appendix 4**

# **Grounding and Lightning Protection**

This appendix explains how to properly set up the Link CX radio and associated antenna for grounding and lightning protection. It contains the following sections:

- Section A4-1, Overview
- Section A4-2, Grounding
- Section A4-3, Lightning Protection
- Section A4-4, Bibliography

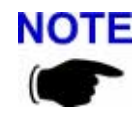

**NOTE** interWAVE strongly recommends that you install a Transtector Lightning Arrestor or equivalent at the cable entry to the Ethernet, Power, and/or DS-3 equipment structure.

### A4-1 Overview

When used in telecommunications, good grounding practices have some direct benefits that can help users maximize system uptime as well as ensure the safety of those people working on the system. Among these benefits are:

- Protection of personnel from electric shock and fire hazards •
- Reduction of radiated and conducted electromagnetic susceptibility
- Improved system tolerance to discharge of electrostatic energy and lightning interference •
- Minimized service interruptions and service damage

No practice or formula can completely eliminate the above risks, but interWAVE believes that good grounding and bonding practices can significantly reduce the risk of many of these hazards. This appendix includes a bibliography that contains several publications that are readily available and provide detailed information on many aspects of grounding systems and their design, implementation, measurement, and maintenance.

Please note that every telecommunication site is unique and must be evaluated accordingly. The following information is provided for generic reference and educational purposes only. The grounding plans and practices for a given site should be established and implemented only by trained professionals, working in accordance with local practices and regulations.

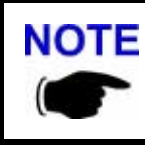

In most cases, following the local code requirements for grounding and lightning protection will be adequate.

## A4-2 Grounding

#### A4-2.1 Making a Grounding Plan

A grounding plan should be developed at the outset of site design to provide the best grounding procedures and to minimize ground loop currents. Grounding should be achieved by connecting the outer conductors of the cables through a large-section copper strap to a central grounding point, and the size of the conductor should be increased as each branch path is added. The final conductor should be connected directly to the grounding system. For a radio site, a single copper grounding rod is insufficient, because its impedance is likely to be too high.

#### A4-2.2 Grounding Antenna Feeders

All antenna feeders should be bonded to the tower at the upper and lower ends and grounded at the point of entry into the building. Weatherproof grounding kits are available from antenna manufacturers.

NOTE (C) Many of the cables used by interWAVE have braided rather than solid outer conductors; this type of grounding is not appropriate. In these cases surge arrestors approved by interWAVE should be used. For information on surge arrestors, please contact the interWAVE Customer Support department.

#### A4-2.3 Grounding Buildings

Ideally, a ground ring should surround the building and be connected to individual grounds associated with feeder entry, antenna support structure, the building lightning conductor, the equipment room, the main AC supply, and other facilities. Each connection should be made by the most direct route to minimize interaction between the different grounding functions.

The ground ring should consist of copper cable or tape with electrodes two meters or longer, buried to a depth of 0.6 m and at a distance from the building not to exceed 1 m.

Buildings may require lightning rods if they are not within the zone of another protected structure.

To construct a good ground, ground rods should penetrate the earth to a depth of about 2 m (6 feet). Where the ground is in rocky terrain, make sure that the ground rods penetrate into loose soil. In sandy soil, use more ground rods to make sure that the ground has sufficient contact with water-bearing material.

Use 4 to 6 AWG wire to connect each ground rod to the equipment to be grounded. The cables should be free of sharp bends. Each ground cable should be at least 2 m in length with at least 1 m separation between each. Refer to local and national electrical codes to determine acceptable grounding methods.

The Link CX chassis should be directly connected to ground to ensure that it functions correctly.

## **A4-3 Lightning Protection**

Radio sites can be particularly prone to lightning strikes by virtue of their normally exposed locations and the presence of relatively tall antenna support structures.

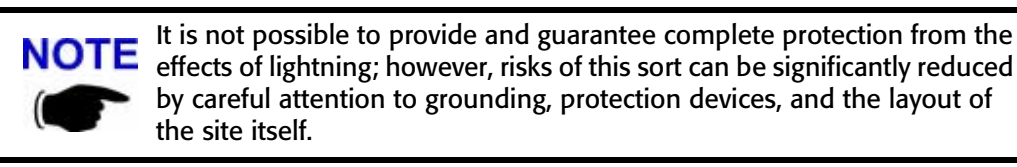

Reference should also be made to various publications, some of which are listed in the bibliography. Any site owner or user in doubt about the protection requirements for a particular location should contact the appropriate authority.

#### A4-3.1 Purposes

The purposes of any protection arrangement should be to:

- Provide a suitable path to ground for the lightning current.
- Ensure adequate bonding between structures and all metalwork on the site and the common grounding system in order to reduce side flashing.
- Prevent the entry of flashes or surges into the building.

The resistance to ground should be kept to a minimum; a value of less than 10 Ohms is recommended. Ideally, and most important, the system should be at equal potential across the entire site.

Certain authorities and service providers have their own particular practices that have to be followed where applicable.

Protection arrangements vary considerably, from very simple sites to complicated sites with multiple buildings, antenna support structures, and associated equipment. Ensuring adequate protection may also involve integration with and upgrading of existing systems.

#### A4-3.2 Lightning Conductors

Down conductors, bonding interconnections, ground rings, and radial tapes should be of uninsulated 000 AWG copper cable or solid copper tape with a minimum cross section of 25 mm by 3 mm, with all connections protected by nonreactive paste.

Protected test points should be included if appropriate, and sacrificial ground lugs should be clearly marked and easily accessible for periodic inspection.

#### A4-3.3 Grounding Antenna Support Structures

A structure generally acts as its own lightning conductor and, therefore, does not require an additional conductor from the top to the base. A lightning rod may be required to extend the zone of protection to equipment mounted on the top of the structure. The lightning rod should extend 2.5 m above the highest equipment.

Ground-mounted support structures should be connected at their base to a ground ring through sacrificial ground lugs. Towers should have a connection from each leg.

A ground ring should consist of copper cable or solid copper tape, with ground rods equally spaced at 2-m intervals around the base of the structure as close to it as possible. The ground ring is buried approximately 0.6 m deep where soil conditions allow. An alternative method using radials rather than rings is detailed in <u>The "Grounds" for Lightning and EMP Protection</u>, published by PolyPhaser Corporation.

The ground ring should be connected to the main building ground by the most direct route, and should be buried as appropriate.

Roof-mounted structures should be connected to the main building ground by the most direct route, using sacrificial lugs and copper cable or tape as appropriate. Tower guy wires should be directly bonded at their lowest point to a suitable ground electrode or connected to the site ground by the most direct route.

## **A4-4 Bibliography**

ITU - T K.40

Protection against LEMP in telecommunications centres

ITU - T K.27

Bonding configurations and earthing inside a telecommunication building

ITU - T K.35

Bonding configurations and earthing at remote electronic sites

ITU - T K.39 Risk assessment of damages to telecommunications sites due to lightning discharges

ITU - T Lightning Handbook The protection of telecommunication lines and equipment against lightning discharges

IEEE Emerald Book Powering and Grounding

<u>The "Grounds" for Lightning and EMP Protection</u>, second edition Published by PolyPhaser Corporation

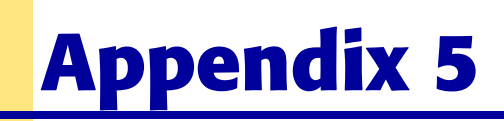

# **Enterprise MIBs and Traps**

This appendix contains information about the three different sets of Link CX Management Information Bases (MIBs), their current listings, and where to find the most current versions.

## **A5-1 Enterprise MIB**

#### A5-1.1 Overview

The Link CX Enterprise MIB consists of the following groups of objects:

- link\_cx\_identity group: Model, revision, serial numbers, and channel frequency table. Configured in the factory. Read-only by the customer.
- link\_cx\_configuration group: Channel number and other read-write parameters that the customer chooses. This group is the system's persistent state. It is preserved across reboots.
- link\_cx\_status group: Performance and alarm status, read-only. Not preserved across reboots.
- link\_cx\_test group: BERT, loopback, and other temporary state that the customer might use in a test procedure. Read-write. Not preserved across reboots.
- link\_cx\_reboot group: Identifies the software versions that are available and controls reboot.
- link\_cx\_trap group: There is only one trap-related variable, trapSentCounter. It is not
  preserved across reboots.

#### A5-1.2 Details

WN\_LINK\_CX-MIB DEFINITIONS ::= BEGIN

IMPORTS enterprises, Counter FROM RFC1155-SMI OBJECT-TYPE FROM RFC-1212;

interWAVEOBJECT IDENTIFIER ::= { enterprises 792 }wavenet\_link\_cxOBJECT IDENTIFIER ::= { interWAVE 5 }link\_cx\_identityOBJECT IDENTIFIER ::= { wavenet\_link\_cx 1 }link\_cx\_configurationOBJECT IDENTIFIER ::= { wavenet\_link\_cx 2 }link\_cx\_statusOBJECT IDENTIFIER ::= { wavenet\_link\_cx 3 }link\_cx\_testOBJECT IDENTIFIER ::= { wavenet\_link\_cx 4 }

OBJECT IDENTIFIER ::= { wavenet link cx 5 } link cx reboot link\_cx\_trap OBJECT IDENTIFIER ::= { wavenet\_link\_cx 6} -- link\_cx\_identity group unitModelNumber OBJECT-TYPE SYNTAX DisplayString (SIZE (0..15)) ACCESS read-only STATUS mandatory DESCRIPTION "The model number of the unit as a whole." ::= { link\_cx\_identity 1} unitRevisionNumber OBJECT-TYPE SYNTAX DisplayString (SIZE (0..15)) ACCESS read-only STATUS mandatory DESCRIPTION "The revision number of the unit as a whole."  $::= \{ link cx identity 2 \}$ unitSerialNumber OBJECT-TYPE SYNTAX DisplayString (SIZE (0..15)) ACCESS read-only STATUS mandatory DESCRIPTION "The serial number of the unit as a whole." ::= { link\_cx\_identity 3} boardModelNumber OBJECT-TYPE SYNTAX DisplayString (SIZE (0..15)) ACCESS read-only STATUS mandatory DESCRIPTION "The model number of the PCB board assembly." ::= { link\_cx\_identity 4} boardRevisionNumber OBJECT-TYPE SYNTAX DisplayString (SIZE (0..15)) ACCESS read-only STATUS mandatory DESCRIPTION "The revision number of the PCB board assembly." ::= { link\_cx\_identity 5} boardSerialNumber OBJECT-TYPE SYNTAX DisplayString (SIZE (0..15)) ACCESS read-only STATUS mandatory DESCRIPTION "The serial number of the PCB board assembly." ::= { link\_cx\_identity 6}

rfFrequencyTable OBJECT-TYPE SYNTAX SEQUENCE OF RfChannelFreqEntry ACCESS not-accessible STATUS mandatory DESCRIPTION "The table of 2 selectable Tx/Rx frequency channel pairs, in MHz. The receive frequency on a Tx-high unit is lower than the transmit frequency by the amount of the Tx/Rx separation. Conversely, the receive frequency on a Tx-low unit is higher than the transmit frequency by the amount of the Tx/Rx separation." ::= { link\_cx\_identity 7} rfFrequencyEntry OBJECT-TYPE SYNTAX RfFrequencyEntry ACCESS not-accessible STATUS mandatory DESCRIPTION "Channel frequency entry." INDEX { rfChannelIndex} ::= { rfFrequencyTable 1} RfFrequencyEntry ::= SEQUENCE { rfChannelIndex INTEGER, rfTxFrequency INTEGER, rfRxFrequency INTEGER } rfChannelIndex OBJECT-TYPE SYNTAX INTEGER (1..2) ACCESS read-only STATUS mandatory DESCRIPTION "The RF channel number." ::= { rfFrequencyEntry 1} rfTxFrequency OBJECT-TYPE SYNTAX INTEGER ACCESS read-only STATUS mandatory DESCRIPTION "The transmit frequency in MHz." ::= { rfFrequencyEntry 2} rfRxFrequency OBJECT-TYPE SYNTAX INTEGER ACCESS read-only STATUS mandatory

```
DESCRIPTION
    "The receive frequency in MHz."
::= { rfFrequencyEntry 3}
-- link_cx_configuration group
rfTxAttenuateControl OBJECT-TYPE
SYNTAX INTEGER {
   enabled(1).
    disabled(2)
ACCESS read-write
STATUS mandatory
DESCRIPTION
    "If enabled, attenuates the transmit output level by 40 dB."
::= {link cx configuration 1}
rfAtpcControl OBJECT-TYPE
SYNTAX INTEGER {
    enabled(1),
    disabled(2)
    ł
ACCESS read-write
STATUS mandatory
DESCRIPTION
    "Automatic Tx Power Control mode can be enabled or disabled.
    If enabled, the two Link CX radios at opposite ends of the
    radio link send each other feedback messages that they use
    to adjust their Tx power down to the lowest level that is
    consistent with good signal quality."
 ::= }link_cx_configuration 2}
rfTxPowerLimit OBJECT-TYPE
SYNTAX INTEGER (-14..16)
ACCESS read-write
STATUS mandatory
DESCRIPTION
    "Maximum transmit power level limit at the antenna port, in dBm.
    The Tx power limit can be set in 1 dB steps within the range
    of -14 dBm to +16 dBm. If Automatic Tx Power Control is enabled
    the measured Tx power may be lower than this limit. If Automatic
    Tx Power Control is disabled the measured Tx power should be
    exactly the same as this target value."
::= {link_cx_configuration 3}
rfAtpcAddress OBJECT-TYPE
SYNTAX IpAddress
ACCESS read-write
STATUS mandatory
DESCRIPTION
    "The IP Address of the peer radio with which this radio exchanges
```

```
Automatic Tx Power Control information."
 ::= }link_cx_configuration 4}
rfChannel OBJECT-TYPE
SYNTAX INTEGER (1..2)
ACCESS read-write
STATUS mandatory
DESCRIPTION
    "The current transmit channel of the local unit. The transmit
    frequency in MHz for each channel can be read in the rfFrequencyTable."
 ::= }link_cx_configuration 5}
rfRssiAlarmThresholdSetting OBJECT-TYPE
SYNTAX INTEGER (-80..-40)
ACCESS read-write
STATUS mandatory
DESCRIPTION
    "A RSSI Alarm will be generated if the level of RSSI goes below
    the set threshold. The threshold can be set in 1 dB steps
    within the range of -80 to -40 dBm."
 ::= }link_cx_configuration 6}
ds3LosAlarmControl OBJECT-TYPE
 SYNTAX INTEGER {
    enabled(1),
    disabled(2)
    }
ACCESS read-write
STATUS mandatory
 DESCRIPTION
    "DS3 LOS alarm control. When enabled, the alarm will be generated.
    When disabled, the alarm will not be generated even if
    LOS condition is detected."
 ::= }link_cx_configuration 7}
-- link_cx_status group
rfPowerOutputLevel OBJECT-TYPE
SYNTAX INTEGER
ACCESS read-only
 STATUS mandatory
 DESCRIPTION
    "The measured radio Tx power level in dBm."
 ::= }link_cx_status 1}
rfRssiLevel OBJECT-TYPE
SYNTAX INTEGER
ACCESS read-only
STATUS mandatory
DESCRIPTION
    "The measured RSSI of the active channel in dBm. -110 dBm
```

```
indicates the receive signal level is below the detection level."
 ::= }link_cx_status 2}
bitErrorRate OBJECT-TYPE
 SYNTAX INTEGER
 ACCESS read-only
 STATUS mandatory
 DESCRIPTION
    "The estimated bit error rate (BER), in errors per 10<sup>8</sup> bits.
    A returned value of 0 indicates zero bit errors in 10<sup>8</sup> bits.
    A returned value of 1 indicates an estimated BER of 1x10<sup>-8</sup>.
    A returned value of 10 indicates an estimated BER of 1x10^-7,
    and so on."
 ::= {link cx status 3}
losAlarmStatus OBJECT-TYPE -- DS3 interface alarm condition
 SYNTAX INTEGER {
    normal(1),
    alarm(2)
    }
 ACCESS read-only
 STATUS mandatory
 DESCRIPTION
    "A value of 1 indicates a DS3 connection is present.
    A value of 2 indicates the DS3 connection has been lost.
    If ds3LosAlarmControl = disabled, losAlarmStatus will
    always be normal."
 ::= {link cx status 4}
txSynthLockAlarmStatus OBJECT-TYPE -- local alarm condition
 SYNTAX INTEGER {
    normal(1),
    alarm(2)
    }
 ACCESS read-only
 STATUS mandatory
 DESCRIPTION
    "The Tx synthesizer lock status.
    A value of 1 indicates the Tx synthesizer is locked.
    A value of 2 indicates the Tx synthesizer is unlocked"
 ::= }link_cx_status 5}
rxSynthLockAlarmStatus OBJECT-TYPE -- local alarm condition
 SYNTAX INTEGER {
    normal(1),
    alarm(2)
    }
 ACCESS read-only
 STATUS mandatory
 DESCRIPTION
    "The Rx synthesizer lock status.
```

```
A value of 1 indicates the Rx synthesizer is locked.
    A value of 2 indicates the Rx synthesizer is unlocked"
 ::= }link_cx_status 6}
lowTxPowerAlarmStatus OBJECT-TYPE -- local alarm condition
SYNTAX INTEGER {
    normal(1),
    alarm(2)
ACCESS read-only
 STATUS mandatory
 DESCRIPTION
    "A value of 1 indicates the Tx power at the antenna port
    is greater than or equal to -14 dBm. A value of 2 indicates
    the Tx power at the antenna port is less than -14 dBm."
 ::= }link_cx_status 7}
demodLockAlarmStatus OBJECT-TYPE -- link alarm condition
SYNTAX INTEGER {
    normal(1),
    alarm(2)
    }
 ACCESS read-only
STATUS mandatory
DESCRIPTION
    "The demodulator lock status.
    A value of 1 indicates the demodulator is locked.
    A value of 2 indicates the demodulator is unlocked"
 ::= }link_cx_status 8}
lowRssiLevelAlarmStatus OBJECT-TYPE -- link alarm condition
SYNTAX INTEGER {
    normal(1),
    alarm(2)
    }
ACCESS read-only
STATUS mandatory
 DESCRIPTION
    "A RSSI alarm will be generated if the level of RSSI goes below
    the user configured RSSI alarm level, rfRssiAlarmThresholdSetting.
    A value of 1 indicates the received signal level is above the RSSI
    alarm threshold. A value of 2 indicates the received signal level
    is at or below the user configured RSSI alarm level.
    This alarm is valid only if the Rx synthesizer is locked."
 ::= }link_cx_status 9}
receiverOverloadAlarmStatus OBJECT-TYPE -- link alarm condition
 SYNTAX INTEGER {
    normal(1),
    alarm(2)
    }
```

```
ACCESS read-only
STATUS mandatory
DESCRIPTION
    "A receiver overload alarm will be generated if the level
    of RSSI is at or above -40 dBm. A value of 1 indicates the
    received signal level is below -40 dBm. A value of 2 indicates
    the received signal level is at or above -40 dBm.
    This alarm is only valid if the Rx synthesizer is locked."
::= }link_cx_status 10}
bitErrorRateAlarmStatus OBJECT-TYPE -- link alarm condition
SYNTAX INTEGER {
    normal(1),
    alarm(2)
    ł
ACCESS read-only
STATUS mandatory
DESCRIPTION
    "A bit error rate alarm will be generated if the level
    of BER is at or above 10 ^ -3, i.e. if bitErrorRate is
    equal to or greater than 100000."
 ::= }link_cx_status 11}
-- link_cx_test group
rfTxAttenuateTimer OBJECT-TYPE
SYNTAX INTEGER (0..1800)
ACCESS read-write
STATUS mandatory
DESCRIPTION
    "To temporarily enable Tx attenuation by 40 dB, write the number of
    seconds to this timer. When the timer counts down to 0, Tx attenuation
    will return to its normal unattenuated state. Writing to this timer
    has no effect if rfTxAttenuateControl is set to enable because in
    that case the transmitter is already attenuated."
::= {link_cx_test 1}
ds3LocalLoopbackControl OBJECT-TYPE
SYNTAX INTEGER {
    enabled(1),
    disabled(2)
    ł
ACCESS read-write
STATUS mandatory
DESCRIPTION
    "The DS3 local loopback control. When enabled, DS3 data on the
    local interface is looped back through the local interface.
    When disabled, DS3 data on the local interface is sent over
    the radio link to the remote unit."
::= {link_cx_test 2}
```

```
rfLocalLoopbackTimer OBJECT-TYPE
SYNTAX INTEGER (0..1800)
ACCESS read-write
 STATUS mandatory
DESCRIPTION
    "When this value is greater than zero, the radio is in the local
    loopback mode. The RF transmit signal on the local unit is
    converted to the receive frequency of the local unit so it can
    be received by the local unit, for the chosen period of time in
    seconds. When this timer counts down to 0 the unit reverts to
    normal operation in which the RF transmit signal on the local unit
    is transmitted over the radio link to the remote unit. The duration
    is selectable in 1 second intervals from 0 seconds to a maximum of
    1800 seconds."
 ::= }link_cx_test 3}
ds3RemoteLoopbackControl OBJECT-TYPE
 SYNTAX INTEGER {
    enabled(1),
    disabled(2)
    }
 ACCESS read-write
 STATUS mandatory
DESCRIPTION
    "The DS3 remote loopback control. When enabled, DS3 data on the remote
    interface is looped back through the remote interface. When disabled,
    DS3 data on the remote interface is sent over the radio link to the
    local unit."
 ::= {link cx test 4}
ds3BerTestControl OBJECT-TYPE
 SYNTAX INTEGER {
    alternatingOnesZeros(1),
    allOnes(2),
    allZeros(3),
    disabled(4)
    }
ACCESS read-write
 STATUS mandatory
 DESCRIPTION
    "BER test mode control. The BER test is enabled by selecting one of
    three different data patterns. The patterns are:
    (1) alternating 1's and 0's, (2) all 1's, and (3) all 0's.
    The BER test is disabled by setting the BER test control to 4."
 ::= {link_cx_test 5}
pseudoAisControl OBJECT-TYPE
SYNTAX INTEGER {
    enabled(1).
    disabled(2)
    }
```

```
ACCESS read-write
STATUS mandatory
DESCRIPTION
    "When enabled, pseudo-AIS (constant mark or all ones at the DS3
   interface) will be generated."
::= }link_cx_test 6}
-- link_cx_reboot group
softwareVersionBank1 OBJECT-TYPE
SYNTAX DisplayString (SIZE (0..15))
ACCESS read-only
STATUS mandatory
DESCRIPTION
    "The software version in bank one."
::= {link cx reboot 1}
softwareVersionBank2 OBJECT-TYPE
SYNTAX DisplayString (SIZE (0..15))
ACCESS read-only
STATUS mandatory
DESCRIPTION
    "The software version in bank two."
::= {link_cx_reboot 2}
bootedUsingBankNumber OBJECT-TYPE
SYNTAX INTEGER {
    bankOne(1),
   bankTwo(2)
   }
ACCESS read-only
STATUS mandatory
DESCRIPTION
    "The software bank from which the unit booted."
::= {link cx reboot 3}
bootUsingBankNumber OBJECT-TYPE
SYNTAX INTEGER {
    bankOne(1),
   bankTwo(2)
   }
ACCESS read-write
STATUS mandatory
DESCRIPTION
    "Selects the software bank and causes reboot."
::= {link cx reboot 4}
-- traps
trapSentCounter OBJECT-TYPE
```

SYNTAX Counter

ACCESS read-only STATUS mandatory DESCRIPTION "Total number of enterprise traps sent since last reboot." ::= }link\_cx\_trap 1} link\_cx\_unit OBJECT IDENTIFIER ::= }wavenet\_link\_cx 101} alarmTrap TRAP-TYPE ENTERPRISE link cx unit VARIABLES }rfPowerOutputLevel, rfRssiLevel, bitErrorRate. losAlarmStatus, txSynthLockAlarmStatus, rxSvnthLockAlarmStatus. lowTxPowerAlarmStatus, demodLockAlarmStatus, lowRssiLevelAlarmStatus, receiverOverloadAlarmStatus, bitErrorRateAlarmStatus, trapSentCounter} DESCRIPTION "A trap that indicates a change in one or more of the alarm conditions." ::= 1 configurationChangeTrap TRAP-TYPE ENTERPRISE link\_cx\_unit VARIABLES }rfTxAttenuateControl, rfAtpcControl, rfTxPowerLimit, rfAtpcAddress, rfChannel, rfRssiAlarmThresholdSetting, ds3LosAlarmControl, trapSentCounter} DESCRIPTION "A trap that indicates a configuration change." ::= 2 unitTestTrap TRAP-TYPE ENTERPRISE link cx unit VARIABLES }rfTxAttenuateTimer, ds3LocalLoopbackControl, rfLocalLoopbackTimer, ds3RemoteLoopbackControl, ds3BerTestControl, pseudoAisControl, trapSentCounter } DESCRIPTION

"A trap that indicates the beginning or end of a test procedure.

An alarmTrap trap might result from this procedure." ::= 3

END

## **A5-2 Enterprise Traps**

Link CX supports three enterpriseSpecific traps - alarmTrap, configurationChangeTrap, and unitTest-Trap. Each of these traps contains all the relevant variables for that particular trap, in order to minimize polling. One variable that is in each of the traps is a counter, so that the network management application can detect loss of traps.

#### A5-2.1 alarmTrap

Link CX sends this trap when any of the alarm variables changes, either going into or out of an alarm condition. All of the relevant alarm conditions and performance data are contained in the trap PDU, along with a counter of enterprise traps sent. The variables include:

- trap counter
- DS3 LOS status (DS3 input absent/present)
- Tx Power status (under/over minimum power)
- Tx Synthesizer lock status (unlocked/locked)
- Rx Synthesizer lock status (unlocked/locked)
- RSSI level status (under minimum level)
- Rx overload status (over maximum level)
- BER status (over threshold)
- demodulator lock status (unlocked/locked)
- BER
- RSSI
- Tx Power

#### A5-2.2 configurationChangeTrap

Link CX sends this trap when the persistent state of the Link CX changes. This trap alerts the network management application that it must refresh its database. If all management is through SNMP exclusively, this trap is redundant. If on the other hand, management is a mixture of HTTP and SNMP this will keep the SNMP side completely consistent. All the relevant persistent state variables are contained in the trap PDU, along with the trap counter. The variables include:

- trap counter
- Tx control (attenuated/unattenuated)
- ATPC control (ATPC enabled/disabled)

- Tx power setting
- ATPC peer IP address (IP address of the CX at the other end of the radio link)
- channel number
- RSSI alarm threshold
- DS3 LOS control (enable/disable alarm for LOS)

#### A5-2.3 unitTestTrap

Link CX sends this trap when any of the test variables change, either at the start or at completion of a test. All the test state variables are contained in the trap PDU, along with the trap counter. This trap alerts the management application that a change has taken place that will probably result in an alarmTrap before too long (in case it doesn't already know, and in case it wants to distinguish between this case and spontaneous alarmTraps). The state variables in the trap PDU include:

- trap counter
- DS3 local loopback
- DS3 remote loopback
- radio loopback
- pseudoAIS
- BERT
- temporary Tx attenuation

(this page intentionally left blank)

# Index

# A

antennas grounding antenna feeders 108 grounding support structures 108

## B

beam clearance envelope at midpath 26

## Ε

error messages monitoring 84

## G

grounding antenna feeders 108 buildings 108 lightning, see lightning protection

## 

interWAVE return materials authorization (RMA) xiv sales operations xiv training xiv ITU bibliography 110

## L

lightning protection grounding antenna support structures 109 importance of 109 lightning conductors 109 purposes 109 Link CX overview 1

# Μ

messages SNMP monitoring error 84 monitoring and trend analysis error messages and traps 84 Web browser interface SNMP network management stations 83

# Ν

network management stations, see SNMP

# R

return materials authorization (RMA) xiv RMA xiv

# S

sales operations xiv SNMP alarm messages 84 network management stations 83 traps 84

# T

The "Grounds" for Lightning and EMP Protection 110 training xiv traps, SNMP 84 Troubleshooting 85 Notes:

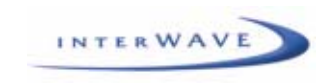

# This is the last page of this document.

\* \* \* \* \* \* \* \* \* \* \* \* \* \* \* \* \*

This notice complies with ISO9001 requirements and ensures the reader is working from a complete document.

\* \* \* \* \* \* \* \* \* \* \* \* \* \* \* \* \*

interWAVE Communications, Inc. 312 Constitution Drive Menlo Park, CA, USA 94025 Phone: 1.650.838.2000 www.iwv.com

Part Number 100757-001 5/02 Version A